RAIN BIRD

## Programmateur ESP modulaire Programador Modular ESP Steuergerät ESP Modular ESP Modular Controller Programmatore ESP Modulare

## **ESP modulaire beregeningsautomaat Programador ESP Modular** ESP Σύστημα Ελέγχου

ESP Modüler Kumanda Cihazı

Guide d'installation, de programmation et de fonctionnement

Guía de Instalación, Programación y Funcionamiento

Anleitung zu Installation, Programmierung und Bedienung

Installation, Programming & Operation Guide

Manuale di installazione, programmazione e funzionamento Gids voor installatie, programmeren en bediening

Guia de Instalação, Programação e Operação

Οδηγός Εγκατάστασης, Προγραμματισμού και Λειτουργίας

Montaj, Programlama ve Kullanım Kılavuzu Giriş

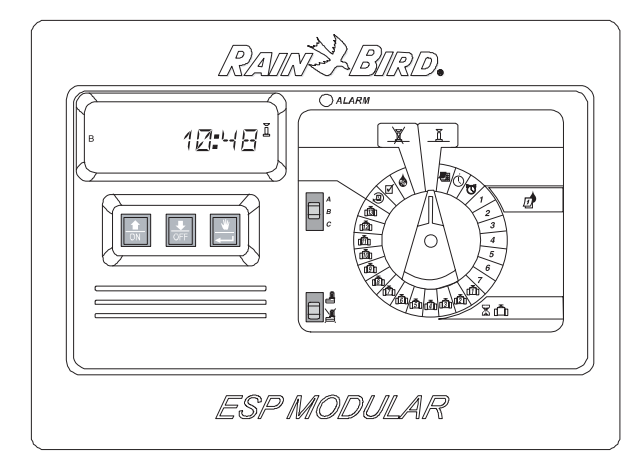

| Français    | • |   |  | • | • |  | • |  |  | • | • |  | • | • | • |  |   |     | . 2 |  |
|-------------|---|---|--|---|---|--|---|--|--|---|---|--|---|---|---|--|---|-----|-----|--|
| Español     |   |   |  |   |   |  |   |  |  |   |   |  |   |   | • |  |   | •   | 18  |  |
| Deutsche    |   |   |  |   |   |  |   |  |  |   |   |  |   |   |   |  |   |     | 34  |  |
| English     |   | • |  |   |   |  |   |  |  |   |   |  | • |   | • |  | • |     | 50  |  |
| Italiano    |   | • |  |   |   |  |   |  |  |   |   |  | • |   | • |  | • | . ( | 66  |  |
| Nederlandse |   | • |  |   |   |  |   |  |  |   |   |  | • |   | • |  | • |     | 82  |  |
| Português   |   | • |  |   |   |  |   |  |  |   |   |  | • |   | • |  | • | . ! | 98  |  |
| Ελληνικά    |   | • |  |   |   |  |   |  |  |   |   |  |   |   |   |  |   | 1   | 14  |  |
| Türkçe      |   |   |  |   |   |  |   |  |  |   |   |  |   |   |   |  |   | 1:  | 30  |  |

1

## INSTALLATION

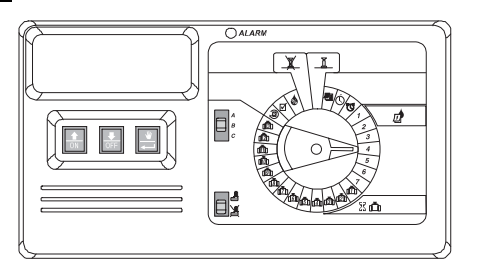

#### INTRODUCTION

Le programmateur ESP modulaire est un système de programmation destiné aux applications résidentielles et espaces publics de moyenne dimension.

L'ESP modulaire est destiné à un montage intérieur ou extérieur.

L'unité de base peut piloter quatre vannes et une vanne maîtresse / relais de démarrage de pompe. L'ajout de modules internes optionnels permet de connecter jusqu'à 12 vannes, une vanne auxiliaire plus une vanne maîtresse / relais de démarrage de pompe.

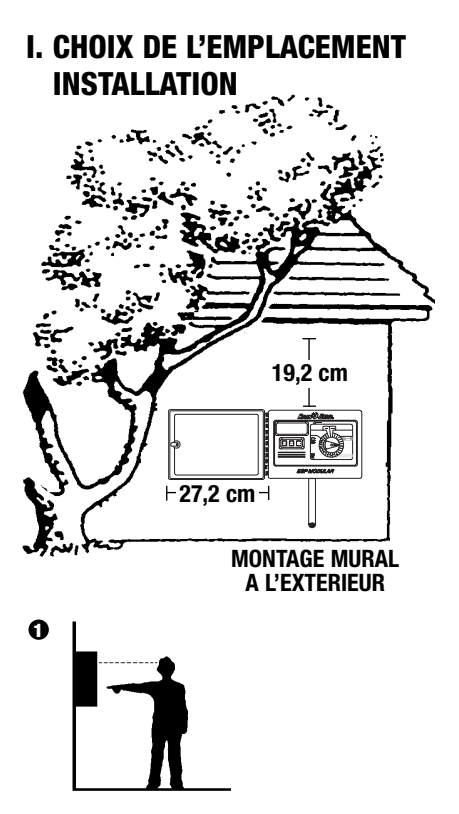

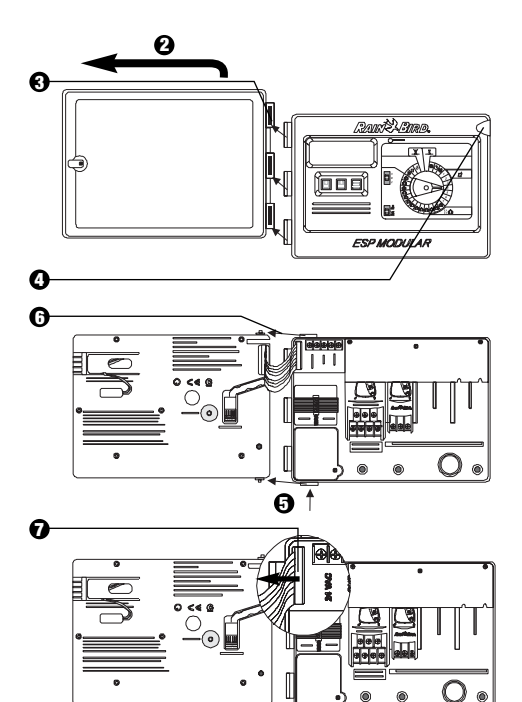

#### II. MONTAGE DU PROGRAMMATEUR

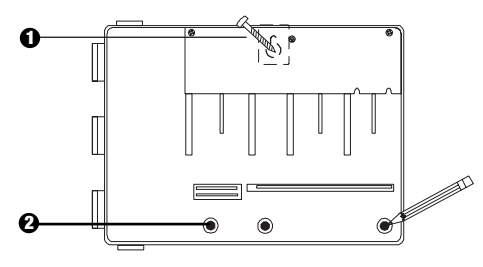

- Choisissez une fixation adaptée au type de mur. Fixez le programmateur par le trou de fixation en forme de serrure.
- Equilibrez le programmateur et marquez la position d'un ou plusieurs trous de fixation inférieurs.

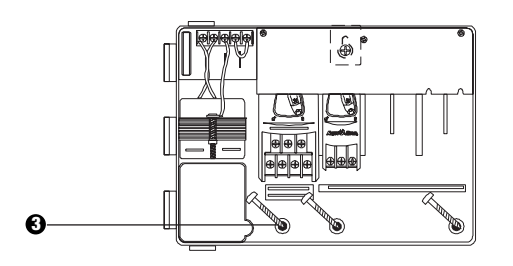

 Mettez les fixations du ou des trous inférieurs. Vérifiez que le boîtier est stable.

#### **III. CABLAGE - ALIMENTATION**

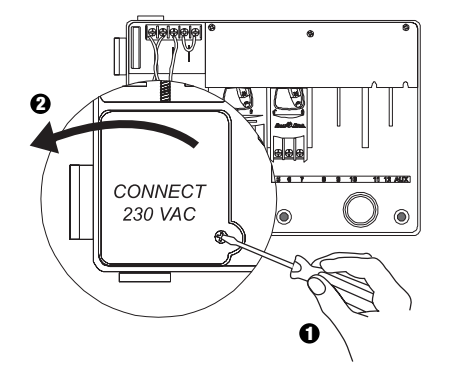

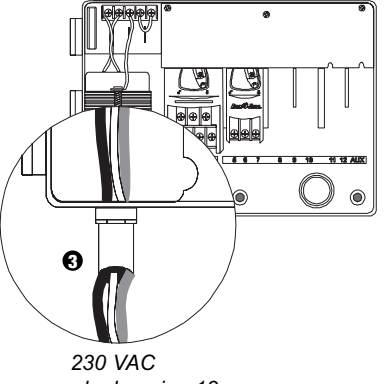

Pour raccords de gaine 13 mm

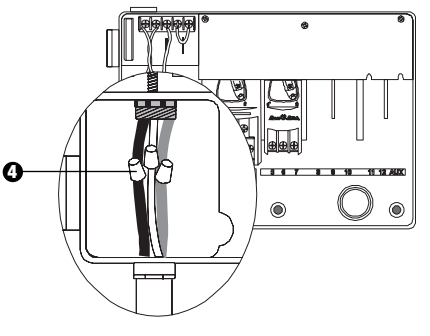

- En utilisant les connexions agréées, branchez les câbles comme suit :
  - connectez le câble marron au câble marron,
  - connectez le câble bleu au câble bleu,
  - connectez le câble de terre vert/jaune au câble vert/jaune.

**Remarque:** Les câbles de terre verts/jaunes DOIVENT être branchés de manière à assurer une protection anti-surtension.

#### **IV. CABLAGE – VANNES ELECTRIQUES**

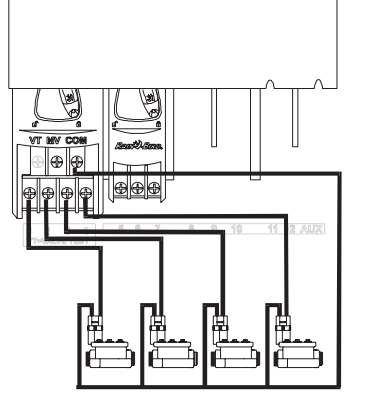

Vannes électriques

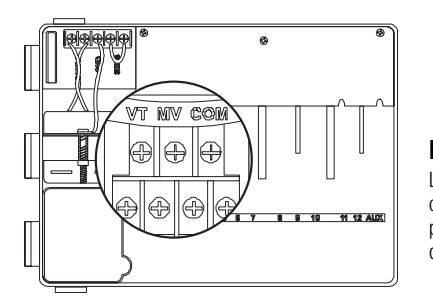

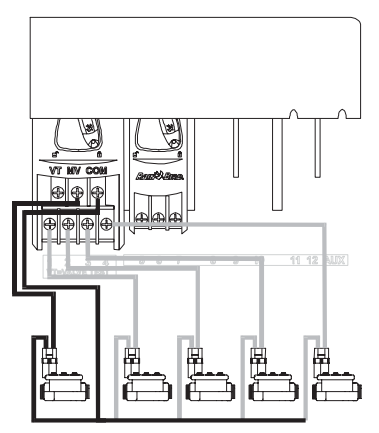

#### Vanne maîtresse

**Remarque:** Procédez à cette étape seulement si votre système nécessite une vanne maîtresse ou un relais de démarrage de pompe. Le programmateur ne fournit pas directement le courant nécessaire au fonctionnement d'une pompe.

#### Borne de test des vannes

La borne de test des vannes (VT) fournit un courant 24 V constant (avec alimentation AC) permettant de vérifier rapidement le câblage des vannes électriques.

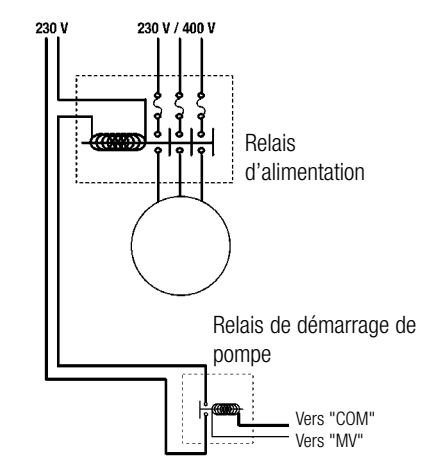

#### Démarrage de pompe

La borne marquée MV permet de démarrer automatiquement une pompe avec un relais ou d'ouvrir une vanne maîtresse. La borne MV ne fournit le courant que si l'une des stations est utilisée.

Relais recommandés : FINDER 55 32 80 24, HAGER ES-224, TELEMECANIQUEGC 1610B5 ou équivalent.

#### V. PONTAGE DES STATIONS NON UTILISEES

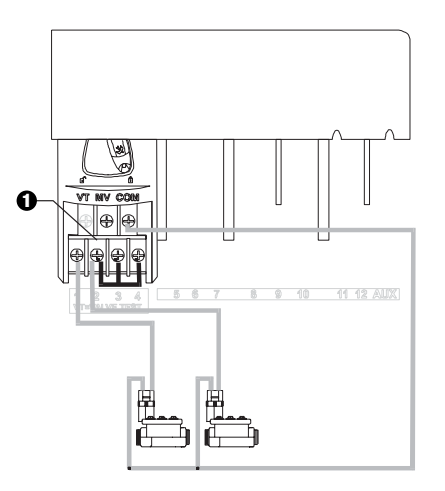

• ATTENTION: Pour éviter d'endommager la pompe pilotée par le programmateur par l'intermédiaire d'un relais, pontez les stations non utilisées à une station utilisée.

Si les stations non utilisées ne sont pas reliées à une station utilisée, et qu'elles sont activées par accident, la pompe risque de fonctionner sans débit. Cela peut surchauffer la pompe ou la griller.

#### **VI. OPTION SONDE**

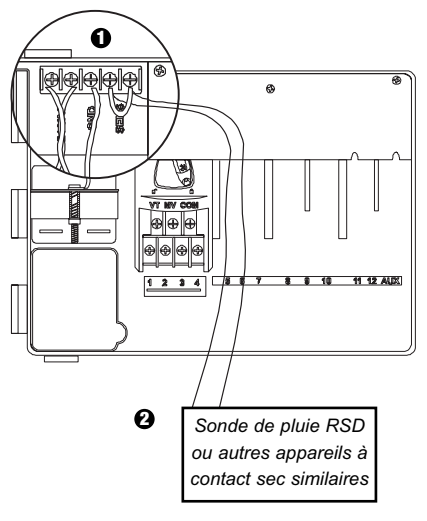

- Si vous ne connectez pas de sonde au programmateur, assurez-vous que le cavalier fourni est installé sur les bornes SENS.
- Les sondes Rain Check et MS-100 ne doivent pas être connectées sur ces bornes, mais elles doivent être uniquement câblées en série sur la borne COM.

#### **VII. BATTERIE DE SECOURS**

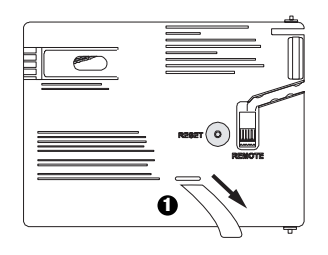

1 Tirez pour l'enlever.

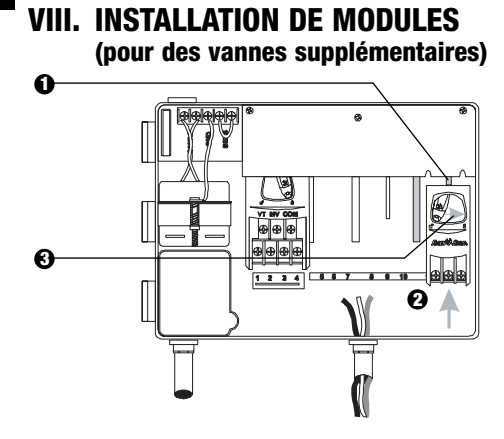

- Vous pouvez installer des modules optionnels dans n'importe quel emplacement libre lorsque le programmateur est sous tension.
- Placez le module dans un emplacement libre, en vous assurant que le levier est sur la position déverrouillée.
- Verrouillez le module en place en faisant glisser le levier à droite.

#### **IX. FIN DE L'INSTALLATION**

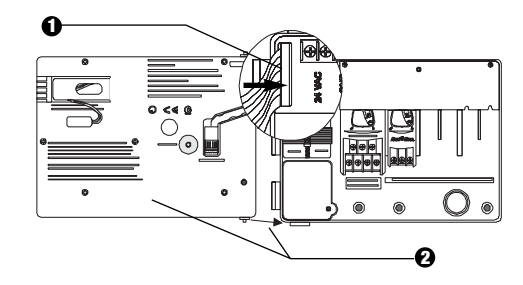

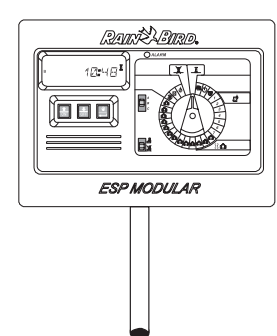

#### **COMMANDES ET INDICATEURS**

L'illustration sur la droite montre les différentes commandes et indicateurs de la face avant du programmateur ESP modulaire :

- Ecran LCD Pendant le fonctionnement normal, il affiche l'heure courante ; pendant la programmation, il affiche les résultats de vos réglages ; en cours d'arrosage, il indique la vanne activée ainsi que les minutes imparties restantes.
- **2** Voyant Alarme Il s'allume si :
  - l'arrosage est suspendu sous l'action d'une sonde,
  - le programmateur a détecté un court-circuit sur une vanne,
  - une erreur de programmation a été commise.
- Oruches Haut-Bas, ON-OFF Elles permettent de régler le programme et d'activer ou désactiver les jours d'arrosage.
- O Touche Manual Start / Advance (Démarrage manuel / Avancer) ₩ Manual Start permet de démarrer manuellement soit le programme soit la ou les vannes.
   Advance permet de naviguer entre les différentes étapes ou paramètres de programmation.
- Sélecteur de programme Il permet de sélectionner le programme d'arrosage A, B ou C.
- Sélecteur de sonde —II permet d'indiquer au programmateur d'obéir ( ) ou d'ignorer ( ) les informations envoyées par une sonde optionnelles.
- Roue de programmation Elle permet de mettre en marche ou d'arrêter le programmateur et de choisir d'autres fonctions de programmation.

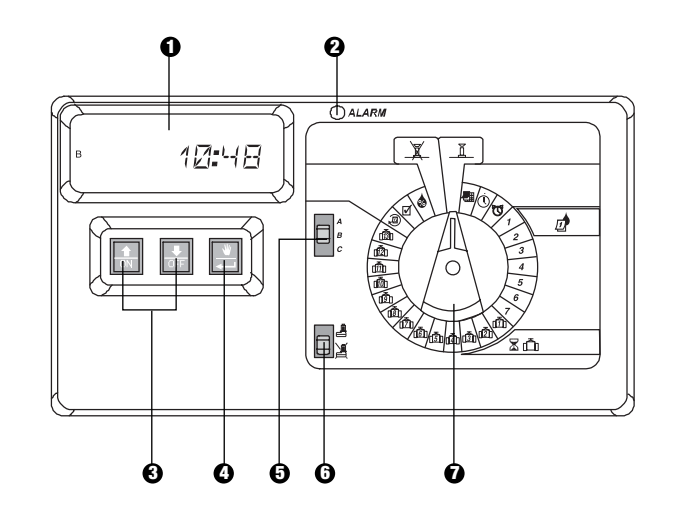

# PROGRAMMATION

I. REGLAGE DE LA DATE

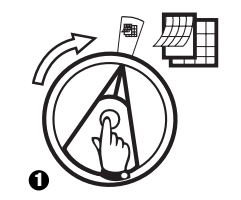

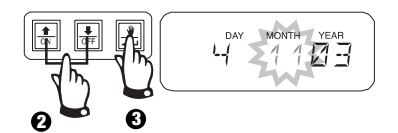

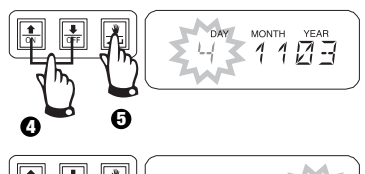

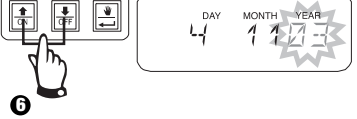

#### II. REGLAGE DE L'HEURE

 $(\mathbf{I})$ 

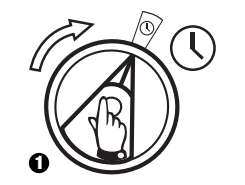

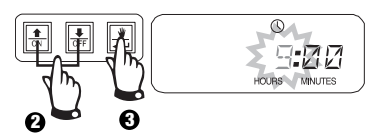

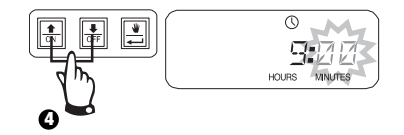

#### **III. CHOIX DU PROGRAMME**

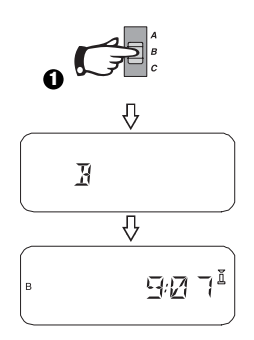

## IV. CHOIX DU CYCLE D'ARROSAGE 🔎

Chaque programme peut fonctionner selon l'un des quatre cycles d'arrosage indiqués cidessous. Sélectionnez le cycle désiré et suivez les instructions y afférentes.

- **1 7:** Arrosage les jours sélectionnés.
- 2 4 6: Arrosage les jours pairs uniquement.
- **1 3 5:** Arrosage les jours impairs uniquement.
- 1 **31:** Arrosage suivant un intervalle de jours défini (par ex., tous les deux jours, ou tous les trois jours).

# A. 1 7 (Personnalisé/Jours de la semaine)

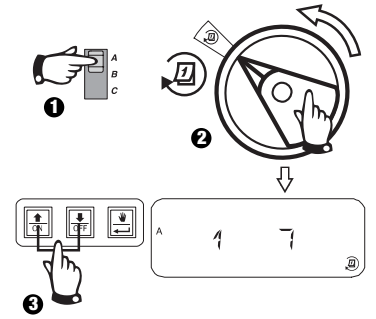

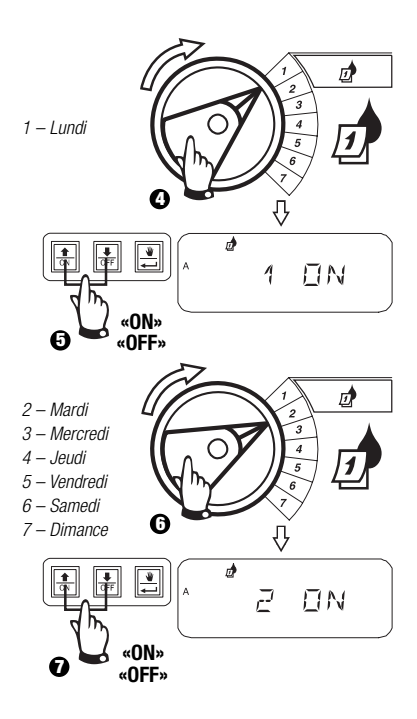

#### B. 2 4 6 / 1 3 5 (jours pairs/impairs)

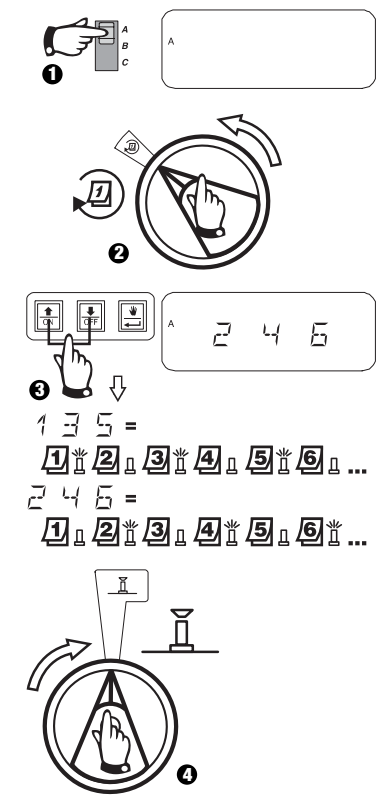

### IV. CHOIX DU CYCLE D'ARROSAGE (suite)

#### C. 1 31 (cyclique)

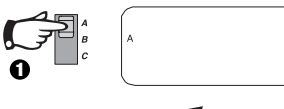

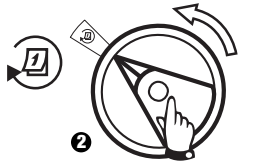

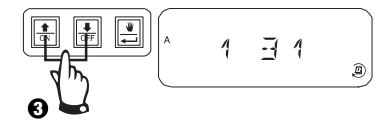

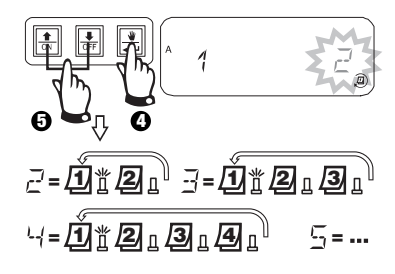

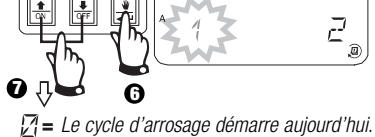

Ð

*<sup>1</sup> = Le cycle d'arrosage démarre demain.* 

 $\vec{L}$  = Le cycle d'arrosage démarre dans deux jours.

 Image: state of the state of the state

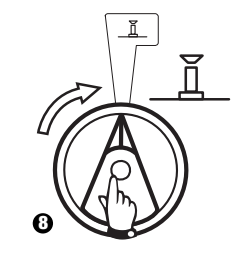

#### V. HEURES DE DEMARRAGE DE L'ARROSAGE 🖉

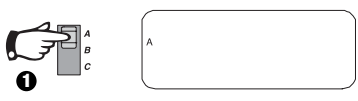

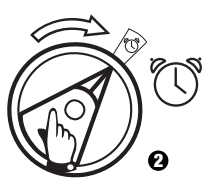

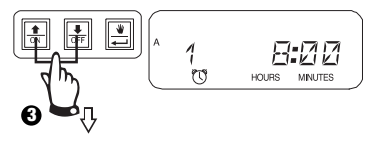

Pour supprimer une heure de démarrage, appuyez sur û ou ↓ jusqu'à ce que l'indication OFF apparaisse entre 23:45 et 0:00 H.

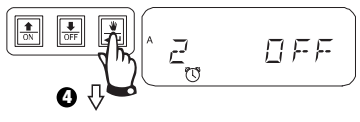

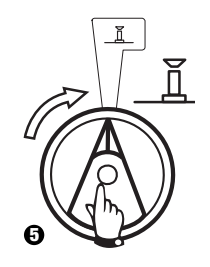

#### VI. REGLAGE DE LA DUREE D'ARROSAGE 🛣 🛅 PAR VANNE

Chaque vanne peut avoir une durée d'arrosage de 0 à 6 heures (pour la première heure, la durée se règle par pas de une minute, pour les heures suivantes elle se règle par pas de dix minutes.)

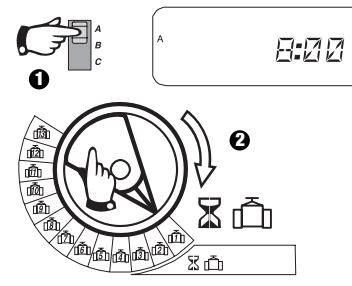

**Remarque:** Si vous positionnez la roue de programmation sur un numéro de vanne dont le module n'est pas installé dans le programmateur, le message « NO 5 – 8 », « NO 9 – 10 » ou « NO 11 – 13 » apparaît à l'écran.

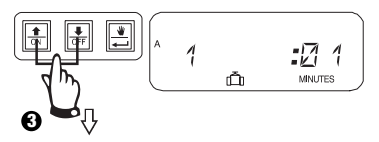

Permet de régler la durée d'arrosage. Si vous souhaitez qu'une vanne ne fonctionne pas durant le programme sélectionné, laissez les minutes à 0. Répétez les points 2 et 3 pour le programme sélectionné. Répétez les points de 1 à 3 au besoin pour les programmes B ou C.

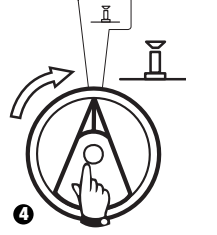

**Attention:** Si la durée d'arrosage de toutes les vannes est réglée à 0, le voyant Alarme s'allume.

### VII. AJUSTEMENT SAISONNIER (Water Budget) 💩

Cette fonction permet de majorer ou de minorer la durée d'arrosage de toutes les vannes selon un pourcentage. Choisissez un pourcentage compris entre 0 et 200 %. Ce paramètre s'applique à TOUS les programmes.

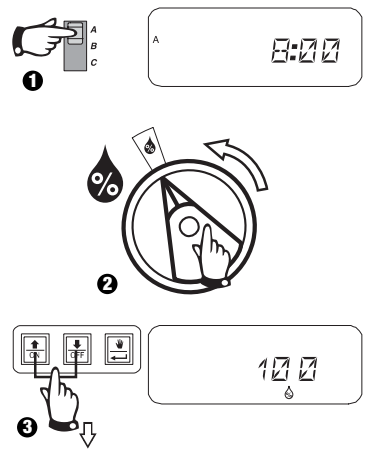

Permet de régler la durée. La valeur par défaut correspond à 100 %.

L'ajustement saisonnier est calculé sur la durée d'arrosage effective de chaque vanne. Par exemple, si une vanne est programmée pour arroser pendant 10 minutes, et que vous réglez l'ajustement saisonnier sur 120 %, la vanne arrosera pendant 12 minutes.

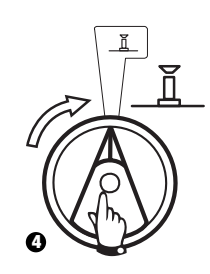

Attention: Lorsqu'une valeur autre que 100 % est entrée, l'icône 🎄 s'affiche en mode AUTO indiquant que la durée d'arrosage a été modifiée.

## VIII. REGLAGE DE JOURS SANS ARROSAGE 🐙

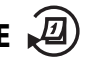

Si vous utilisez les cycles de programmation 2 4 6 (jours pairs), 1 3 5 (jours impairs) ou 1 31 (cyclique), vous pouvez régler des jours sans arrosage pour ne pas enfreindre les restrictions d'eau.

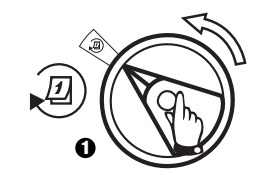

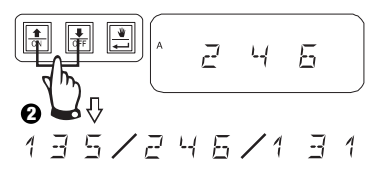

Cette fonction s'applique aux cycles de programmation 2 4 6 (jours pairs), 1 3 5 (jours impairs) et 1 31 (cyclique)

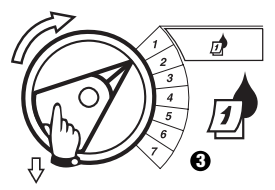

Sélectionnez le jour de la semaine.

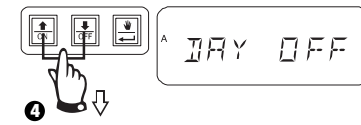

Appuyez sur OFF pour régler le jour sans arrosage. Appuyez sur ON pour restaurer l'arrosage.

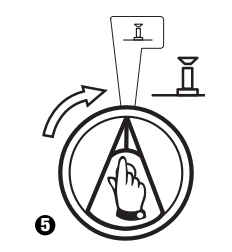

## IX. UTILISATION DE LA VANNE AUXILIAIRE

La borne pour la vanne auxiliaire (vanne 13) peut être utilisée comme une vanne d'arrosage normale, ou peut être programmée de manière à ne pas être affectée par la sonde pluie. En la programmant de cette facon, la borne auxiliaire peut être utilisée pour d'autres applications que l'arrosage telles que l'éclairage d'un jardin ou une fontaine.

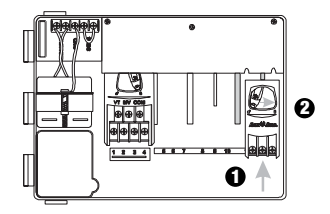

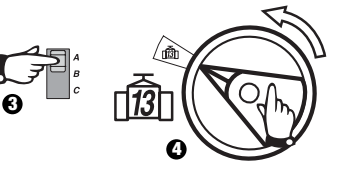

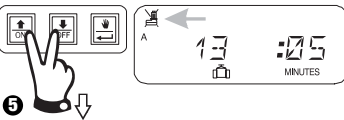

Appuyer simultanément sur les deux touches jusqu'à ce que 🗏 apparaisse indiquant que cette vanne n'est pas affectée par la sonde pluie. Pour restaurer l'affectation de la sonde, appuyer simultanément sur les deux touches jusqu'à ce que 🌋 disparaisse.

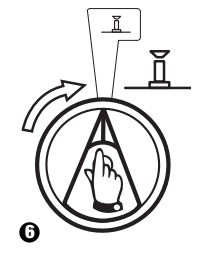

## X. TEST DES VANNES 🗹

Cette fonction permet de tester toutes les vannes les unes après les autres pendant la durée définie. La durée par défaut correspond à 2 minutes.

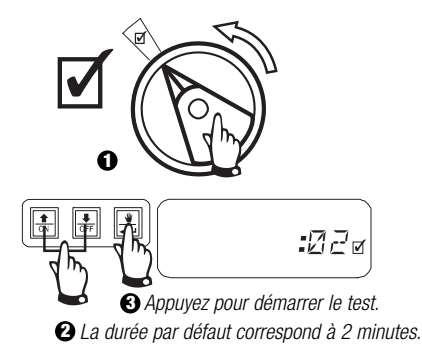

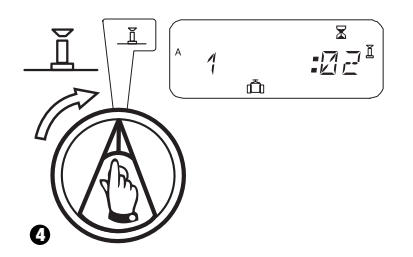

## XI. DEMARRAGE MANUEL DES VANNES 👑 🗂

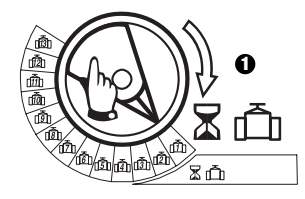

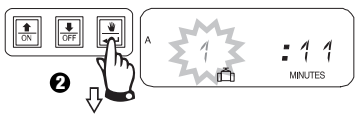

Répétez les points 1 et 2 pour démarrer manuellement d'autres vannes.

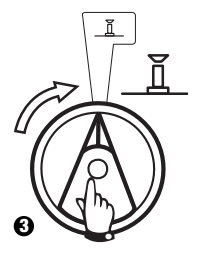

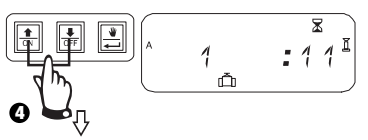

Vous pouvez régler la durée d'arrosage. Pour annuler, tournez la roue sur  $\mathbf{X}$ pendant trois secondes. Remettez la roue sur  $\mathbf{X}$ .

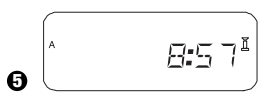

A la fin de l'arrosage manuel, l'heure actuelle s'affiche.

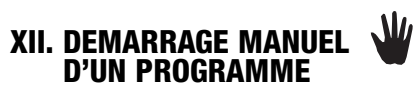

#### **XIII. EFFACEMENT DE LA PROGRAMMATION**

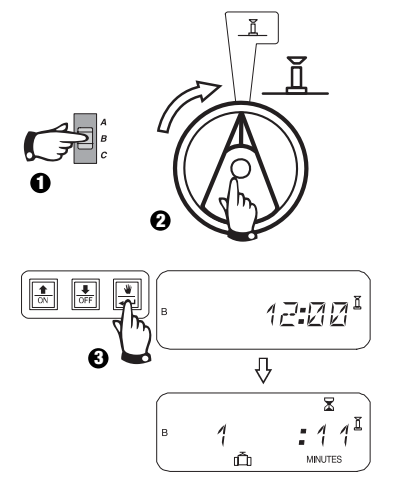

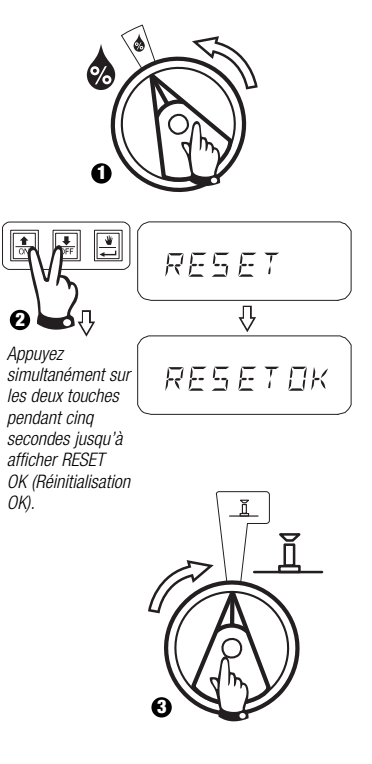

#### DEPANNAGE

| SYMPTOME                                                                                | CAUSES POSSIBLES                                                                                                    | SOLUTION                                                                                                    |
|-----------------------------------------------------------------------------------------|----------------------------------------------------------------------------------------------------|----------------------------------------------------------------------------------------------------|
| La programmation ne démarre pas automatiquement                                         | 1. La roue est sur la position $X$ OFF.                                                                                            | Tournez la roue sur 👖 AUTO.                                                                                                    |
|                                                                                         | <ol> <li>Les heures de démarrage n'ont pas été<br/>rentrées lors de la programmation.</li> </ol>                                   | Tournez la roue sur 👿 REGLAGE HEURE DEMARRAGE et vérifiez que les heures de démarrage ont été définies. Sinon, rentrez-les comme décrit sur la page 10.                |
|                                                                                         | <ol> <li>Aujourd'hui n'est pas un jour d'arrosage<br/>pour la programmé.</li> </ol>                                                | Sélectionnez le programme et tournez la roue sur 🙍 CYCLE PERSONNALISE. Vérifiez les jours d'arrosage de la programmé.                                                  |
|                                                                                         | <ol> <li>La fonction Jour d'arrêt permanent<br/>empêche l'arrosage.</li> </ol>                                                     | Si la fonction jour d'arrêt permanent a été correctement réglée, aucune correction n'est nécessaire. Pour changer la fonction jour d'arrêt permanent, voir page 12.    |
|                                                                                         | <ol> <li>Le la pourcentage de l'ajustement<br/>saisonnier est réglé sur 0.</li> </ol>                                              | Réglez le pourcentage de l'ajustement saisonnier au-dessus de 0. Voir page 11.                                                                                         |
| L'écran indique qu'une station est en<br>fonctionnement mais il n'y a pas<br>d'arrosage | 6. La sonde pluie empêche l'arrosage.                                                                                              | Mettez le bouton de la sonde sur X DESACTIVE. Si l'arrosage reprend, la sonde fonctionne correctement, et aucune correction n'est nécessaire.                          |
|                                                                                         | <ol> <li>Il n'y a pas de sonde pluie connectée au<br/>programmateur, et le bouton de la sonde a<br/>été mis sur ACTIVE.</li> </ol> | Mettez le bouton de la sonde sur 💥 DESACTIVE. Pour empêcher d'autres dysfonctionnements, placez le cavalier fourni sur les bornes SENS du programmateur.               |
| Les vannes ne fonctionnent pas                                                          | <ol> <li>Aucune durée d'arrosage n'a été assignée<br/>à la vanne</li> </ol>                                                        | Tournez la roue sur le numéro de la vanne, réglez la programmation et vérifiez la durée d'arrosage de chaque vannes. Pour changer les durées d'arrosage, voir page 12. |

#### DEPANNAGE

| SYMPTOME                                          | CAUSES POSSIBLES                                                                                                    | SOLUTION                                                                                                    |
|---------------------------------------------------|----------------------------------------------------------------------------------------------------|----------------------------------------------------------------------------------------------------|
|                                                   | <ol> <li>Un court circuit au niveau du solénoïde ou du<br/>câblage de la vanne a désactivé la station. (La<br/>LED d'alarme est allumée)</li> </ol> | L'écran indique # ERR , où # est le numéro de la station. Identifiez et réparez la panne sur<br>le circuit. Pour effacer l'alarme LED, positionnez le cadran sur 👖 AUTO, ensuite appuyer sur<br>le bouton 🛁 ADVANCE. |
|                                                   | 10.La sonde pluie empêche l'arrosage                                                                                                    | Voir N° 6                                                                                                    |
|                                                   | 11.Les heures de démarrage n'ont pas été rentrées<br>lors de programmation                                                                          | Voir N°2                                                                                                    |
|                                                   | 12. Le pourcentage de l'ajustement saisonnier est réglé sur 0.                                                                                      | Voir N°5                                                                                                    |
| L'écran est partiellement ou<br>complètement noir | 13. Une surtension a endommagé l'électronique du<br>programmateur                                                                                   | Appuyez sur le bouton RESET.<br>Si la surtension électrique n'a pas provoqué de dommages permanents, le programmateur<br>acceptera normalement une programmation.                                                    |
| L'arrosage démarre quand il<br>ne devrait pas     | 14. Le bouton 🛃 DEMARRAGE MANUEL/ AVANCE<br>a été activé                                                                                            | Pour annuler un programme qui a été démarré manuellement, mettez la roue sur 🕱 OFF pendant 3 secondes. Ensuite remettez la roue sur 👖 AUTO.                                                                          |
|                                                   | 15. Une heure de démarrage a pu être rentrée involontairement                                                                                       | Tournez la roue sur 👿 REGLAGE HEURE DE DEMARRAGE et vérifiez si les programmes n'ont pas une heure de démarrage non voulue. Voir page 10 pour régler ou supprimer les heures de démarrage.                           |

#### DEPANNAGE

| SYMPTOME                    | CAUSES POSSIBLES                                                 | SOLUTION                                                                                                    |  |  |  |  |  |
|-----------------------------|------------------------------------------------------------------|----------------------------------------------------------------------------------------------------|--|--|--|--|--|
|                             | 16. La programmation a pu être reportée                          | Un programme peut chevaucher un autre programme.<br>Assurez-vous que les programmes A, B et C ne sont pas programmés pour démarrer quand un<br>programme est en cours.                                                                                                    |  |  |  |  |  |
| La LED d'alarme est allumée | 17. Pas de démarrage d'arrosage                                  | Tous les démarrages ont été effacés. (La programmation par défaut du constructeur est en effet: programme A à 08:00 AM) Entrez au moins un démarrage et tournez la roue sur $\underline{I}$ AUTO. La LED s'éteindra.                                                                                                    |  |  |  |  |  |
|                             | 18. Pas de durée d'arrosage                                      | La durée par défaut de 10 mn a été effacée. Entrez au moins une durée pour une vanne et tournez<br>la roue sur 👖 AUTO. La LED s'éteindra.                                                                                                    |  |  |  |  |  |
|                             | 19. 💩 Le pourcentage de l'ajustement saisonnier est réglé sur O. | Le pourcentage de l'ajustement saisonnier a été réglé sur O. Rentrez un pourcentage d'ajustement saisonnier 💩 et tournez la roue sur 👸 AUTO. La LED s'éteindra.                                                                                                    |  |  |  |  |  |
|                             | 20. Station en court-circuit                                     | Un court circuit au niveau du solénoïde ou du câblage de la vanne a désactivé la station. L'écran<br>indique # ERR , où # est le numéro de la station. Identifiez et réparez la panne sur le circuit. Si «<br>MV Err » apparaît, réparer le problème. Pour supprimer l'alarme LED, positionnez le cadran sur<br>AUTO, appuyez ensuite sur le bouton — ADVANCE. |  |  |  |  |  |

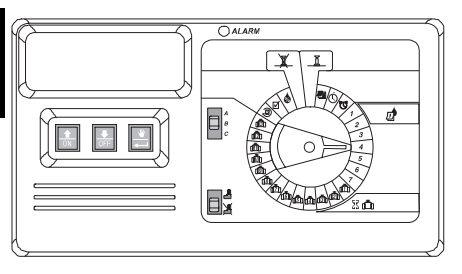

### INTRODUCCIÓN

El programador modular ESP es un programador de riego para uso residencial y comercial.

El programador modular ESP modelo IESP-4M está diseñado para ser utilizado tanto al aire libre como en ambientes cerrados.

La unidad básica admite cuatro válvulas y un relé de arranque de la bomba/válvula maestra. Si se le agregan módulos internos opcionales, el programador modular ESP puede admitir hasta 12 válvulas, una válvula auxiliar y un relé de arranque de la bomba/válvula maestra.

# INSTALACIÓN

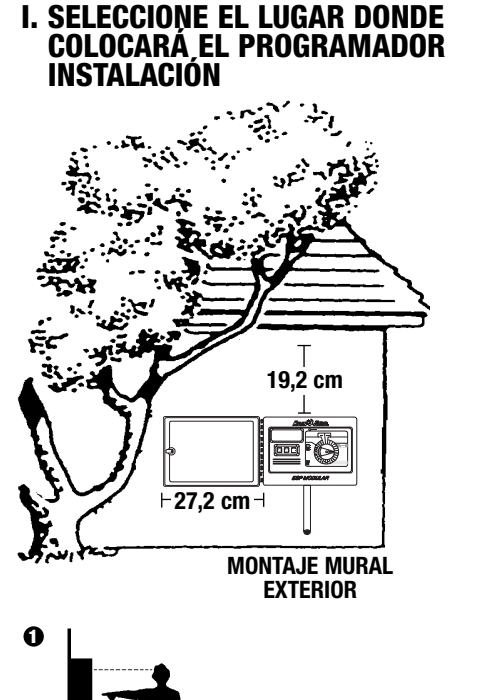

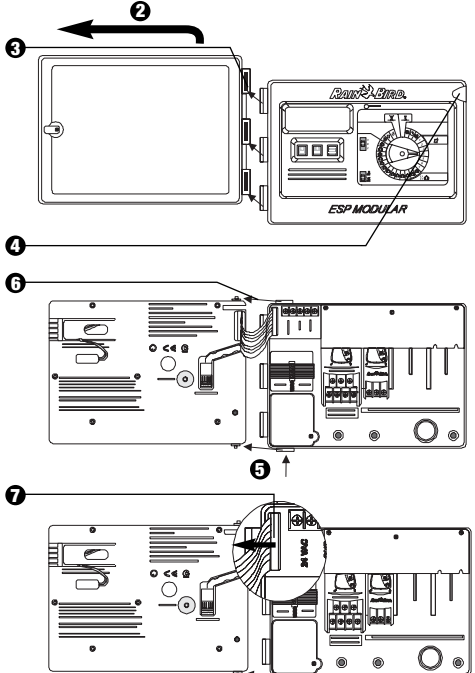

#### II. CÓMO COLOCAR EL PROGRAMADOR

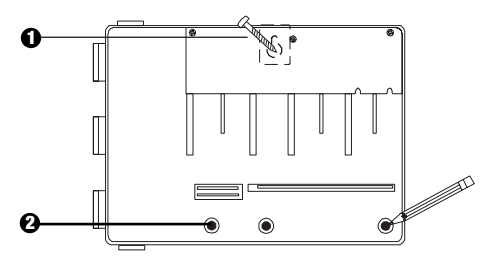

- Coloque el tornillo adecuado para el tamaño del hueco del alojamiento del tornillo del programador. Cuelgue el programador sirviéndose del hueco del alojamiento.
- Nivele el programador y marque la posición en que quedan uno o mel restoás de los orificios de montaje inferiores.

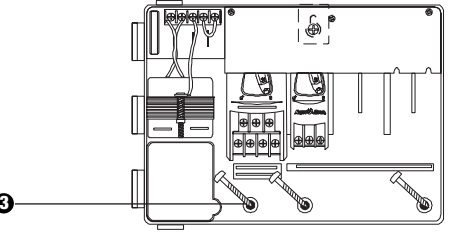

Introduzca los tornillos adecuados en los orificios de montaje correspondientes. Verifique que el armario quede firmemente asentado.

#### III. CABLEADO – ALIMENTACIÓN

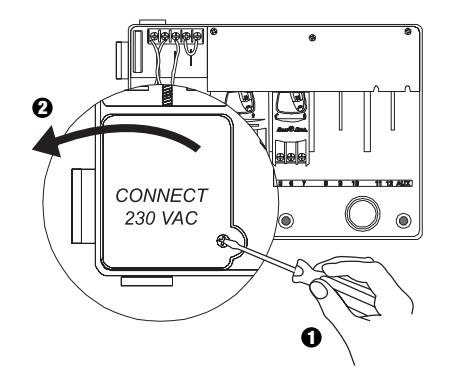

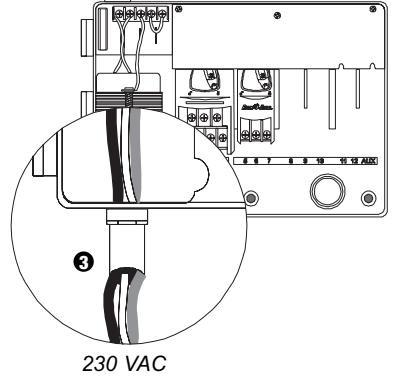

El programador admite piezas de montaje de canalización de 1,3 cm.

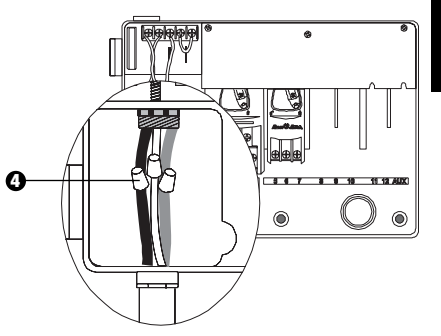

- Conecte los cables, utilizando conectores estancos de especificaciones aprobadas:
  - Marrón con Marrón
  - Azul con Azul
  - Verde/Amarillo con Verde/Amarillo

Nota: Los cables verde/amarillo de derivaci a tierra DEBEN estar conectados para brindar mayor protección contra una sobrecarga eléctrica.

#### **IV. CABLEADO - VÁLVULAS ELÉCTRICAS**

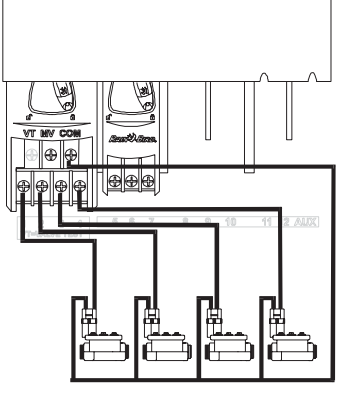

Válvulas de estación

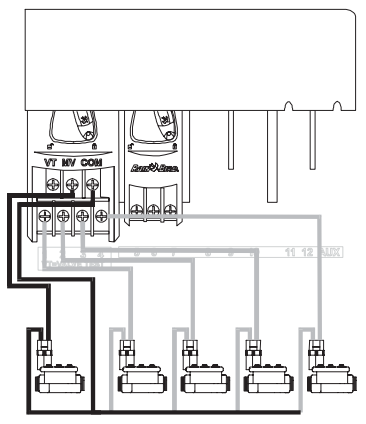

Válvula

maestra

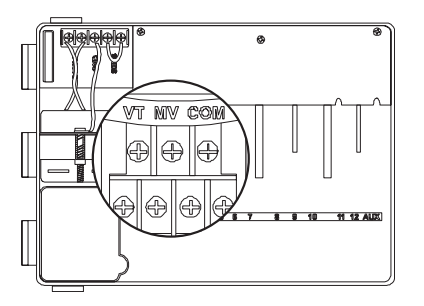

Nota: Realice los pasos descritos en esta sección sólo si su sistema necesita un relé para arrancar la bomba o para abrir la válvula maestra. El programador no proporciona la alimentación principal para la bomba.

#### Terminal de comprobación de las válvulas

El terminal marcado "VT" (verificación de válvulas) proporciona una salida de 24V (con corriente alterna en la instalación) que puede emplearse para verificar rápidamente el cableado de las válvulas de estación.

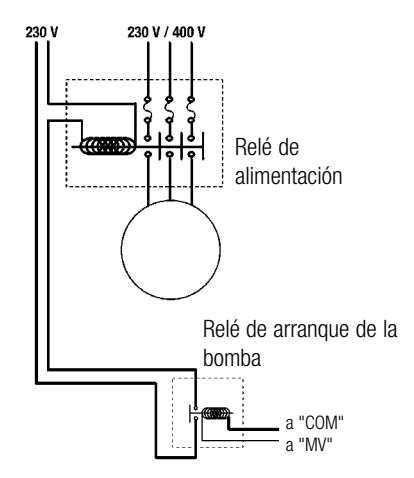

#### Arranque de la bomba

El terminal marcado "MV" (válvula maestra) se utiliza para arrancar una bomba automáticamente mediante un relé o para abrir una válvula maestra. El terminal MV proporciona energía sólo cuando una de las estaciones se encuentra en funcionamiento.

Relés recomendados: FINDER 55 32 80 24, HAGER ES-224, TELEMECANIQUEGC 1610B5 o alguno equivalente.

#### V. CONFIGURACIÓN DE PUENTE PARA LAS ESTACIONES NO UTILIZADAS

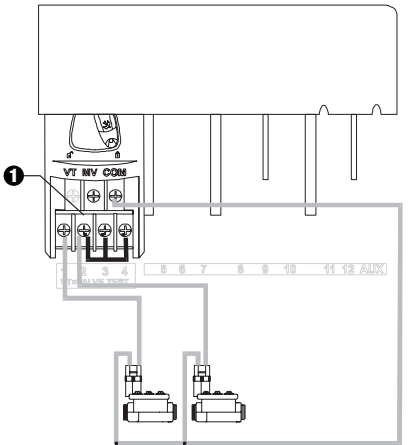

PRECAUCIÓN: Con el fin de evitar que se dañe la bomba en los casos en que se utiliza un relé de arranque, emplee un puente para conectar las estaciones no utilizadas a la estación que está siendo utilizada.

Si las estaciones no utilizadas no poseen una conexión puente y se encienden por error, la bomba podría operar sin caudal (en seco). Si esto llegase a ocurrir, la bomba podría sobrecalentarse o quemarse.

#### **VI. SENSOR OPCIONAL**

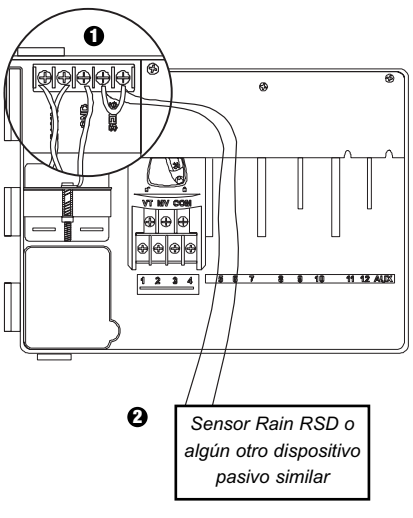

- Si usted no va a conectar un sensor al programador, verifique que el puente suministrado está instalado en los terminales marcados "SENS".
- El Sensor Rain Check o sensores de humedad NO deben conectarse en estos terminales; sólo podrían ser conectados en serie con el terminal marcado "COM".

#### **VII. BATERÍA DE REPUESTO**

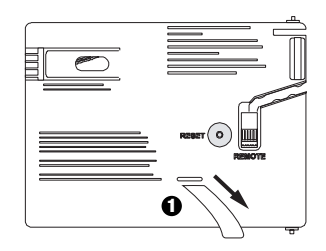

**1** Tire de ella para sacarla.

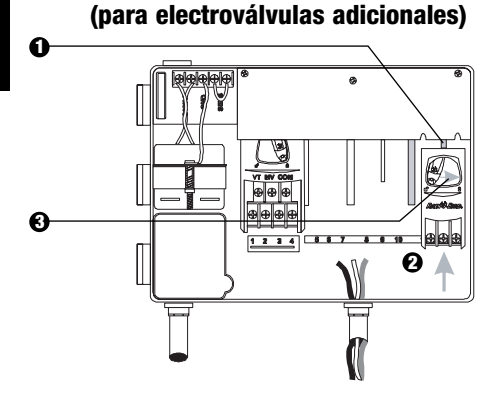

VIII. CÓMO INSTALAR LOS MÓDULOS

- Puede instalar módulos opcionales en cualquier posición y mientras el programador está en funcionamiento.
- Inserte el módulo en cualquiera de las ranuras abiertas. Verifique que la palanca se encuentre en la posición con el candado abierto.
- Fije el módulo en su lugar. Para ello, deslice la palanca hacia la derecha.

#### IX. CÓMO FINALIZAR LA INSTALACIÓN

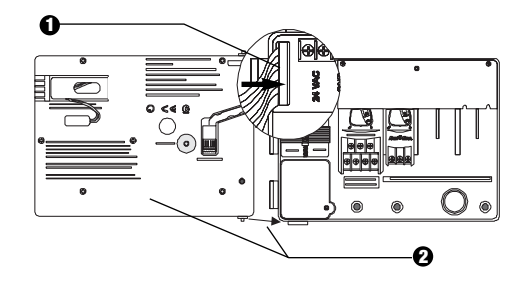

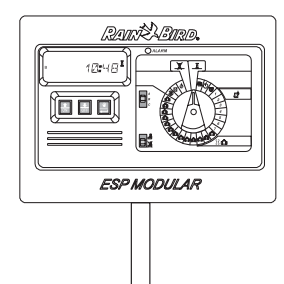

#### **CONTROLES E INTERRUPTORES**

La ilustración de la derecha muestra los controles, interruptores y los indicadores del programador modular ESP:

- Pantalla LCD durante el modo normal de funcionamiento, muestra la hora; durante la programación, muestra los resultados de las funciones; durante el riego, muestra la válvula que está activa y los minutos que faltan para que finalice su ciclo de riego.
- Indicador luminoso (LED) de alarma se enciende cuando existen alguna de las siguientes situaciones:
  - Un sensor suspende el riego
  - El programador detecta un cortocircuito en alguna de las válvulas
  - Ocurre un error de programación
- Botones Arriba (Up)-Abajo (Down); Encendido (ON)-Apagado (OFF) se utilizan para ajustar las configuraciones de programación hacia arriba o hacia abajo, o para activar (ON) o desactivar (OFF) los días de riego.
- O Botón de Inicio/Avance manual El botón marcado "Manual Start" se emplea para iniciar manualmente un programa de riego o el riego de una válvula de alguna estación. El botón marcado "Advance" → se emplea para ir avanzando por los diferentes pasos de programación o los diferentes valores de configuración.
- G Interruptor deslizable de programación − se emplea para seleccionar los programas de riego A, B o C.
- G Interruptor de puenteo del sensor se emplea para indicarle al programador que obedezca ( ≜) o que ignore ( 𝔅) la señal emitida por un sensor opcional.
- **O** Dial de programación empleado para encender o apagar el programador, y para programar.

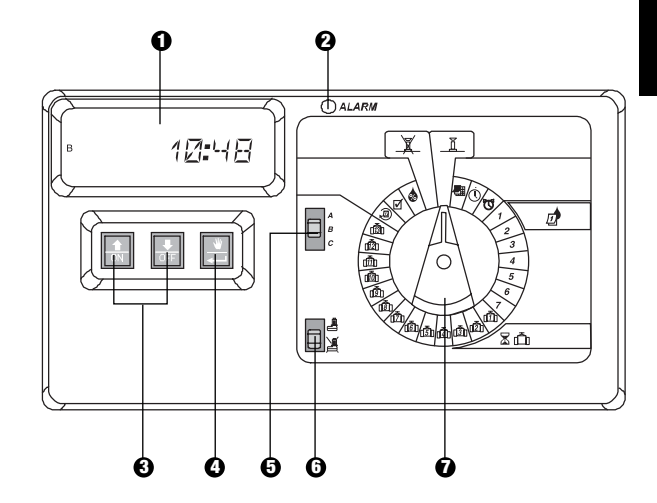

# PROGRAMACIÓN

I. FIJE LA FECHA ACTUAL

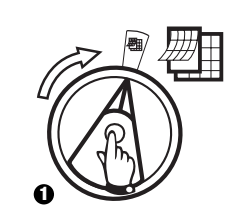

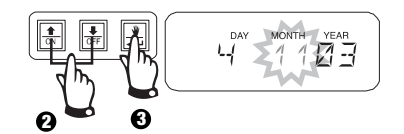

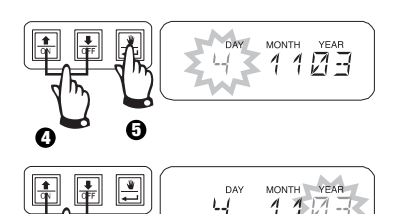

0

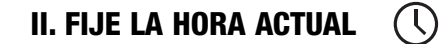

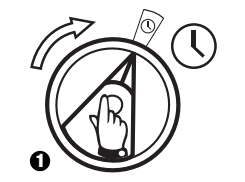

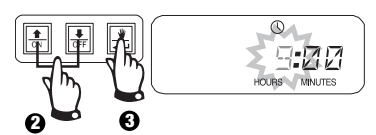

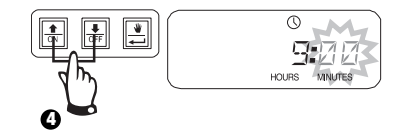

III. SELECCIONE UN PROGRAMA

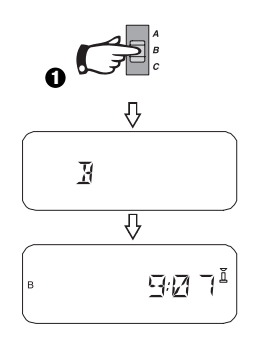

### IV. SELECCIONE EL CICLO DE RIEGO

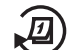

Cada programa puede funcionar con uno de los cuatro ciclos de riego. Seleccione el ciclo que necesita y siga las instrucciones correspondientes.

- 1 7: Riega los días de la semana que usted seleccione.
- 2 4 6: Riega los días pares del calendario.
- **1 3 5:** Riega los días impares del calendario.
- **31:** Riega siguiendo el intervalo de <u>días</u> que usted seleccione (por ejemplo, un día por medio o cada tres días, etc.).

# A. 1 7 (Días de la semana que usted seleccione)

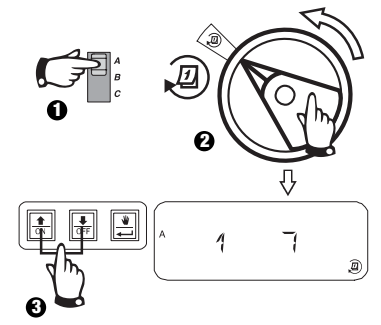

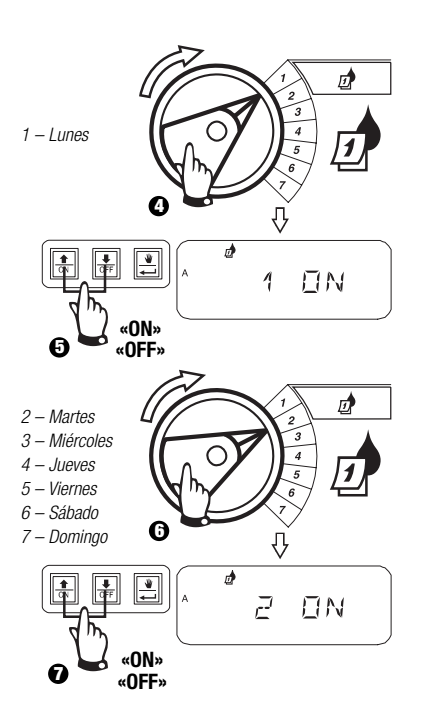

#### B. 2 4 6 / 1 3 5 (Días pares/impares)

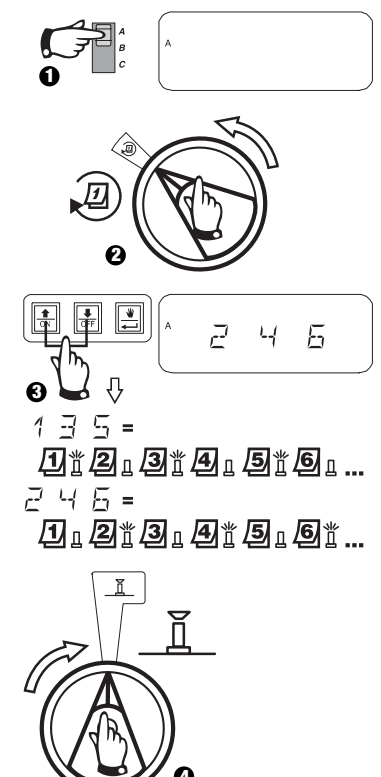

#### IV. SELECCIONE EL CICLO DE RIEGO (continuación)

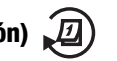

C. 1 31 (Cíclico)

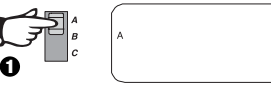

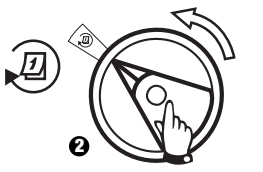

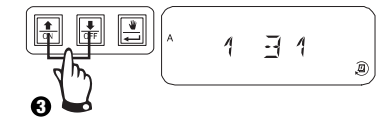

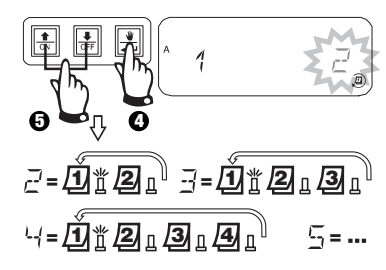

- - 1 = el ciclo de riego comienza mañana
- $\vec{r} = el ciclo de riego comienza en dos días a partir de hoy$

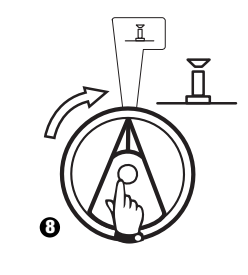

#### V. FIJE LA HORA EN QUE COMENZARÁ EL 🕅 PROGRAMA DE RIEGO

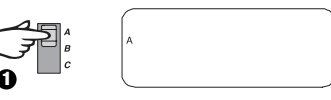

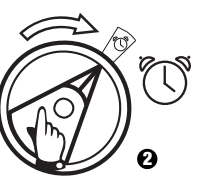

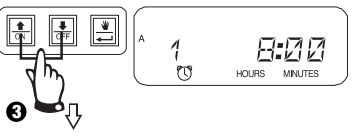

Para eliminar una hora de inicio de riego, presione  $\hat{v} \circ$  hasta que aparezca "OFF" entre las 23:45 y las 0:00 h.

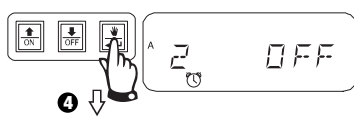

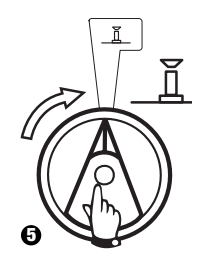

# VI. FIJE EL TIEMPO DE RIEGO DE LAS XÁLVULAS

Puede configurar cualquiera de las válvulas para que riegue desde 0 a 6 horas (en incrementos de 1 minuto para la primera hora y en incrementos de 10 minutos para el tiempo restante).

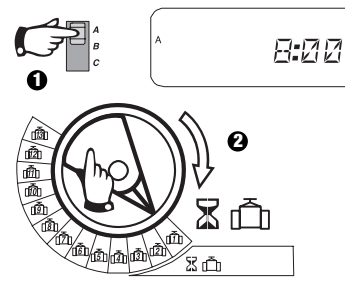

Nota: Si gira el dial hasta el número de una válvula en la que no hay un módulo instalado, aparecerá el mensaje "NO 5 - 8", "NO 9 - 10", "NO 11 - 13" en el visor.

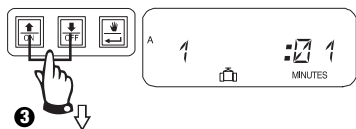

Empléelo para aumentar o disminuir el tiempo de riego. Si no desea que la válvula riegue durante el programa seleccionado, coloque el tiempo de riego en 0. Repita los pasos 2 y 3 para el programa seleccionado. Repita los pasos 1 a 3 según sea necesario para los programas B o C.

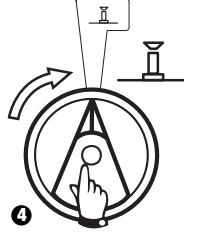

Precaución: Si el tiempo de riego de todas las válvulas está fijado en 0, se encenderá el indicador luminoso (LED) de alarma.

# VII. ESTABLEZCA EL % DE WATER BUDGET

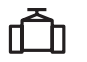

Esta función le permite aumentar o reducir el tiempo de riego de todas las válvulas de forma global según el porcentaje seleccionado. Puede fijar un valor desde 0 a 200%. Este valor se aplicará a TODOS los programas de forma global.

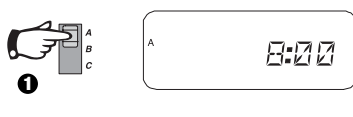

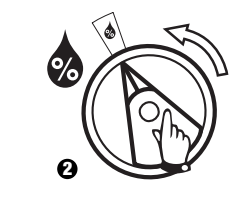

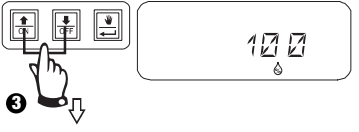

Empléelo para aumentar o disminuir el tiempo de riego. El valor preestablecido es 100%.

El % de control del aporte del agua se calcula sobre el tiempo de riego normal programado para cada válvula. Por ejemplo, si la válvula 1 está configurada para regar durante 10 minutos, y usted selecciona un ajuste de 120%, la válvula 1 regará durante 12 minutos.

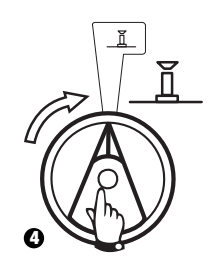

Precaución: Si selecciona un valor diferente al 100% preestablecido, aparecerá 🍖 en el modo AUTO para indicar que los valores correspondientes al tiempo de riego han sido modificados.

#### VIII. ESTABLEZCA LOS DÍAS PERMANENTES EN QUE NO SE REGARA

En los ciclos de riego 2 4 6 (Días pares) / 1 3 5 (Días impares) / 1 31 (Cíclico), puede establecer cualquier día de la semana como día en que no se regará. Con esta función podrá cumplir con restricciones u otros requerimientos de prohibición de riego.

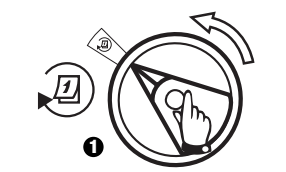

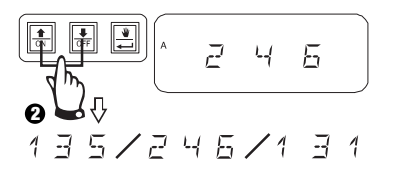

Esta característica se aplica a los ciclos de riego 2 4 6 (Días pares) / 1 3 5 (Días impares) / 1 31 (Cíclico).

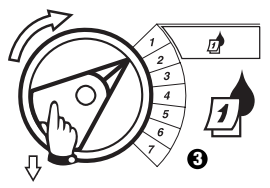

Seleccione el día de la semana

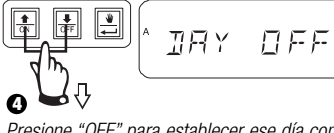

Presione "OFF" para establecer ese día como día en que no se irrigará. Presione "ON" para reestablecer la riego en ese día.

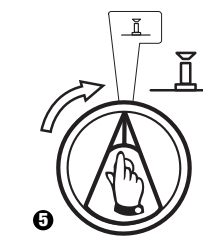

# 

El terminal de la válvula auxiliar (13) puede funcionar como una estación normal o se puede programar de modo que no se vea afectado por un sensor activado. Cuando está programado de esta manera, el terminal auxiliar se puede utilizar para conectar un equipo que no es de riego, como puede ser una fuente de patio o la iluminación del parque.

# 

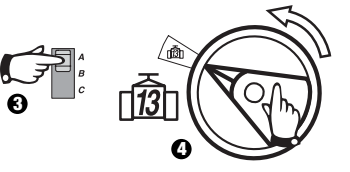

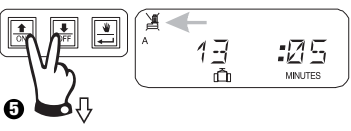

Presione ît y <sup>1</sup>/<sub>2</sub> de forma simultánea hasta que aparezca <sup>2</sup>/<sub>4</sub> para indicar que la válvula no se ve afectada por el sensor. Para reestablecer el parámetro anterior, presione ambos botones otra vez hasta que <sup>2</sup>/<sub>4</sub> desaparezca.

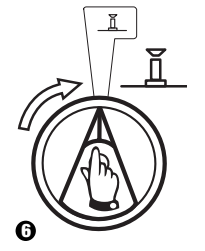

## X. COMPRUEBE TODAS LAS VÁLVULAS 🗹

Esta función hará que se ejecuten en secuencia todas las válvulas instaladas durante la cantidad de tiempo establecida. El valor preestablecido es de 2 minutos.

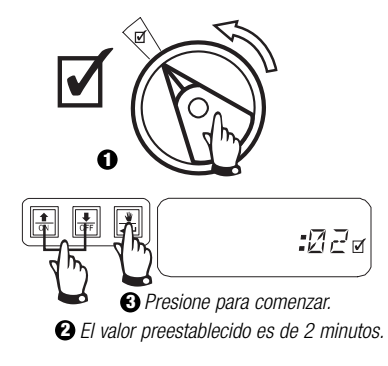

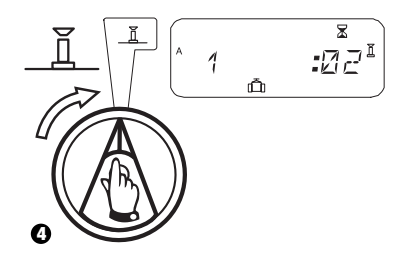

## XI. RIEGOS MANUALES 👋 🛅

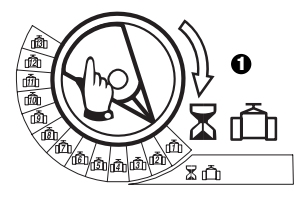

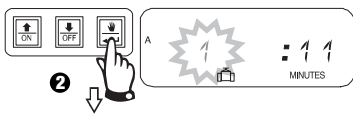

Repita los pasos 1 y 2 para iniciar manualmente las demás válvulas.

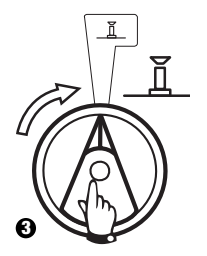

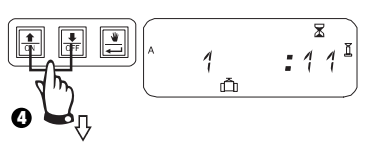

Puede aumentar o disminuir el tiempo de riego manual.

Para cancelar, gire el dial hasta  $\overleftarrow{a}$  y manténgalo allí durante 3 segundos. Vuelva a colocar el dial en  $\underline{n}$ .

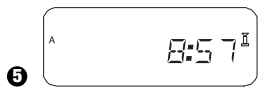

El sistema mostrará la hora actual después de que se complete la riego manual.

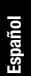

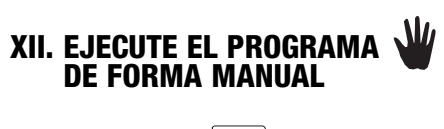

#### XIII. BORRE TODA LA INFORMACIÓN DE PROGRAMA

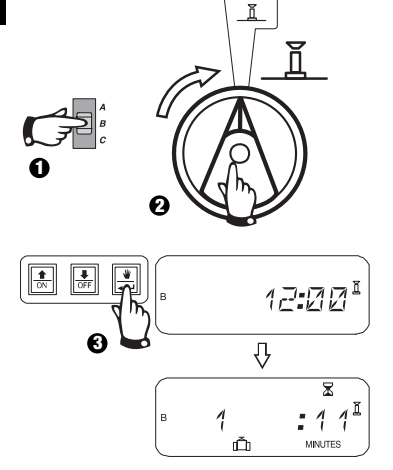

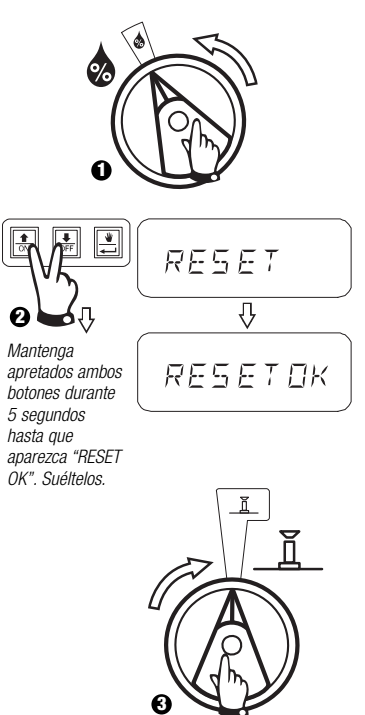

#### **RESOLUCIÓN DE PROBLEMAS**

| SÍNTOMA                                                                           | CAUSA POSIBLE                                                                                                    | CORRECCIÓN                                                                                                    |
|-----------------------------------------------------------------------------------|----------------------------------------------------------------------------------------------------|----------------------------------------------------------------------------------------------------|
| El programa no se activa de<br>forma automática                                   | 1. El disco selector está en la posición de "OFF".                                                                                                    | Gire el dial hasta "AUTO".                                                                                                    |
|                                                                                   | <ol> <li>No se introdujo en el programa la hora de arranque<br/>(Start Time).</li> </ol>                                                                                             | Gire el dial hasta 🔯 "CONFIGURAR HORAS DE ARRANQUE DEL RIEGO" (SET<br>WATERING START TIMES) y controle las horas de arranque ingresadas para el<br>programa. Si falta la hora de arranque (Start Time), ingrésela tal como se describe<br>en la pagina 26. |
|                                                                                   | <ol> <li>Puede que el día de hoy no sea un día de riego para el<br/>programa.</li> </ol>                                                                                             | Seleccione el programa y gire el dial hasta @ "CICLOS AVANZADOS"<br>(ADVANCED CYCLES). Verifique los días de riego del programa.                                                                                                    |
|                                                                                   | <ol> <li>La característica Día(s) sin riego permanente(s)<br/>(Permanent Day(s) Off) está impidiendo el riego.</li> </ol>                                                            | Si la característica Día(s) sin riego permanente(s) (Permanent Day(s) Off) se<br>configuró correctamente, no es necesaria corrección alguna. Para cambiar esta<br>característica, consulte la página 28.                                                   |
|                                                                                   | <ol> <li>El porcentaje de control del aporte del agua del<br/>programa está configurado en 0%.</li> </ol>                                                                            | Configure 🎄 el porcentaje de control del aporte del agua por encima de 0%.<br>Consulte las instrucciones en la página 27.                                                                                                    |
| La pantalla indica que una válvula<br>está operativa, pero el riego no<br>ocurre. | 6. El sistema sensor del sistema está impidiendo el riego.                                                                                                    | Lleve el interruptor del sensor hasta 🎉 "IGNORADO" (BYPASSED). Si el riego se reanuda, el sensor está funcionando adecuadamente y no es necesaria una correción.                                                                                           |
|                                                                                   | <ol> <li>Ningún sensor o cable-puente está conectado a los<br/>terminales "SENS" del programador, y el interruptor del<br/>sensor se ha configurado en "ACTIVO" (ACTIVE).</li> </ol> | Lleve el interruptor del sensor hasta 🏽 "IGNORADO" (BYPASSED). Para evitar futuros problemas, instale el cable-puente que se suministra en los terminales SENS del controlador.                                                                            |

#### **RESOLUCIÓN DE PROBLEMAS**

| SÍNTOMA                                             | CAUSA POSIBLE                                                                                                    | CORRECCIÓN                                                                                                    |  |  |  |  |  |
|-----------------------------------------------------|----------------------------------------------------------------------------------------------------|----------------------------------------------------------------------------------------------------|--|--|--|--|--|
| La válvula no se activa.                            | <ol> <li>No se ha configurado un tiempo de riego (Run Time) para<br/>la válvula.</li> </ol>                                                                                                | Gire el disco selector hasta el número de la válvula, y configure el interruptor de<br>programas para verificar el tiempo de riego (Run Time) de la válvula en cada<br>programa.                                                                     |  |  |  |  |  |
|                                                     | <ol> <li>Un cortocircuito en el cableado del solenoide o de la<br/>válvula ha desactivado la estación (está encendido el<br/>indicador luminoso de ALARMA en el panel frontal).</li> </ol> | La pantalla mostrará "# Err" donde # es MV o el numero de la válvula que falla.<br>Identifique y repare la avería. Despés presione el botón de $\leftarrow$ ADVANCE con la<br>perilla en el dial de 👖 AUTO para quitar la luz de Alarma.             |  |  |  |  |  |
|                                                     | 10. El sensor del sistema está impidiendo el riego.                                                                                                    | Consulte la corrección para la Causa #6.                                                                                                    |  |  |  |  |  |
|                                                     | 11. La hora de arranque (Start Time) no se ingresó para el<br>programa al que se asignó la válvula.                                                                                        | Consulte la corrección para la Causa #2.                                                                                                    |  |  |  |  |  |
|                                                     | 12. El control del aporte del agua para el programa de la<br>válvula está configurado en 0%.                                                                                               | Consulte la corrección para la Causa #5.                                                                                                    |  |  |  |  |  |
| La pantalla está total o<br>parcialmente en blanco. | <ol> <li>13. Una subida de tensión o un rayo ha dañado el sistema<br/>electrónico del programador.</li> </ol>                                                                              | Oprima el botón "RECONFIGURAR" (RESET). Si la subida de tensión no causó<br>daños permanentes, el programador aceptará la programación y funcionará<br>normalmente.                                                                                  |  |  |  |  |  |
| El riego comienza cuando no debería.                | 14. Se oprimió la tecla 🖹 "ARRANQUE MANUAL /<br>AVANZAR" (MANUAL START / ADVANCE).                                                                                                    | Para cancelar un programa que ha sido iniciado de forma manual, configure el disco selector en $\overleftarrow{\mathbf{X}}$ "APAGADO" (OFF) durante tres segundos. Luego, configure nuevamente el disco selector en $\widecheck{\mathbf{L}}$ "AUTO". |  |  |  |  |  |

#### **RESOLUCIÓN DE PROBLEMAS**

| SÍNTOMA                                                  | CAUSA POSIBLE                                                                  | CORRECCIÓN                                                                                                    |
|----------------------------------------------------------|--------------------------------------------------------------------------------|----------------------------------------------------------------------------------------------------|
|                                                          | 15.Puede que se haya introducido una hora de arranque (Start Time) no deseada. | Gire dial hasta 👿 "CONFIGURAR HORAS DE ARRANQUE DEL RIEGO" (SET WATERING START TIMES) y verifique si algún programa tiene una hora de arranque (Start Time) no deseada. Para conocer las instrucciones sobre configuración y eliminación de las horas de arranque, consulte la página 26. |
|                                                          | 16.Los programas pueden estar solapados.                                       | Los programas se superpondrán si están previstos para arrancar mientras hay otro<br>programa operando. Asegúrese que los programas A, B y C no están previstos para<br>arrancar cuando algún otro programa también lo esté.                                                               |
| El indicador luminoso (LED) de la alarma está encendido. | 17.No hay una hora de arranque.                                                | Todas las horas de arranque han sido eliminadas. Introduzca por lo menos una hora de arranque (Start Time) y vuelva a configurar el disco selector en $\underline{I}$ "AUTO". El indicador luminoso (LED) se apagará.                                                                     |
|                                                          | 18.No hay tiempos de riego (Run Time).                                         | El tiempo de riego (Run Time) por defecto, de 10 minutos para todas las válvulas activas, ha sido eliminado. Ingrese un tiempo de riego para por lo menos una válvula activa y vuelva a configurar el disco selector en 👖 "AUTO". El indicador luminoso (LED) se apagará.                 |
|                                                          | 19. El ajuste por temporada está en 0%.                                        | El valor del 🏟 porcentaje de control del aporte del agua ha sido configurado a cero.<br>Introduzca un valor de control del aporte del agua y vuelva a configurar el dial en $\underline{I}$<br>"AUTO". El indicador luminoso (LED) se apagará                                             |
|                                                          | 20. Estación en cortocircuito.                                                 | Un cortocircuito en el cableado del solenoide o de la válvula ha inutilizado la estación.<br>Consulte la corrección para la Causa #9.                                                                                                    |

## **INSTALLATION**

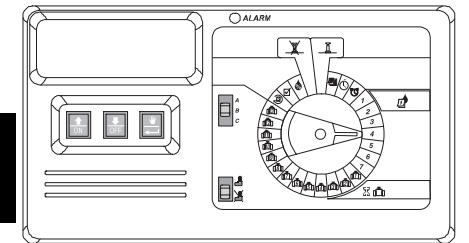

#### EINLEITUNG

Der Steuergerät ESP Modular ist ein Bewässerungssteuerungsgerät für den häuslichen und gewerblichen Einsatz.

Der Steuergerät ESP Modular IESP-4M ist für den Gebrauch im Innen- und Außenbereich geeignet.

Die Basiseinheit unterstützt vier Ventile und ein Hauptventil-/Pumpenstartrelais.

Durch zusätzliche optionale interne Module kann das Steuergerät ESP Modular bis zu 12 Ventile, ein Hilfsventil und ein Hauptventil-/Pumpenstartrelais unterstützen.

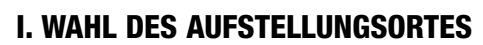

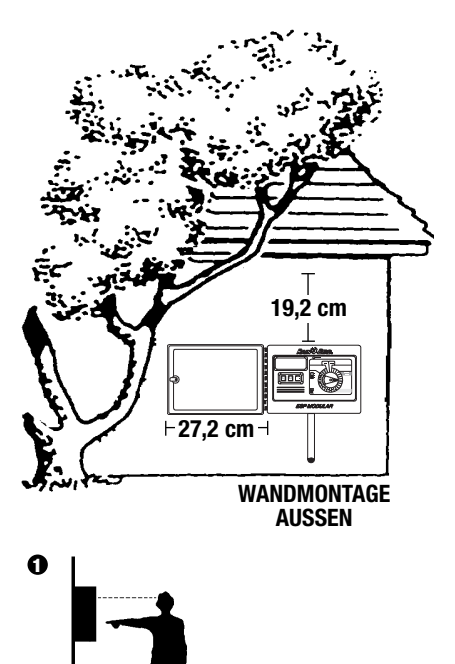

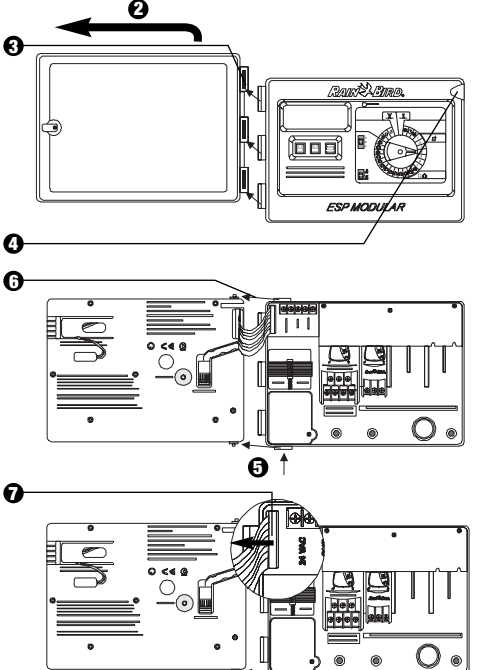

#### II. MONTAGE DES STEUERGERÄTES

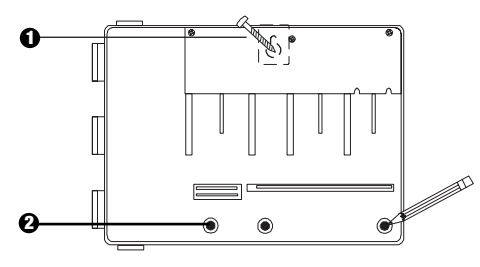

- Installieren Sie die f
  ür die Wand geeigneten Verankerungen f
  ür den Schl
  üssellochschlitz. H
  ängen Sie das Steuerger
  ät am Schl
  üssellochschlitz auf.
- Richten Sie das Steuergerät aus & markieren Sie die Stelle(n) eines oder mehrerer der unteren Montagelöcher.

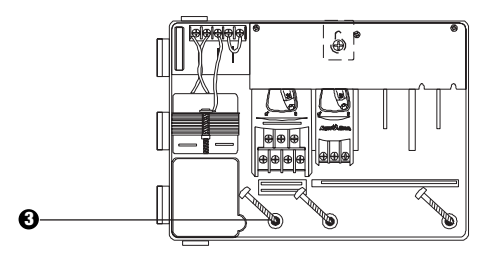

Orehen Sie die entsprechenden Befestigungen in die unteren Montagelöcher. Vergewissern Sie sich, dass das Gehäuse sicher befestigt ist.

#### **III. VERKABELUNG - STROM**

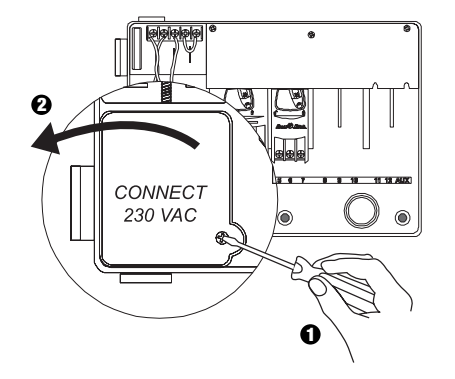

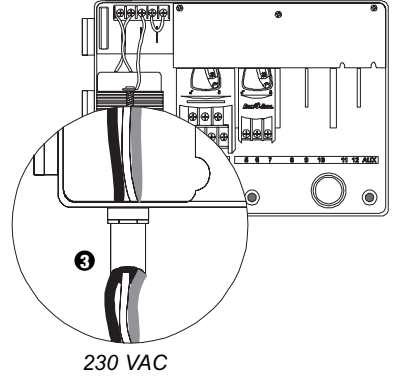

Passend für 1,3 cm Leitungsmaterial

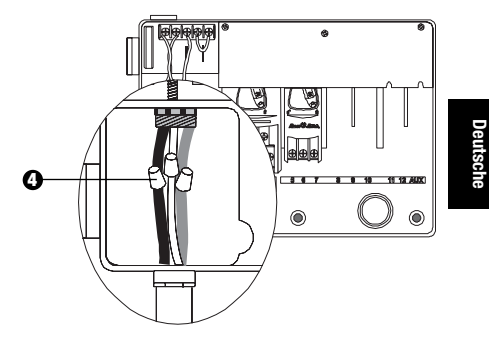

- Schließen Sie die Kabel mit Hilfe von genormten Kabelverbindern wie folgt an:
  - Braun mit braun
  - Blau mit blau
  - Grün-gelb mit grün-gelb

Achtung: Die grün-gelben Erdungskabel MÜSSEN zum zusätzlichen Schutz vor elektrischen Spannungsstößen verbunden werden.
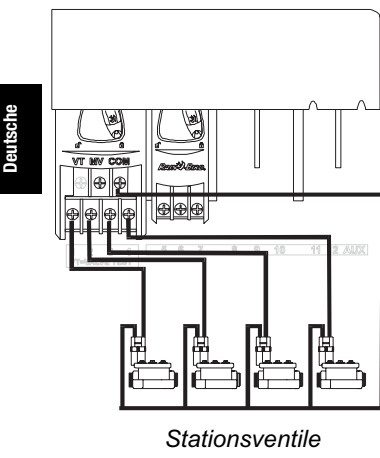

#### **IV. VERKABELUNG – ELECKTROMAGNETVENTILE**

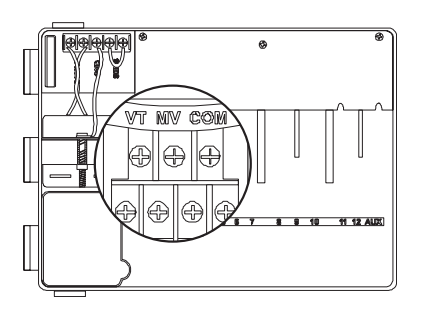

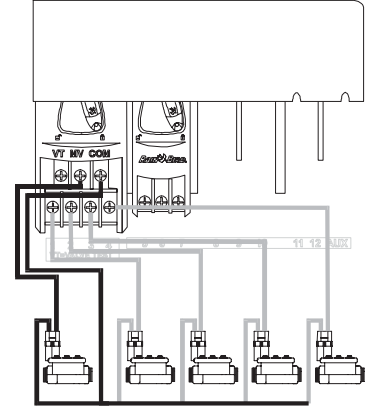

Hauptventil

Achtung: Führen Sie diesen Abschnitt nur aus, wenn für Ihr System ein Hauptventil oder ein Pumpenstartrelais notwendig ist. Das Steuergerät bietet keine Hauptstromversorgung für die Pumpe.

#### Ventilprüfklemme

Die Ventilprüfklemme (VT) bietet eine ständige 24V-Leistung (bei angeschlossenem Wechselstrom), die zur schnellen Prüfung der Verkabelung von Stationsventilen eingesetzt werden kann.

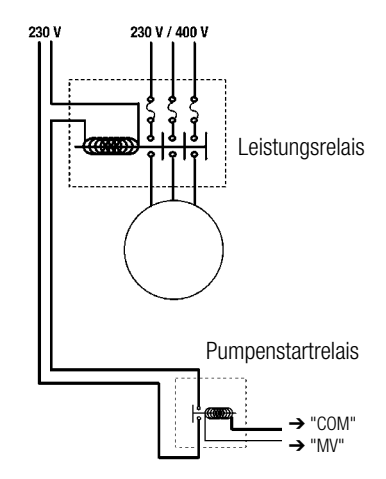

#### Pumpenstart

Das mit MV markierte Kabelende wird verwendet, um eine Pumpe automatisch über ein Belais zu starten oder ein Hauptventil zu öffnen. Das MV-Kabelende führt nur Strom zu, wenn eine der Stationen in Betrieb ist.

Empfohlene Relais: FINDER 55 32 80 24, HAGER ES-224. TELEMECANIQUEGC 1610B5 oder gleichwertige.

#### V. JUMPER-EINSTELLUNGEN FÜR UNBENUTZTE STATIONEN

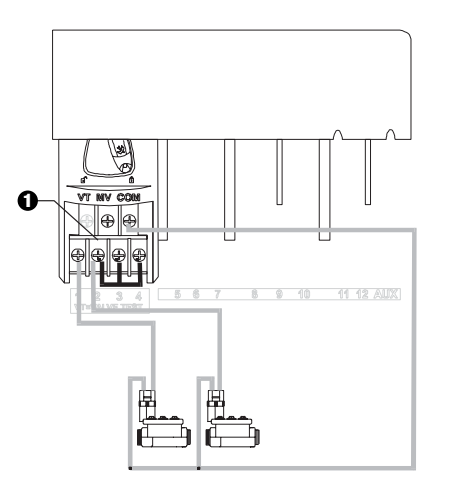

• VORSICHT: Um eine Beschädigung an der Pumpe zu vermeiden, wenn ein Pumpenstartrelais eingesetzt wird, verwenden Sie einen Jumper, um unbenutzte Stationen mit benutzten Stationen zu verbinden.

Wenn für unbenutzte Stationen keine Jumpereinstellungen vorgenommen und diese dann versehentlich eingeschaltet werden, kann es passieren, dass die Pumpe ohne Wasserentnahme arbeitet. Hierdurch kann die Pumpe überhitzen oder durchbrennen.

#### **VI. SENSOROPTION**

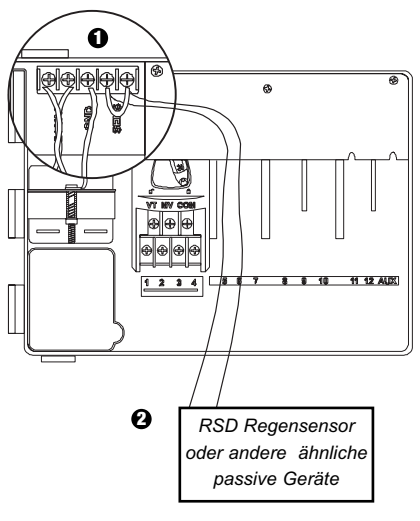

- Wenn Sie keinen Sensor an das Steuergerät anschließen, stellen Sie sicher, dass der mitgelieferte Jumper auf den SENS-Terminals installiert wird.
- Regen- oder Feuchtigkeitssensoren sollten NICHT zwischen diesen Terminals verbunden, sondern nur seriell an das COM-Terminal angeschlossen werden.

#### VII. RESERVEBATTERIE

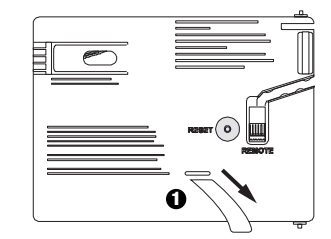

**1** Zum Entfernen abziehen.

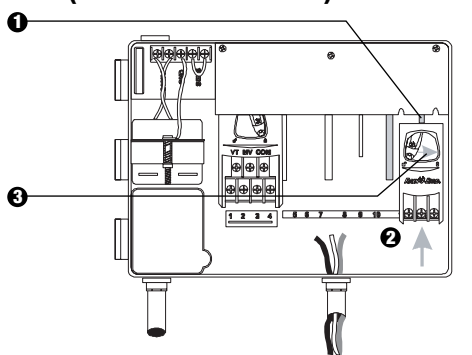

VIII. INSTALLIEREN VON MODULEN (für zusätzliche Ventile)

- Sie können optionale Module in jeder Position und während des Betriebes des Steuergerätes installieren.
- Schieben Sie ein Modul in einen beliebigen offenen Steckplatz und stellen Sie sicher, dass der Hebel in entriegelter Position steht.
- **3** Verriegeln Sie das Modul, indem Sie den Hebel nach rechts schieben.

#### **IX. BEENDEN DER INSTALLATION**

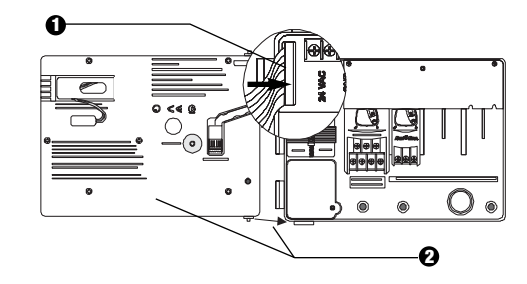

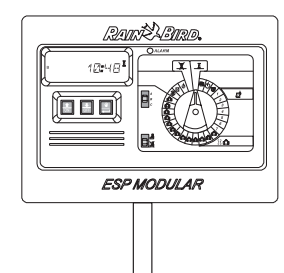

## STEUERGERÄT UND SCHALTER

Die Darstellung rechts zeigt das Steuergerät, Schalter und Anzeigen auf dem Steuergerät ESP Modular, einschließlich:

- LCD-Anzeige Während des normalen Betriebes wird die Tageszeit angezeigt, während der Programmierung erscheinen die Ergebnisse Ihrer Eingaben, und während der Bewässerung werden das Ventil, das bewässert, sowie die noch verbleibenden Minuten der Laufzeit angezeigt.
- **2** LED-Alarmanzeige schaltet sich ein, wenn eine der folgenden Bedingungen vorliegt:
  - · Bewässerung wird durch einen Sensor angehalten.
  - Das Steuergerät stellt einen Ventilkurzschluss fest.
  - Es liegt ein Programmierfehler vor.
- Auf-Ab, AN-AUS-Schalter diese werden zur Anpassung der Programmeinstellungen (Auf/Ab) oder zum EIN- oder AUSSCHALTEN der Bewässerungstage verwendet.
- ③ Taste Manueller Start / Vorlauf ₩ (Manueller Start) wird benutzt, um ein Bewässerungsprogramm oder Stationsventil(e) manuell zu starten. ← (Vorlauf) wird verwendet, um Programmschritte oder voreingestellte Werte aufzurufen.
- Programm-Schiebeschalter zur Auswahl des Bewässerungsprogramms A, B oder C.
- Sensor-Ableitschalter stellt das Steuergerät so ein, dass Eingaben eines optionalen Steuergerätes befolgt (
- Programmwählscheibe zum Ein- und Ausschalten des Steuergerätes und zur Programmierung.

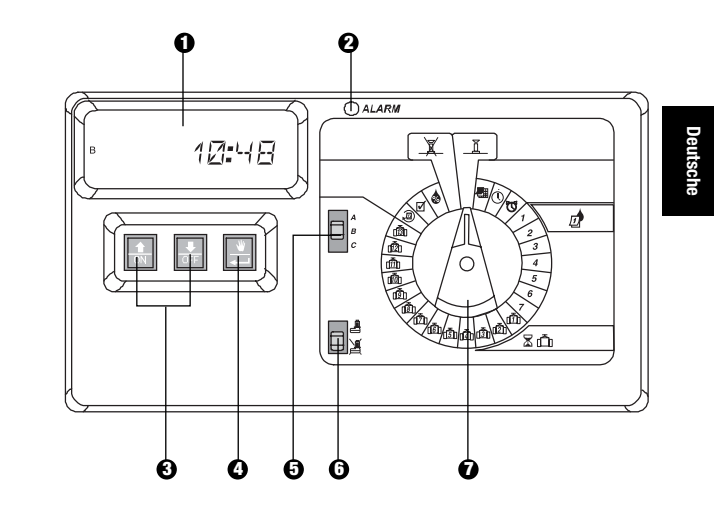

# PROGRAMMIERUNG

# I. EINSTELLEN DES AKTUELLEN

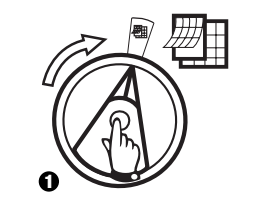

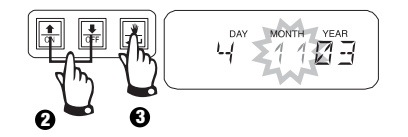

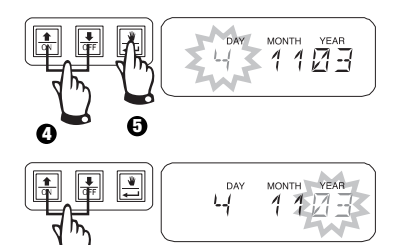

II. EINSTELLEN DER AKTUELLEN UHRZEIT

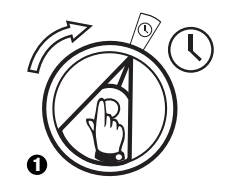

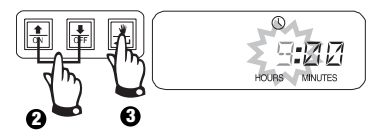

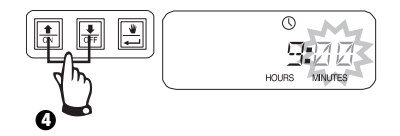

## III. PROGRAMMWAHL

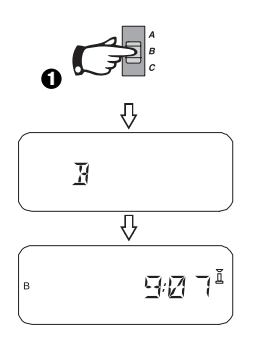

0

## IV. WAHL DES BEWÄSSERUNGSZYKLUS

s 🔊

Jedes Programm hat vier verschiedene Bewässerungszyklen. Wählen Sie das gewünschte Programm und befolgen Sie die entsprechenden Anweisungen.

- 1 **7:** Bewässerung an den von Ihnen gewählten Wochentagen.
- **2 4 6:** Bewässerung an geraden Kalendertagen.
- 1 3 5: Bewässerung an ungeraden Kalendertagen.
- 1 **31:** Bewässerung zu gewähltem \_\_\_\_\_ Tagesintervall (d.h. jeden zweiten Tag oder jeden dritten Tag, usw.)

#### A. 1 7 (Ihre gewählten Wochentage)

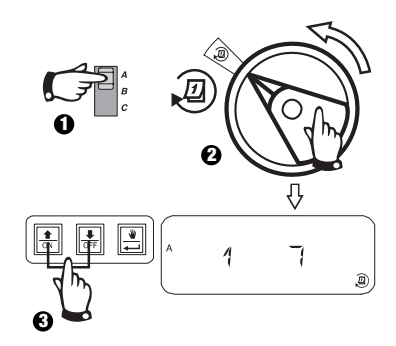

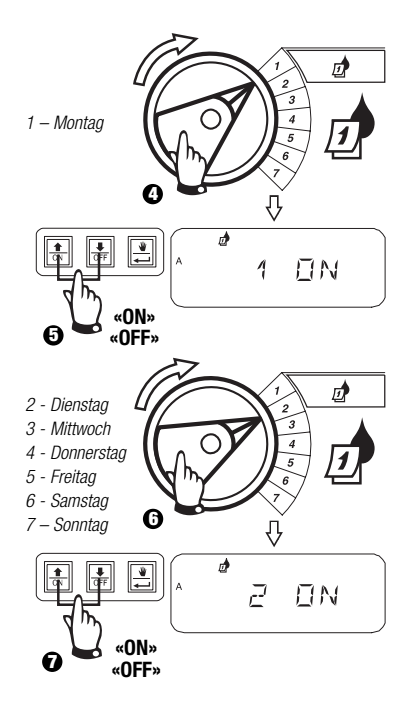

## B. 2 4 6 / 1 3 5 (gerade/ungerade Wochentage)

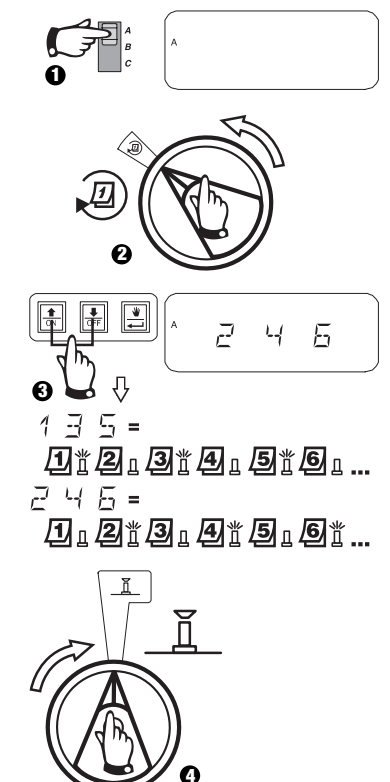

# IV. AUSWAHL DES BEWÄSSERUNGSZYKLUS Des (Fortsetzung)

C. 1 31 (Zyklisch)

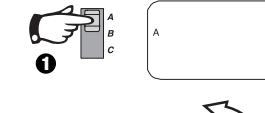

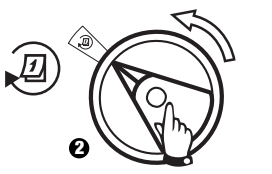

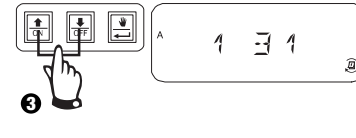

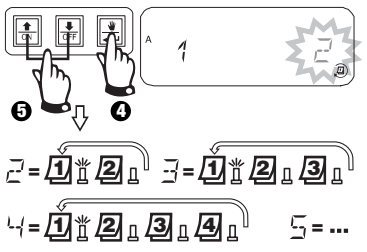

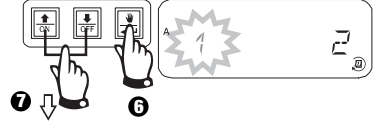

- E Bewässerungszyklus startet heute
- 1 = Bewässerungszyklus startet morgen
- = Bewässerungszyklus startet in zwei Tagen
- ∃, Ч ... = Bewässerungszyklus startet in \_\_\_\_ Tagen

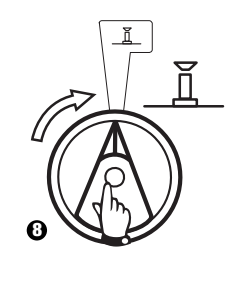

# V. EINSTELLEN DER STARTZEITEN FÜR DAS

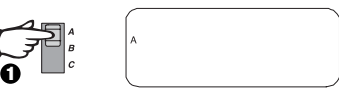

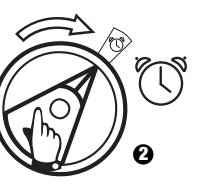

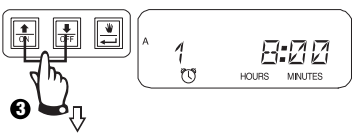

Um eine Bewässerungsstartzeit zu löschen, betätigen Sie die Taste û oder ♣, bis die Einstellung "OFF" zwischen 23:45 und 0:00 Uhr erscheint.

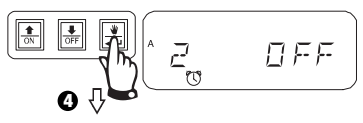

Um zusätzliche Startzeiten für dieses Programm einzustellen, betätigen Sie die Taste  $\triangleleft$ , um die nächste Startzeit anzeigen zu lassen.

Wiederholen Sie diesen Vorgang nach Bedarf.

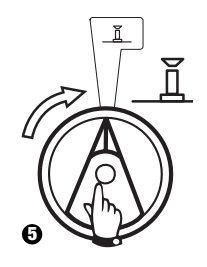

Steuergerät ESP Modular

# VI. EINSTELLEN DER LAUFZEIT FÜR 🛣 🛅 VENTILBEWÄSSERUNG

Jedes Ventil kann für eine Laufzeit von 0 bis 6 Stunden (Abstufungen von 1 Minute für die erste Stunde, Abstufungen von 10 Minuten für weitere) eingestellt werden.

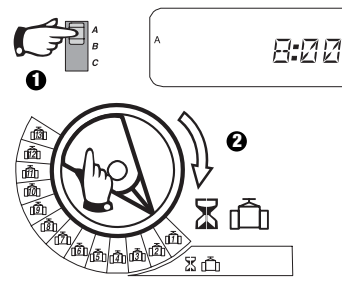

Achtung: Wenn Sie die Programmwählscheibe auf eine Zahl ohne installiertes Modul stellen, erscheint die Anzeige "NO 5 -8". "NO 9 - 10". "NO 11 - 13".

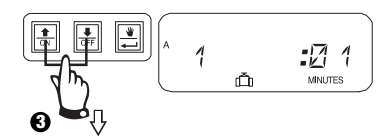

Die Laufzeit kann verlängert oder verkürzt werden. Wenn für das ausgewählte Programm keine Ventilbewässerung gewünscht wird, stellen Sie die Laufzeit auf 0. Wiederholen Sie 2-3 für das gewählte Programm. Wiederholen Sie 1-3 nach Bedarf für die Programme B oder C.

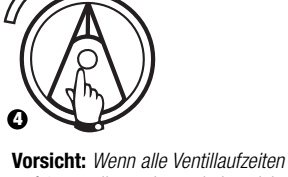

auf 0 gestellt werden, schaltet sich die LED-Alarmanzeige ein.

#### VII. EINSTELLEN DER PROZENTUALEN ANPASSUNG 🧔 NACH JAHRESZEIT (Wassereinsparung)

Mit Hilfe dieser Funktion kann die Laufzeit aller Ventile prozentual verlängert oder verkürzt werden. Es ist eine prozentuale Einstellung von 0-200% möglich. Diese Einstellung wirkt sich auf ALLE Programme aus.

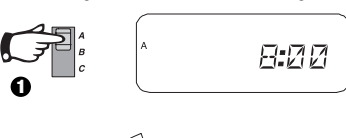

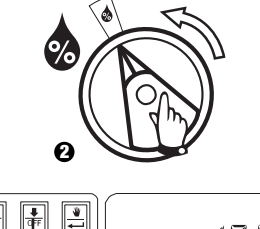

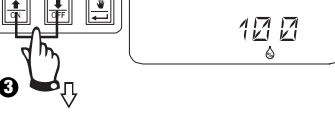

Verwenden Sie diese Funktion. um die Zeit zu verlängern oder zu verkürzen. Die Voreinstellung ist 100%

Die prozentuale Anpassung nach Jahreszeit wird anhand der normal programmierten Laufzeiten für jedes Ventil berechnet.

Beispiel: Wenn Ventil 1 für eine Laufzeit von 10 Minuten eingestellt ist und Sie 120% auswählen, läuft Ventil 1 für 12 Minuten.

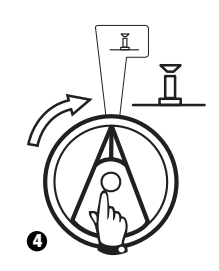

Vorsicht: Wenn ein anderer Wert als die Voreinstellung von 100% eingegeben wird, erscheint 🛦 im AUTO-Modus als Mitteilung, dass die Laufzeitwerte angepasst wurden.

# VIII. EINSTELLEN EINES STÄNDIGEN ABSCHALTTAGES 🔎

Für 2 4 6 (gerade) / 1 3 5 (ungerade) / 1 31 (zyklische) Bewässerungszyklen kann ein beliebiger Wochentag als Abschalttag (keine Bewässerung) eingestellt werden, um Bewässerungsbeschränkungen oder anderen Anforderungen gerecht zu werden.

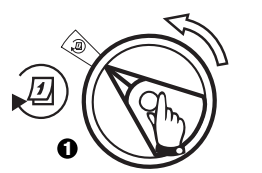

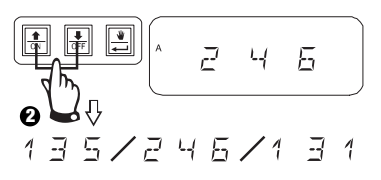

Diese Möglichkeit bezieht sich auf 2 4 6 (gerade) / 1 3 5 (ungerade) / 1 31 (zyklische) Bewässerungszyklen.

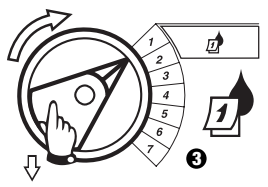

Wählen Sie den Wochentag aus.

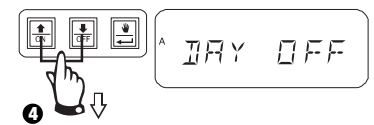

Drücken Sie OFF, um den Abschalttag einzustellen. Drücken Sie ON, um eine Bewässerung wieder einzuschalten.

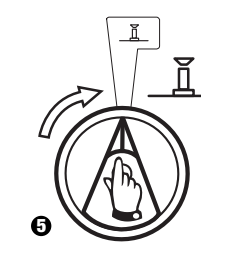

# IX. BETRIEB DES ZUSATZVENTILS (1)

Die Zusatzventilstation (Ventil 13) kann als eine normale Station betrieben oder so programmiert werden, dass sie nicht von einem aktivierten Sensor beeinflusst wird. Wenn sie so programmiert ist, kann die Zusatzstation verwendet werden, um Geräte anzuschließen, die nicht der Bewässerung dienen, wie z.B. Terrassenspringbrunnen oder Gartenbeleuchtung.

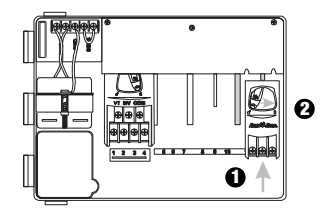

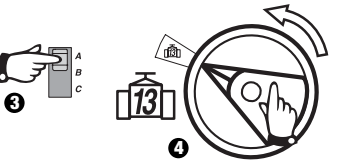

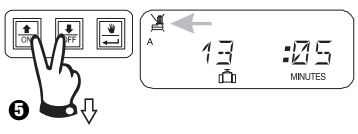

Betätigen Sie û und gleichzeitig I, bis erscheint und anzeigt, dass dieses Ventil nicht vom Sensor beeinflusst wird. Um diese Programmierung zu löschen, drücken Sie beide Tasten erneut, bis X erscheint.

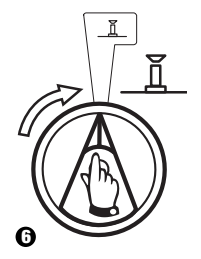

# X. TESTEN ALLER VENTILE

Mit Hilfe dieser Funktion werden alle ausgestatteten Ventile für die eingestellte Zeit der Reihe nach betätigt. Die voreingestellte Zeit beträgt 2 Minuten.

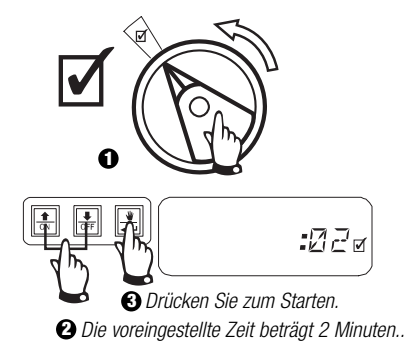

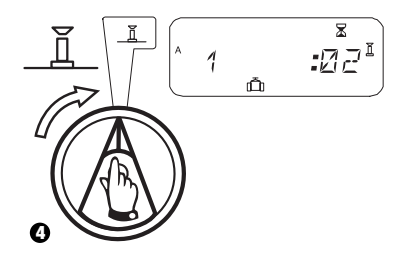

# XI. MANUELLE BEDIENUNG DER VENTILE 👋 🗂

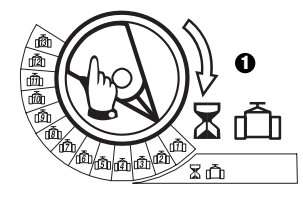

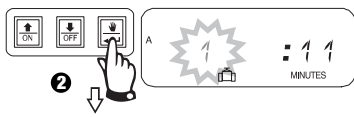

Wiederholen Sie die Schritte 1 – 2, um die zusätzlichen Ventile manuell zu starten.

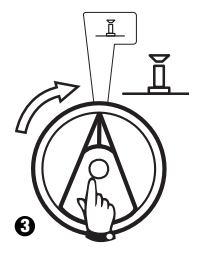

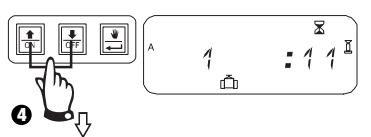

Sie können die manuelle Laufzeit verlängern oder verkürzen.

Um die Einstellung zu löschen, drehen Sie den Wähler für 3 Sekunden auf  $\mathbf{X}$ . Drehen Sie den Wähler wieder auf  $\mathbf{L}$ .

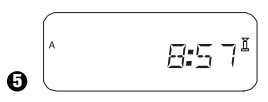

Das System zeigt die aktuelle Zeit an, wenn die manuelle Bewässerung abgeschlossen ist.

## XII. MANUELLER PROGRAMMABLAUF 👑

## XIII. ALLE PROGRAMMINFORMATIONEN LÖSCHEN

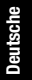

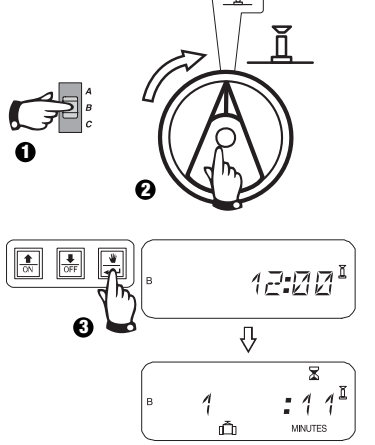

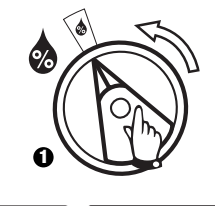

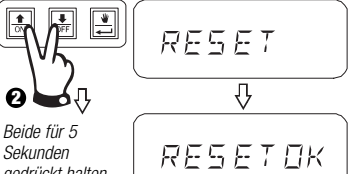

Sekunden gedrückt halten, bis die Anzeige "RESET OK" (dt.: Löschen OK) erscheint.

Loslassen.

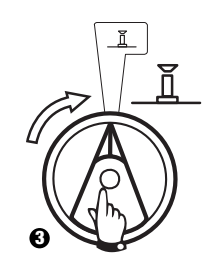

## FEHLERSUCHE

| SYMPTOM                                                                          | MÖGLICHE URSACHE                                                                                                    | BEHEBUNG                                                                                                    |
|----------------------------------------------------------------------------------|----------------------------------------------------------------------------------------------------|----------------------------------------------------------------------------------------------------|
| Das Programm startet nicht automatisch.                                          | <ol> <li>Die Programmwählscheibe steht in der X<br/>(AUS) Stellung.</li> </ol>                                                                                                 | Stellen Sie die Wählscheibe auf II.                                                                                                    |
|                                                                                  | <ol> <li>Die Startzeit f         ür das Programm wurde noch nicht<br/>eingegeben.</li> </ol>                                                                                   | Drehen Sie die Programmwählscheibe auf 👿 (Startzeit für Bewässerung einstellen) und überprüfen Sie die für das Programm eingegebenen Startzeiten. Wenn die Startzeit fehlt, geben Sie diese ein, wie auf Seite 42 beschrieben. |
|                                                                                  | 3. Heute ist laut Programm kein Bewässerungstag.                                                                                                    | Wählen Sie das Programm und stellen Sie die Programmwählscheibe auf @ (dt.: weitere Zyklen). Überprüfen Sie die Bewässerungstage für das Programm.                                                                             |
|                                                                                  | <ol> <li>Die Einstellung "Permanent Day(s) Off" (dt.:<br/>ständige Abschalttage) verhindert eine<br/>Bewässerung.</li> </ol>                                                   | Wenn die Einstellung "Permanent Day(s) Off" richtig vorgenommen wurde, ist keine Korrektur<br>notwendig. Eine Anleitung zur Änderung der Einstellung "ständige Abschalttage" finden Sie<br>auf Seite 44.                       |
|                                                                                  | <ol> <li>Die prozentuale Anpassung nach Jahreszeit ist<br/>im Programm auf 0% eingestellt.</li> </ol>                                                                          | Stellen Sie die prozentuale Anpassung nach Jahreszeit höher als 0% ein. Eine Anleitung hierzu finden Sie auf Seite 43.                                                                                                    |
| Laut Anzeige ist ein Ventil in<br>Betrieb, aber es erfolgt keine<br>Bewässerung. | 6. Das Sensorsystem verhindert die Bewässerung.                                                                                                    | Stellen Sie den Sensorschalter auf 🔏 (dt.: Umgehen). Falls die Bewässerung wieder einsetzt, funktioniert der Sensor ordnungsgemäß und es ist keine Korrektur notwendig.                                                        |
|                                                                                  | <ol> <li>Es ist kein Sensor oder Jumper an die SENS-<br/>Stationen des Steuergerätes angeschlossen, und<br/>der Sensorschalter wurde auf (dt.: Aktiv)<br/>gestellt.</li> </ol> | Stellen Sie den Sensorschalter auf 💥 (dt.: Umgehen). Installieren Sie den mitgelieferten Jumper an der SENS-Station des Steuergerätes, um dieses Problem zukünftig zu vermeiden.                                               |
| Das Ventil schaltet sich nicht ein.                                              | 8. Für das Ventil wurde keine Laufzeit eingestellt.                                                                                                    | Drehen Sie die Programmwählscheibe auf die Ventilnummer, und stellen Sie den<br>Programmschalter ein, um die Laufzeit für das Ventil in jedem Programm zu überprüfen.                                                          |

## FEHLERSUCHE

| SYMPTOM                                              | MÖGLICHE URSACHE                                                                                                    | BEHEBUNG                                                                                                    |
|------------------------------------------------------|----------------------------------------------------------------------------------------------------|----------------------------------------------------------------------------------------------------|
|                                                      | 9. Ein Kurzschluss in der Elektromagnet- oder<br>Ventilverkabelung hat die Station abgeschaltet. (LED-<br>ALARMANZEIGE auf der Blende leuchtet auf.) | In der Anzeige erscheint "#Err", wobei # die fehlerhafte Ventilnummer ist. Finden und<br>beheben Sie den Fehler im Stromkreis. Falls "MW Err" angezeigt wird, beheben Sie<br>den Fehler. Stellen Sie die Programmwählscheibe auf <u>I</u> und drücken Sie die<br>VORLAUF-Taste, um die LED-Alarmanzeige zu löschen. |
|                                                      | 10. Eine Bewässerung wird durch das Sensorsystem<br>verhindert.                                                                                      | Siehe Fehlerbehebung für Ursache Nr. 6.                                                                                                    |
|                                                      | 11. Es wurde keine Startzeit für das Programm<br>eingegeben, dem das Ventil zugeordnet ist.                                                          | Siehe Fehlerbehebung für Ursache Nr. 2.                                                                                                    |
|                                                      | 12. Anpassung nach Jahreszeit für das Ventilprogramm ist<br>auf 0% eingestellt.                                                                      | Siehe Fehlerbehebung für Ursache Nr. 5.                                                                                                    |
| Die Anzeige ist zum Teil oder<br>vollständig leer.   | <ol> <li>Ein elektrischer Spannungsstoß oder Blitzeinschlag hat<br/>die Elektronik des Steuergerätes beschädigt.</li> </ol>                          | Betätigen Sie den RESET-Knopf hinter der vorderen Blende. Wenn der elektrische<br>Spannungsstoß keinen bleibenden Schaden verursacht hat, übernimmt der<br>Steuergerät die Programmierbefehle und funktioniert normal.                                                                                              |
| Die Bewässerung startet, obwohl<br>nicht vorgesehen. | 14. Die Taste 📦 wurde gedrückt.                                                                                                    | Um ein Programm zu löschen, das manuell gestartet wurde, stellen Sie die<br>Programmwählscheibe drei Sekunden lang auf 資(dt.: Aus). Stellen Sie dann die<br>Programmwählscheibe wieder zurück auf 頁.                                                                                                    |
|                                                      | 15. Es ist vielleicht eine nicht gewünschte Startzeit<br>eingegeben worden.                                                                          | Drehen Sie die Programmwählscheibe auf 👸 (dt.: Bewässerungs-Startzeit<br>einstellen) und überprüfen Sie, ob irgendwelche Programme eine nicht gewünschte<br>Startzeit enthalten. Anleitungen zum Einstellen und Löschen von Startzeiten finden<br>Sie auf Seite 42.                                                 |

### FEHLERSUCHE

| SYMPTOM                               | MÖGLICHE URSACHE                                      | BEHEBUNG                                                                                                    |
|---------------------------------------|-------------------------------------------------------|----------------------------------------------------------------------------------------------------|
|                                       | 16. Die Programme sind vielleicht gestapelt.          | Programme stapeln sich, wenn eine Startzeit in die Laufzeit eines anderen Programms fällt. Stellen Sie sicher, dass die Startzeit für die Programme A, B und C nicht in die Laufzeit eines anderen Programms fallen.                   |
| Die LED-Alarmanzeige<br>leuchtet auf. | 17. Keine Startzeit                                   | Alle Startzeiten wurden gelöscht. Geben Sie mindestens eine Startzeit ein und stellen Sie die Programmwählscheibe zurück auf $\underline{\Pi}$ . Die LED-Anzeige schaltet sich aus.                                                    |
|                                       | 18. Keine Laufzeiten                                  | Die vorgegebene Laufzeit von 10 Minuten für alle aktiven Ventile wurde gelöscht. Geben<br>Sie mindestens für ein aktives Ventil eine Laufzeit ein und stellen Sie die Wählscheibe<br>zurück auf II. Die LED-Anzeige schaltet sich aus. |
|                                       | 19. Anpassung nach Jahreszeit ist auf 0% eingestellt. | Der Wert für die prozentuale Anpassung nach Jahreszeit wurde auf 0 gesetzt. Geben Sie einen Anpassungswert für die Jahreszeit ein und stellen Sie die Wählscheibe zurück auf $\underline{\Pi}$ . Die LED-Anzeige schaltet sich aus.    |
|                                       | 20. Kurzschluss in der Station                        | Durch einen Kurzschluss in der Elektromagnet- oder Ventilverkabelung wurde die Station abgeschaltet. Siehe Fehlerbehebung für Ursache Nr. 9.                                                                                           |

\_

# **INSTALLATION**

## **I. CHOOSE LOCATION**

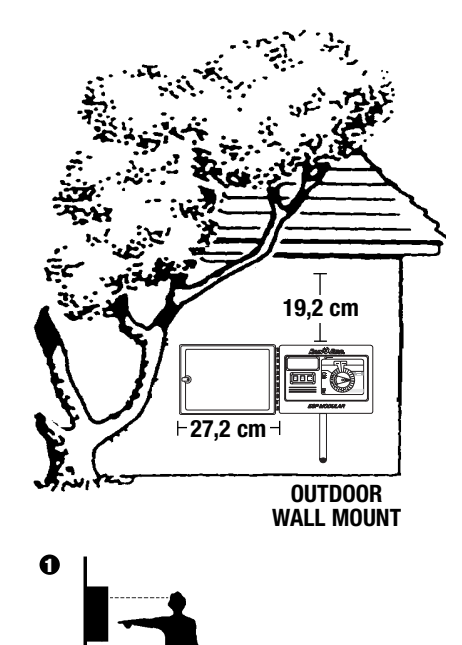

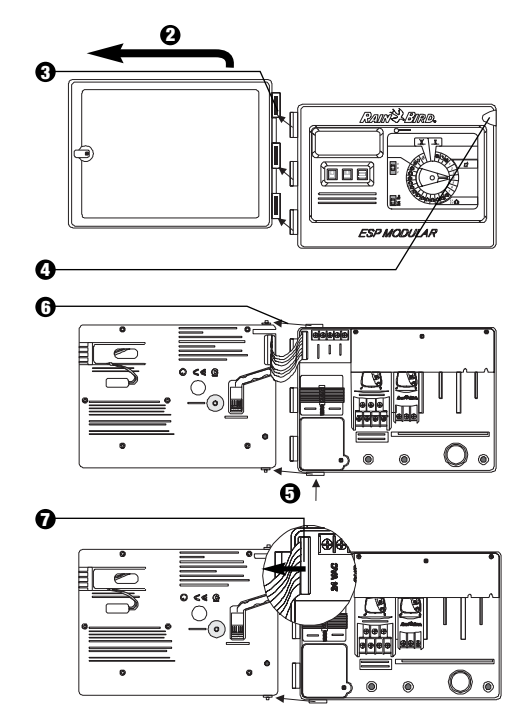

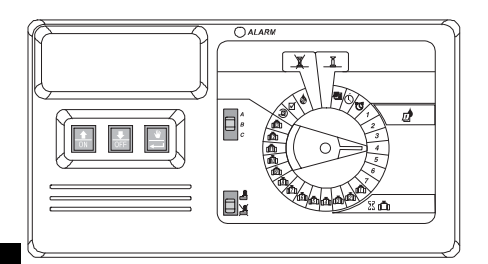

## INTRODUCTION

The ESP Modular controller is an irrigation timing device for residential and light commercial use.

The ESP Modular controller  $\ensuremath{\mathsf{IESP-4M}}$  is for indoor and outdoor use.

The basic unit supports four valves and a master valve/pump start relay. With the addition of optional internal modules, the ESP Modular can support up to 12 valves, an auxiliary valve, and a master valve/pump start relay.

#### **II. MOUNTING THE CONTROLLER**

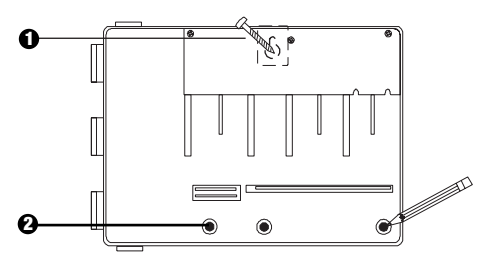

- Install appropriate fastener for type of wall for keyhole slot. Hang the controller by the keyhole slot.
- 2 Level the controller & mark position(s) of one or more of the lower mounting hole(s).

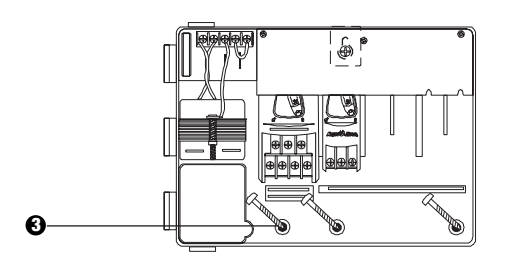

3 Drive the appropriate fastener(s) into the lower mounting hole(s). Verify that the cabinet is secure.

#### **III. WIRING - POWER**

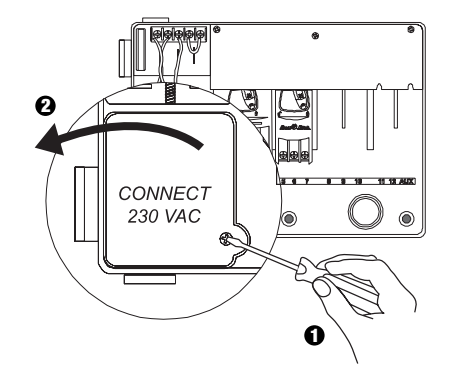

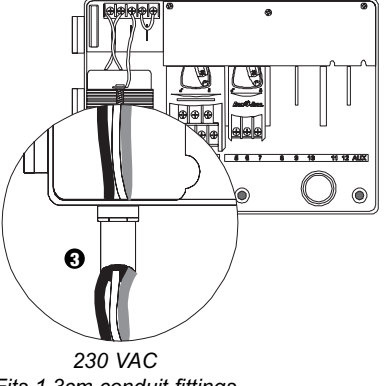

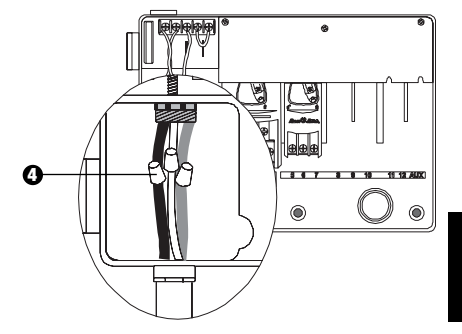

- Using code-approved wire connector, connect the wires:
  - Brown to Brown
  - Blue to Blue
  - Green/Yellow to Green/Yellow

Note: The green/yellow ground wires MUST be connected to provide additional electrical surge protection.

Fits 1,3cm conduit fittings

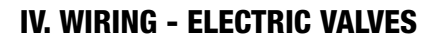

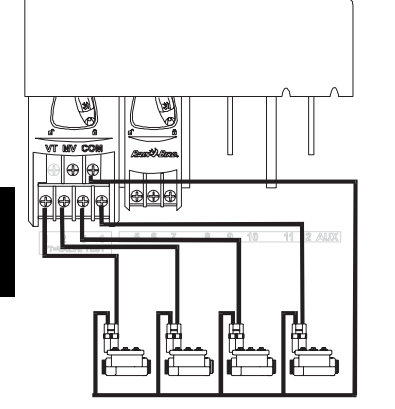

Station Valves

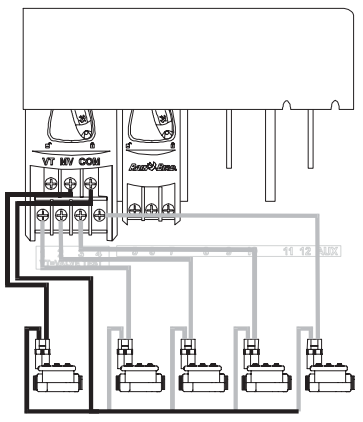

#### Master Valve

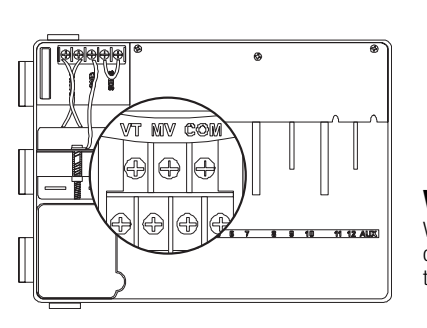

**Note:** Complete this section only if your system requires a master valve or pump start relay. The controller does not provide main power for the pump.

#### **Valve Test Terminal**

Valve Test Terminal (VT) provides a constant 24V output (with applied AC power) that can be used to quickly check station valve wiring.

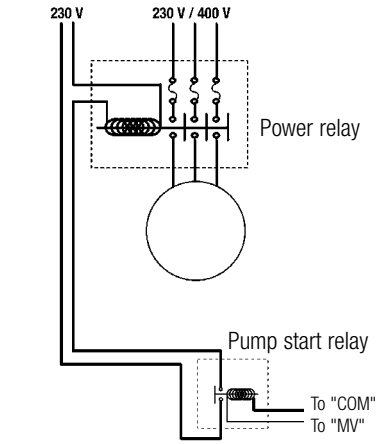

#### **Pump Start**

The terminal marked MV is used to automatically start a pump with a relay or to open a master valve. The MV terminal provides power only when one of the stations is operating.

Recommended relays :FINDER 55 32 80 24, HAGER ES-224, TELEMECANIQUE GC 1610B5 or equivalent.

### V. JUMPER SETTING FOR UNUSED STATIONS

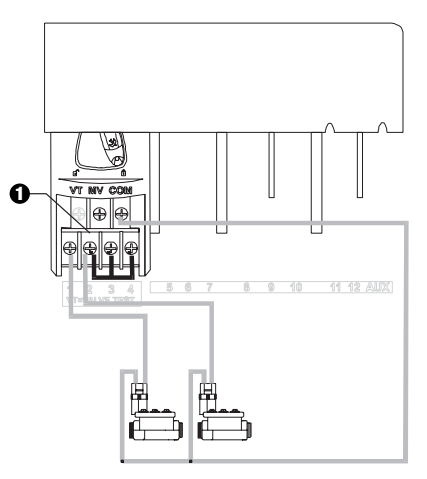

• CAUTION: To prevent pump damage when using a pump start relay, use a jumper to connect unused stations to a station that is being used.

If unused stations are not jumpered and they are accidentally turned on, the pump may operate with no flow (dead-head). Dead-heading could cause the pump to overheat or burn out.

#### **VI. SENSOR OPTION**

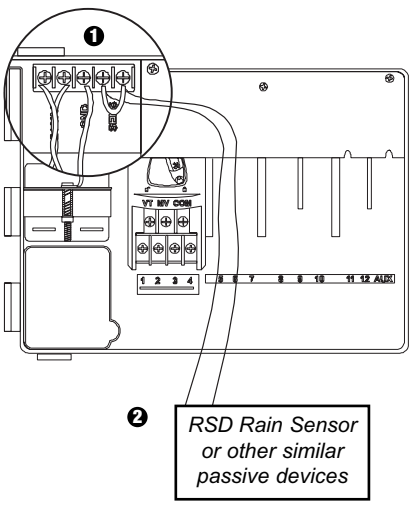

- If you are not connecting a sensor to the controller, make sure the supplied jumper is installed on the SENS terminals.
- Pain check or Moisture Sensors should NOT be connected between these terminals, but should only be connected in series with the COM terminal.

#### **VII. BATTERY BACKUP**

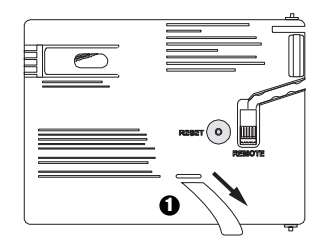

Pull to remove.

#### VIII. INSTALLING MODULES (for additional valves)

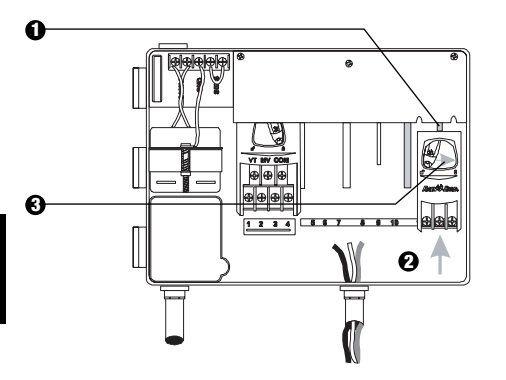

- You can install optional modules in any position and while the controller is operational.
- Insert module in any open slot, making sure lever is in the unlocked position.
- 3 Lock module in place by sliding lever to the right.

#### **IX. FINISHING INSTALLATION**

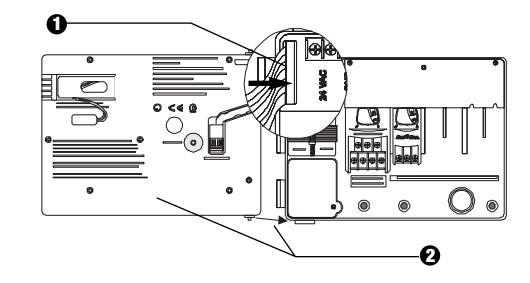

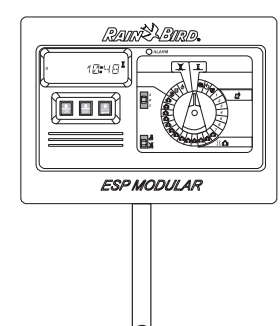

## **CONTROLS AND SWITCHES**

The illustration to the right shows the controls, switches, and indicators on the ESP Modular controller, including:

- LCD during normal operation, displays the time of day, during programming, shows the results of your commands; during watering, shows the valve that is watering and the minutes remaining in its run time.
- **2** Alarm LED turns on when one of the following conditions occurs:
  - · Watering is suspended by a sensor
  - The controller senses a valve short circuit
  - A programming error has been made
- **Up-Down, ON-OFF Buttons** used to adjust program settings up or down, or turn watering days ON or OFF.

(Advance) is used to sequence through programming steps or set values.

- Program Slide Switch used to select watering program A, B, or C.
- ③ Sensor Bypass Switch —used to tell the controller to obey (♣) or ignore (ゑ) input from an optional sensor.
- **Programming Dial** used to turn the controller off and on, and for programming.

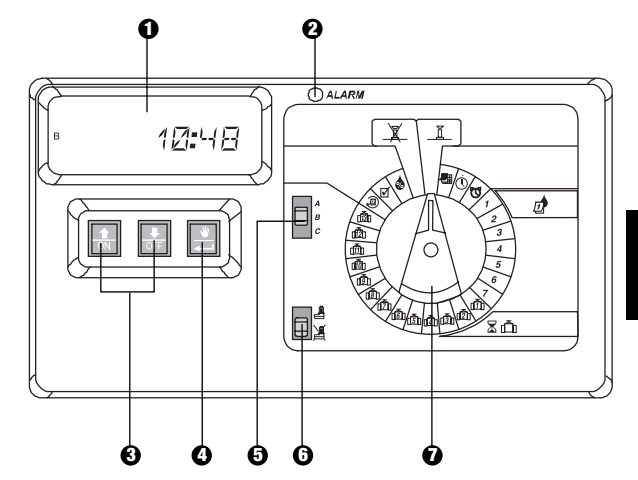

# PROGRAMMING

I. SET THE CURRENT DATE

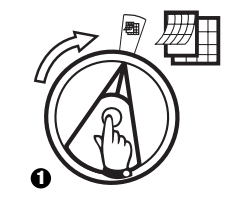

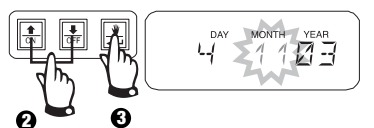

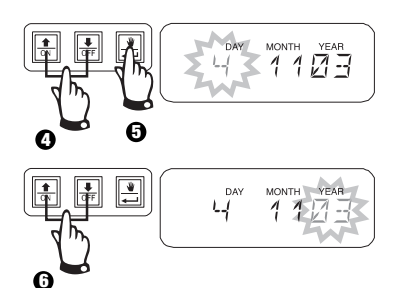

## II. SET THE CURRENT TIME ()

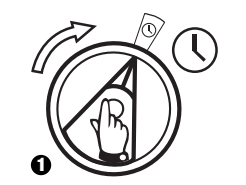

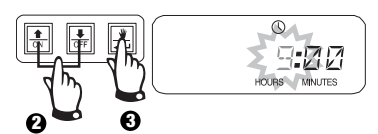

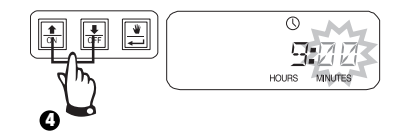

#### **III. SELECT PROGRAM**

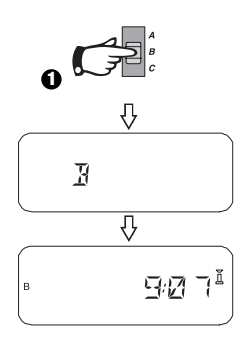

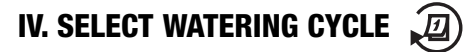

Each program can operate in one of four watering cycles. Select the cycle you need and follow corresponding instructions.

- **1 7:** Waters on the days of the week you select.
- 2 4 6: Waters on even calendar days.
- **1 3 5:** Waters on odd calendar days.
- 1 **31:** Waters on a selected <u>day</u> interval (i.e. every other day or every third day, etc.)

#### A. 1 7 (Custom / Day of Week)

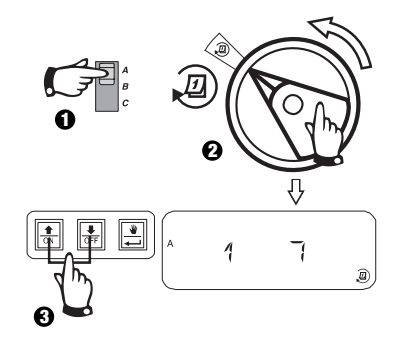

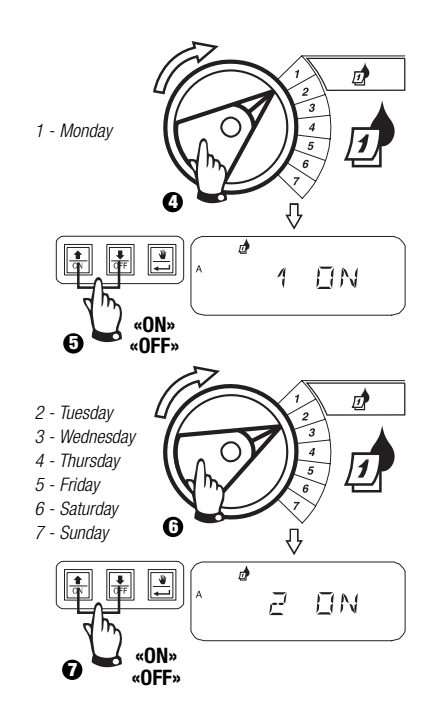

#### B. 2 4 6 / 1 3 5 (Even/Odd Calendar Days)

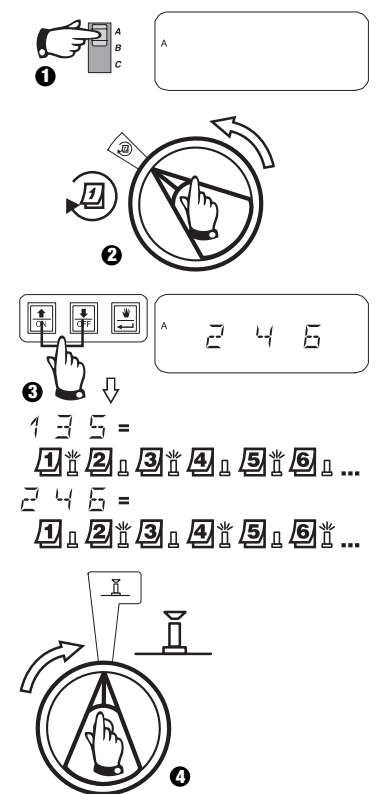

# IV. SELECT WATERING CYCLE (continued)

C. 1 31 (Cyclic)

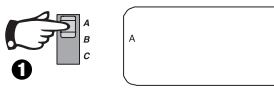

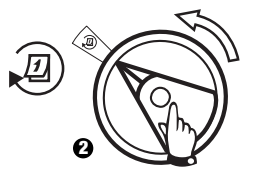

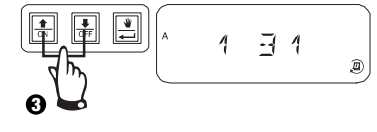

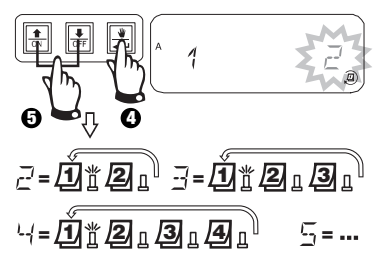

- - 1 = water cycle starts tomorrow
- $\vec{=}$  = water cycle starts 2 days from today
- ∃, -- , ... = water cycle starts \_\_\_\_ days from today

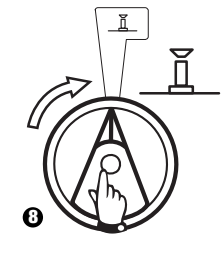

## V. SET PROGRAM WATERING START TIMES 🕔

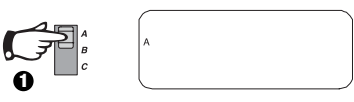

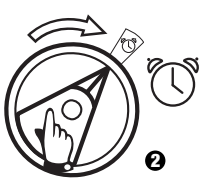

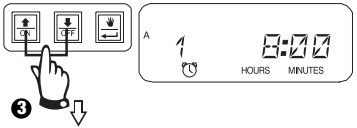

To eliminate a watering start time, press ☆ or ♣ until "OFF" setting between 23:45 and 0:00H appears.

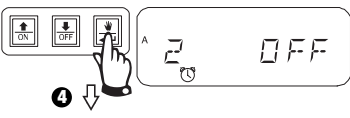

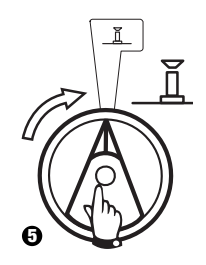

To set additional start times for this program, press **— 1** to display next start time. Repeat as needed.

# VI. SET VALVE WATERING RUN TIME ${\timestical X}$ ${\timestic III}$

You can set any valve to run from 0 to 6 hours (1-minute increments for the first hour, 10-minute increments for the remaining.)

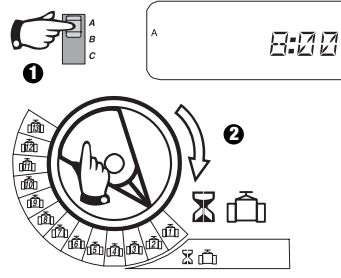

**Note:** If you turn dial to a valve number with no installed module, the message "NO 5 - 8", "NO 9 - 10", "NO 11 - 13" appears on the display.

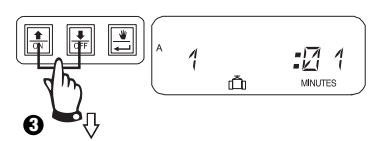

Use to adjust run time up or down. If you do not want the valve to water for the selected program, set run time to 0. Repeat 2-3 for the selected program. Repeat 1-3 as needed for programs B or C.

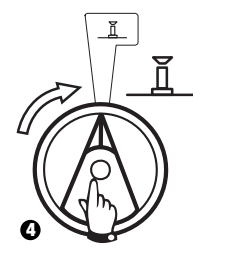

**Caution:** If all valve run times are set to 0, the alarm LED will turn on.

# VII. SET SEASONAL ADJUST % (Water Budget)

This function lets you increase or decrease the run times of all valves globally by a selected percentage. You can set the % from 0-200%. This setting will affect ALL programs globally.

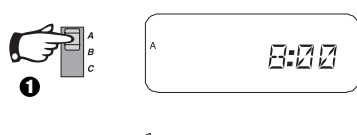

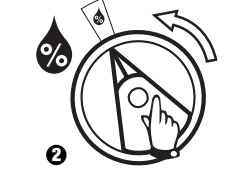

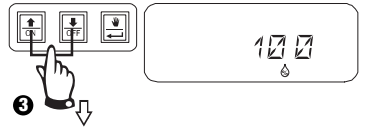

Use to adjust time up or down. Default is 100%.

Seasonal adjust % is calculated on the normal programmed run times for each valve. For example, if valve 1 is set to run for 10 minutes, and you set it to 120%, valve 1 will run for 12 minutes.

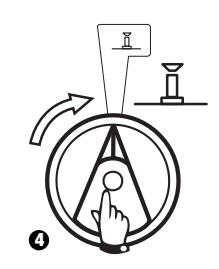

**Caution:** If a value other than the default 100% is entered, the will be displayed in AUTO mode to indicate run time values are adjusted.

# VIII. SET PERMANENT DAY OFF 🔎

For 2 4 6 (Even) / 1 3 5 (Odd) / 1 31 (Cyclic) watering cycles, you can set any day of the week as a non-watering day to accommodate restrictions or other requirements.

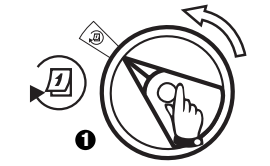

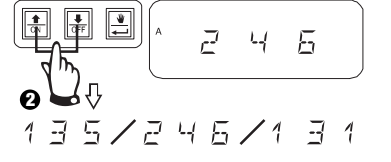

This feature applies to 2 4 6 (Even) / 1 3 5 (Odd) / 1 31 (Cyclic) watering cycles.

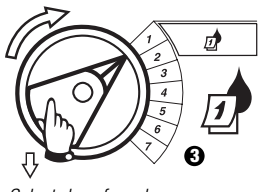

Select day of week

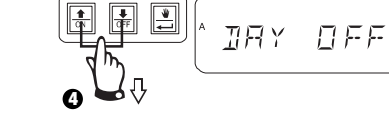

Press OFF to set as non-watering day. Press ON to restore watering.

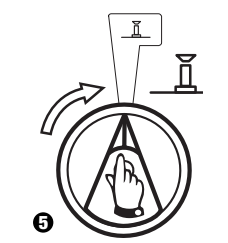

# IX. AUXILIARY VALVE OPERATION (1)

The Auxiliary valve terminal (valve 13) can operate as a normal station or can be programmed so that it is not affected by an activated sensor. When programmed this way, the auxiliary terminal can be used to connect non-irrigation equipment such as patio fountains or landscape lighting.

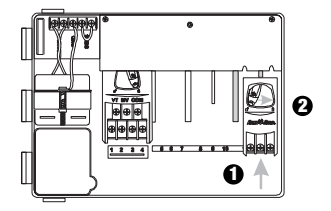

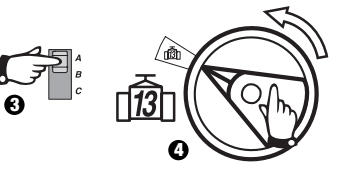

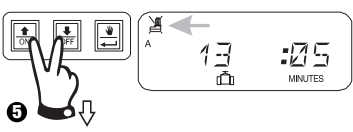

Press  $\hat{T}$  and  $\bar{V}$  at the same time until the  $\swarrow$  is displayed indicating that this valve is not affected by the sensor. To restore, press both buttons again until  $\And$  disappears.

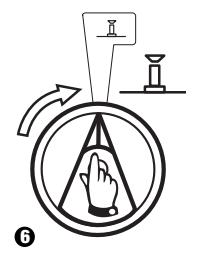

# X. TEST ALL VALVES

This function will run all equipped valves in sequence for the amount of time set. Default is 2 minutes.

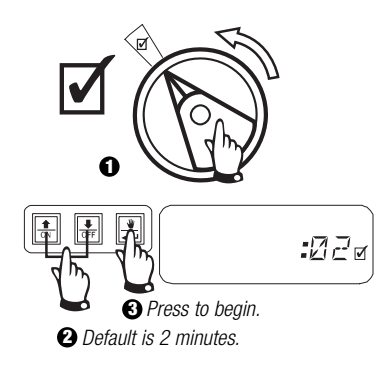

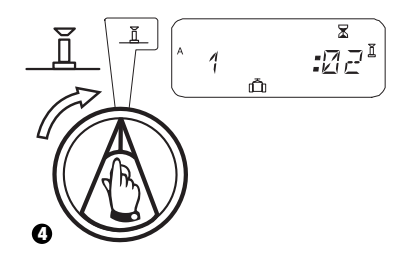

# XI. RUN VALVE(S) MANUALLY 👋 🗂

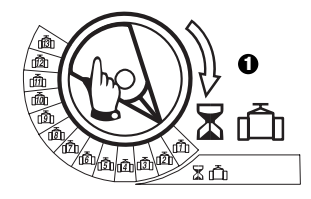

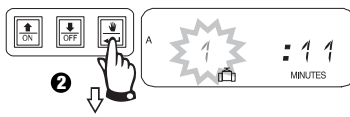

Repeat steps 1 - 2 to manually start additional valves.

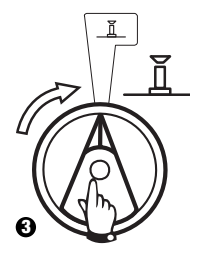

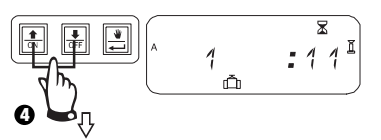

You can adjust manual run time up or down. To cancel, turn dial to  $\overleftarrow{\underline{X}}$  for 3 seconds. Return dial to  $\overleftarrow{\underline{L}}$ .

| ~ | A         | 8 <b>:</b> 5 7ª |
|---|-----------|-----------------|
| Ð | $\square$ | )               |

*System will display current time after manual watering completes.* 

#### XII. RUN PROGRAM MANUALLY 👑 7 Ø 0 1 ON OFF \* 12**:**00ª 6 Ω X :11<sup>1</sup> Λ Ō MINUTES

## **XIII. CLEAR ALL PROGRAM INFORMATION**

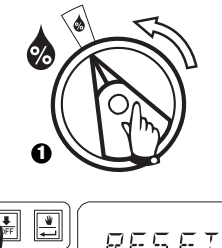

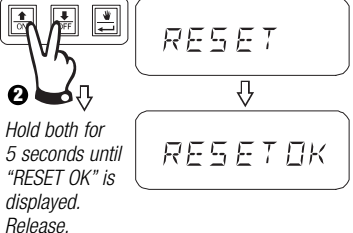

### TROUBLESHOOTING

| SYMPTOM                                                  | POSSIBLE CAUSE                                                                                                    | CORRECTION                                                                                                    |
|----------------------------------------------------------|----------------------------------------------------------------------------------------------------|----------------------------------------------------------------------------------------------------|
| Program does not come on automatically.                  | 1. Dial is set to OFF position.                                                                                       | Set the dial to AUTO.                                                                                                    |
|                                                          | 2. Start time has not been entered for the program.                                                                   | Turn the dial to $[t]{0}$ SET WATERING START TIMES and check the start times entered for the program. If the start time is missing, enter it as described on page 58.                     |
|                                                          | 3. Today may not be a watering day for the program.                                                                   | Select the program, and turn the dial to $\textcircled{D}$ ADVANCED CYCLES. Check the watering days for the program.                                                                      |
|                                                          | 4. Permanent Day(s) Off feature is preventing watering.                                                               | If the Permanent Day(s) Off feature has been set properly, no correction is needed. To change the Permanent Day(s) feature, see page 60.                                                  |
|                                                          | 5. Program's Seasonal Adjust percent is set to 0%.                                                                    | Set the $$ Seasonal Adjust percent above 0%. See the instructions on page 59.                                                                                                    |
| Display shows a valve operating, but no watering occurs. | 6. Sensor system is preventing irrigation.                                                                            | Turn the sensor switch to $\cancel{B}$ BYPASSED. If watering resumes, the sensor is operating properly, and no correction is necessary.                                                   |
|                                                          | 7. No sensor or jumper is connected to the controller's SENS terminals, and the sensor switch has been set to ACTIVE. | Turn the sensor switch to 選 BYPASSED. To prevent future occurrences, install the supplied jumper on the controller's SENS terminals.                                                      |
| Valve does not come on.                                  | 8. No run time has been set for the valve.                                                                            | Turn the dial to the valve number, and set the program switch to check the run time for the valve in each program.                                                                        |
|                                                          | 9. A short circuit in the solenoid or valve wiring has disabled the station. (ALARM LED on the faceplate is lit.)     | The display will show "# Err," where # is the valve number at fault. Identify and repair the fault in the circuit. If "MV Err" occurs, repair the fault. With the dial in AUTO, press the |

#### TROUBLESHOOTING

| SYMPTOM                                   | POSSIBLE CAUSE                                                                        | CORRECTION                                                                                                    |
|-------------------------------------------|---------------------------------------------------------------------------------------|----------------------------------------------------------------------------------------------------|
|                                           | 10. The sensor system is preventing irrigation.                                       | See correction for Cause #6.                                                                                                    |
|                                           | 11. Start time has not been entered for the program to which the valve is assigned.   | See correction for Cause #2.                                                                                                    |
|                                           | 12. Seasonal Adjust for the valve's program is set to 0%.                             | See correction for Cause #5.                                                                                                    |
| Display is partially or completely blank. | 13. An electrical surge or lightning strike has damaged the controller's electronics. | Push the RESET BUTTON.<br>If the electrical surge did no permanent damage, the controller will accept programming<br>commands and function normally.                                                  |
| Watering starts when it should not.       | 14. 🛃 MANUAL START / ADVANCE key has been pressed.                                    | To cancel a program that has been manually started, set the dial to $\widetilde{\Sigma}$ OFF for three seconds. Then set the dial back to $\widetilde{\underline{I}}$ AUTO.                           |
|                                           | 15. An unwanted start time may have been entered.                                     | Turn the dial to ${\rm I}$ SET WATERING START TIMES and check to see if any programs have an unwanted start time. See page 58 for instructions on setting and eliminating start times.                |
|                                           | 16. The programs may be stacked.                                                      | Programs will stack behind each other if they are scheduled to start while another program is running. Make sure Programs A, B, and C are not scheduled to start when any other program is scheduled. |

#### TROUBLESHOOTING

| SYMPTOM          | POSSIBLE CAUSE                | CORRECTION                                                                                                    |
|------------------|-------------------------------|----------------------------------------------------------------------------------------------------|
| Alarm LED is lit | 17.No start time.             | All start times have been removed. Enter at least one start time and set the dial back to $\underline{\Pi}$ AUTO. The LED will turn off.                                               |
|                  | 18. No run times.             | The default 10-minute run time for all active valves has been removed. Enter a run time for at least one active valve and set the dial back to $\car{II}$ AUTO. The LED will turn off. |
|                  | 19. Seasonal adjust is at 0%. | The $rac{1}{2}$ seasonal adjust % value has been set to zero. Enter a seasonal adjust value and set the dial back to $\Pi$ AUTO. The LED will turn off.                                |
|                  | 20. Shorted station.          | A short circuit in the solenoid or valve wiring has disabled the station. See correction for Cause #9.                                                                                 |

# INSTALLAZIONE

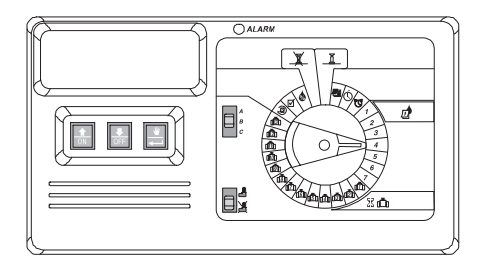

## INTRODUZIONE

Il programmatore ESP Modulare è un dispositivo per l'irrigazione automatica temporizzata ideale per impianti di irrigazione residenziali o commerciali di piccole dimensioni.

Il programmatore ESP Modulare IESP-4M può essere installato sia in ambienti interni che all'esterno.

Il modello base supporta quattro valvole e un relè di avvio pompa/valvola principale. Con l'aggiunta di moduli di espansione opzionali, l'ESP Modulare può supportare fino a 12 valvole, una valvola ausiliaria, e un relè di avvio pompa/valvola principale.

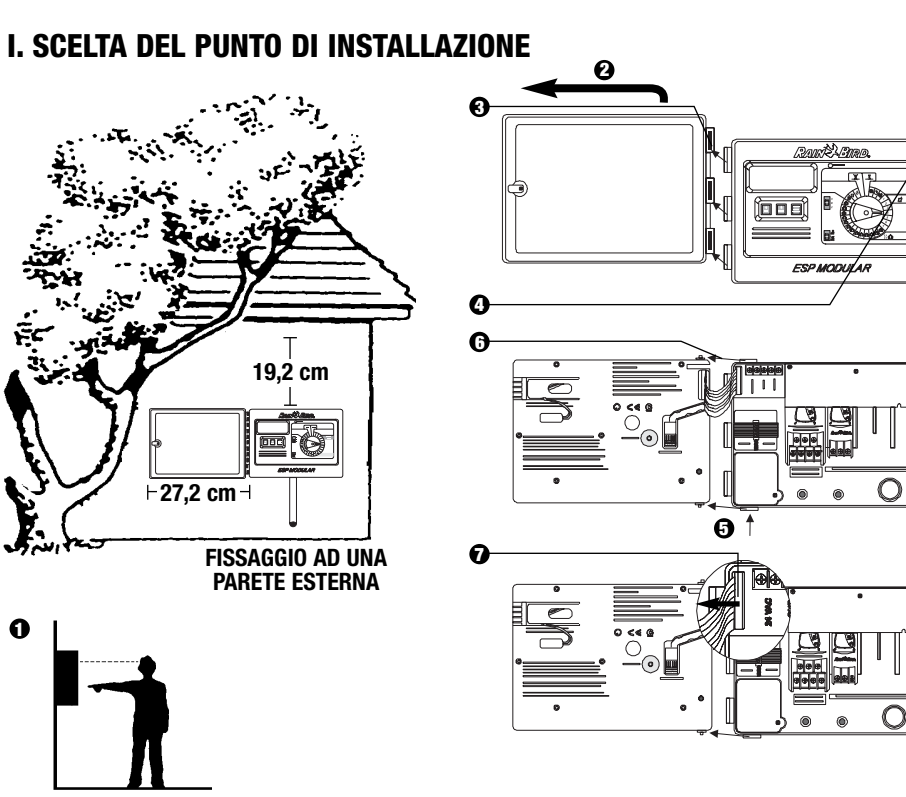

### **II. FISSAGGIO DEL PROGRAMMATORE**

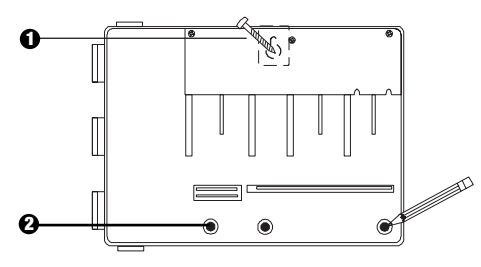

- Installare il dispositivo di fissaggio appropriato al tipo di parete e inserire la vite nel foro ad asola. Appendere il programmatore alla vite mediante il foro ad asola.
- Penere il programmatore in posizione orizzontale e segnare la posizione di uno o più fori inferiori di fissaggio.

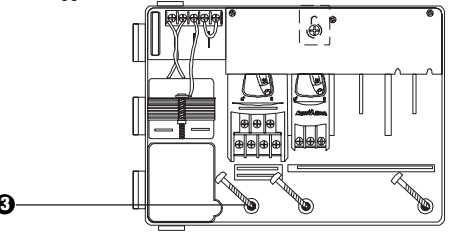

Praticare i fori nei punti segnati, introdurvi i tasselli ed inserirvi le viti attraverso i fori di fissaggio inferiori, quindi avvitarle. Verificare che il mobiletto sia fissato in modo sicuro.

#### III. COLLEGAMENTI ELETTRICI – TENSIONE DI ALIMENTAZIONE

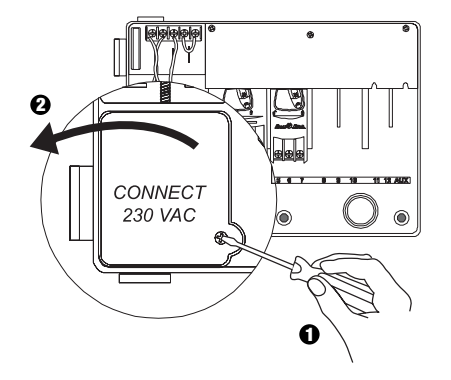

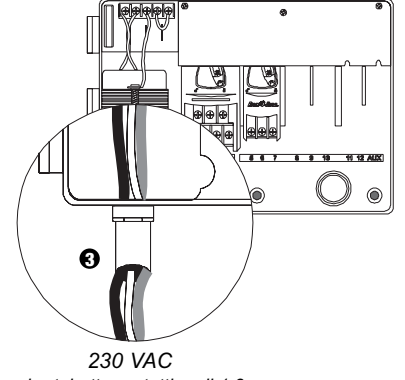

Inserire tubetto protettivo di 1,3 cm

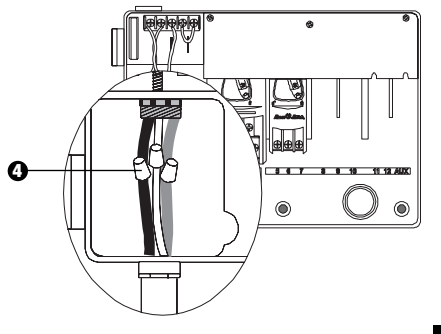

- Utilizzando un connettore serrafili a norma, collegare i conduttori:
  - marrone con marrone
  - blu con blu
  - · verde/giallo con verde/giallo

Nota: I fili di terra di colore verde/giallo DEVONO essere collegati per fornire ulteriore protezione contro sovralimentazioni momentanee.

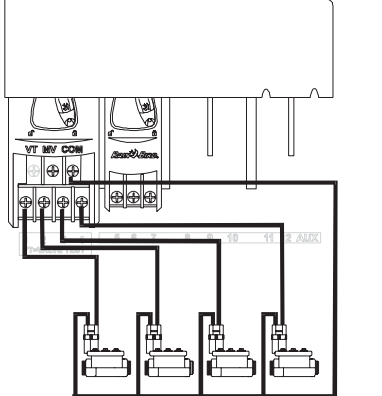

IV. COLLEGAMENTI ELETTRICI – ELETTROVALVOLE

Valvole delle stazioni

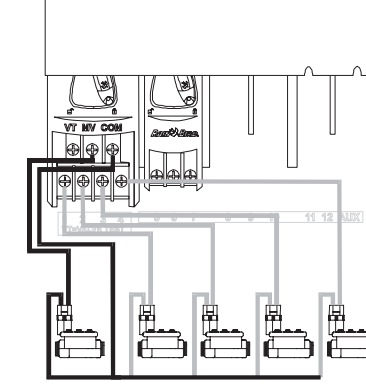

#### Valvola principale

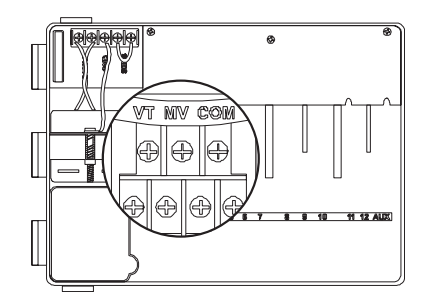

Nota: Completare questa sezione solo se il sistema che si sta installando richiede una valvola principale o un relè avvio pompa. Il programmatore non fornisce la corrente alternata di alimentazione per la pompa.

#### Morsetto prova valvola

Il morsetto prova valvola (VT) fornisce una tensione costante di 24 V in uscita (quando è applicata la corrente alternata) che può essere usata per controllare rapidamente il collegamento elettrico della valvola della stazione.

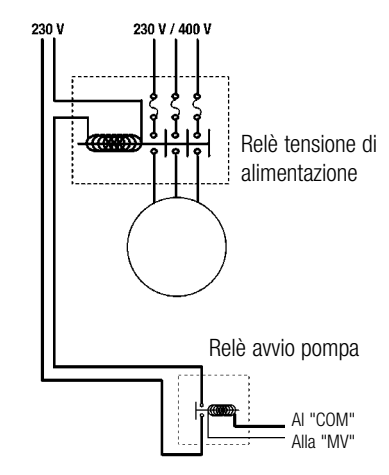

#### Avvio pompa

Il morsetto contrassegnato MV è usato per avviare automaticamente la pompa con un relè o per aprire la valvola principale. Il morsetto MV fornisce la tensione di alimentazione solo quando una delle stazioni è funzionante.

Relè raccomandati: FINDER 55 32 80 24,HAGER ES-224, TELEMECANIQUE GC 1610B5 o equivalenti.

#### V. CONFIGURAZIONI DEI PONTICELLI PER LE STAZIONI NON USATE

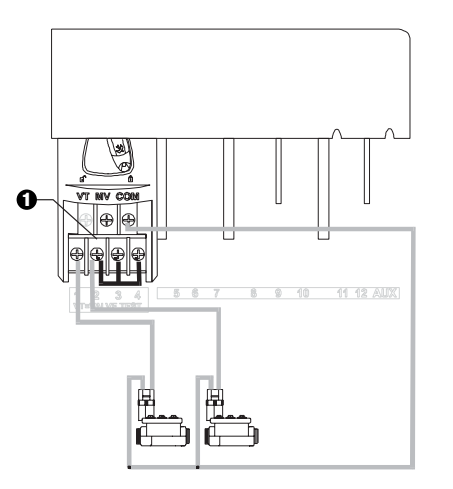

• ATTENZIONE: Per evitare di danneggiare la pompa quando si utilizza un relè per avviarla, usare un ponticello per collegare le stazioni non usate ad una in uso.

Se stazioni non usate non sono ponticellate e vengono avviate inavvertitamente, la pompa potrebbe funzionare a vuoto con conseguente surriscaldamento o cortocircuito.

#### **VI. OPZIONE SENSORE**

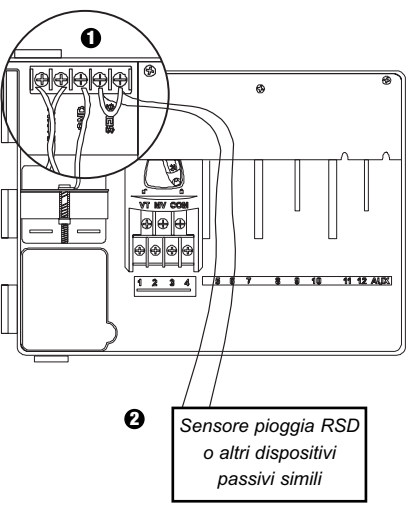

- Se non si connette un sensore al programmatore, accertarsi che il ponticello fornito sia installato sui morsetti SENS.
- I sensori pioggia o umidità NON devono essere collegati tra questi due morsetti, ma devono essere connessi solo in serie con il morsetto COM.

#### **VII. BATTERIA DI RISERVA**

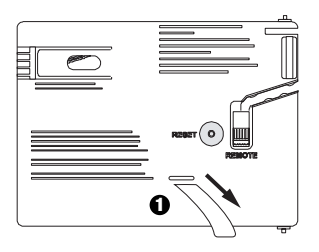

**1** Tirare per rimuovere.

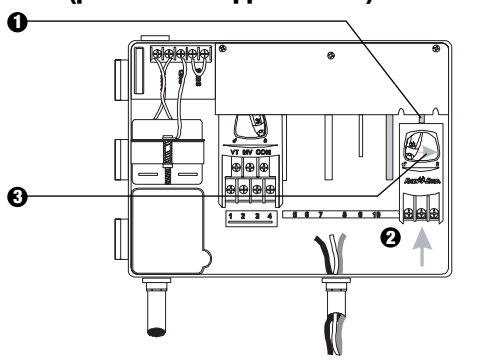

#### VIII. INSTALLAZIONE MODULI DI ESPANSIONE (per valvole supplementari)

#### È possibile installare moduli di espansione opzionali in qualsiasi posizione e mentre il programmatore è funzionante.

- Inserire il modulo in una qualunque sede vuota, accertandosi che la leva sia nella posizione non bloccata.
- **3** Bloccare il modulo nella sua posizione facendo scorrere la leva verso destra.

#### IX. COMPLETAMENTO INSTALLAZIONE

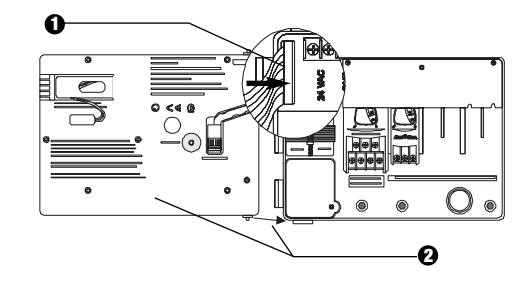

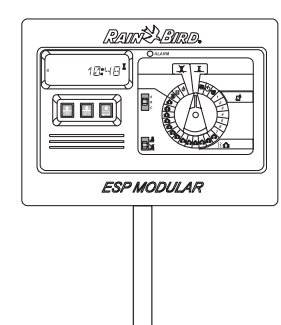

### **COMANDI ED INTERRUTTORI**

La figura a destra illustra i comandi, gli interruttori, e gli indicatori presenti sul programmatore ESP Modulare; essi comprendono:

- Display LCD durante il funzionamento normale, visualizza l'ora del giorno; durante la programmazione, indica i risultati dei comandi; durante l'irrigazione, indica la valvola che la sta comandando e quanti minuti mancano al termine del suo periodo di funzionamento.
- **2** LED allarme si accende in presenza di una delle seguenti condizioni:
  - · l'irrigazione è sospesa da un sensore
  - il programmatore rileva un cortocircuito della valvola
  - è stato commesso un errore di programmazione
- Pulsanti û \$, 0N-OFF (abilitazione-disabilitazione) usati per aumentare o diminuire il valore delle impostazioni di programmazione, o per abilitare o disabilitare i giorni di irrigazione.
- ④ Pulsante avvio manuale / avanzamento ♥ (Avvio manuale) è usato per avviare manualmente un programma di irrigazione o valvole di stazioni. ← (Avanzamento) è usato per muoversi in sequenza lungo i passi di programmazione o i valori impostati.
- **G** Commutatore programmi usato per selezionare il programma di irrigazione A, B, o C.
- Disco selettore di programmazione usato per accendere e spegnere il programmatore, e per la programmazione.

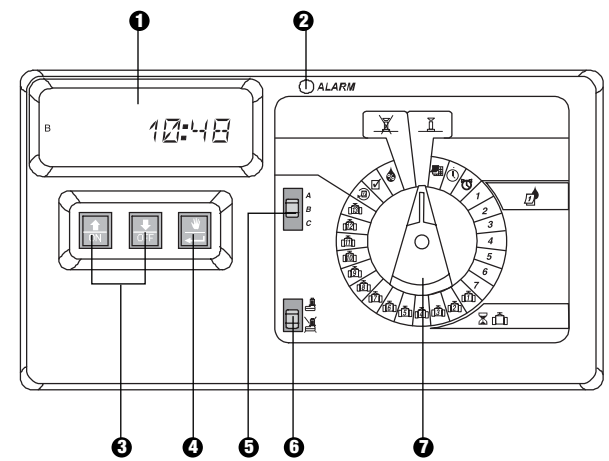
## PROGRAMMAZIONE

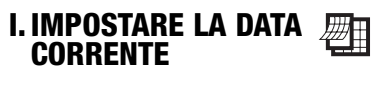

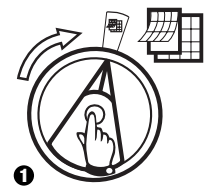

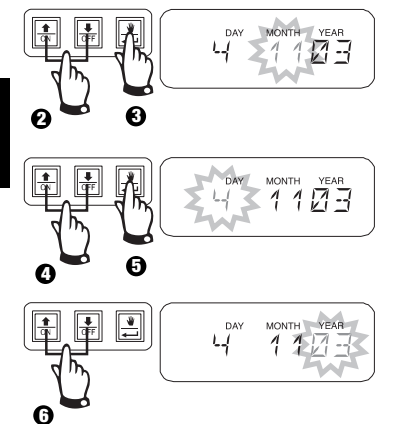

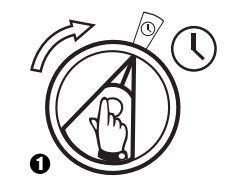

 $(\mathbf{r})$ 

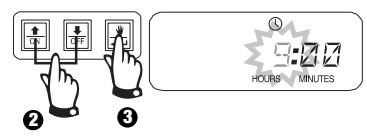

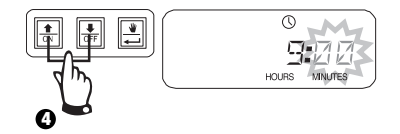

III. SELEZIONARE IL PROGRAMMA

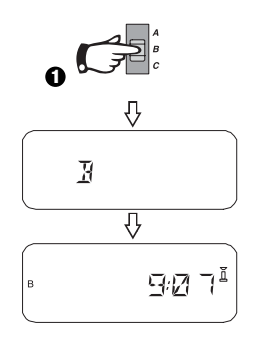

## IV. SELEZIONE DEL CICLO DI IRRIGAZIONE 🔎

Ciascun programma può essere eseguito in uno dei quattro cicli di irrigazione. Selezionare il ciclo desiderato ed seguire le istruzioni relative.

- 1 7: Irriga nei giorni della settimana selezionati.
- 2 4 6: Irriga nei giorni pari di calendario.
- **1 3 5:** Irriga nei giorni dispari di calendario.
- 1 **31:** Irriga in un intervallo di giorni \_\_\_\_\_ selezionato (vale a dire, a giorni alterni o ogni tre giorni, ecc.)

## A. 1 7 (Irriga nei giorni della settimana selezionati)

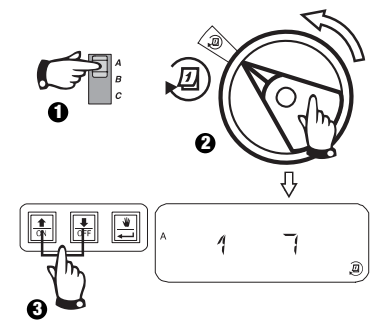

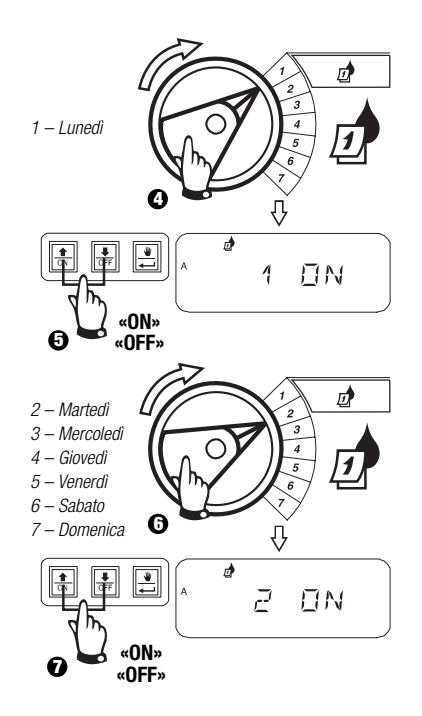

#### B. 2 4 6 / 1 3 5 (giorni pari/dispari di calendario)

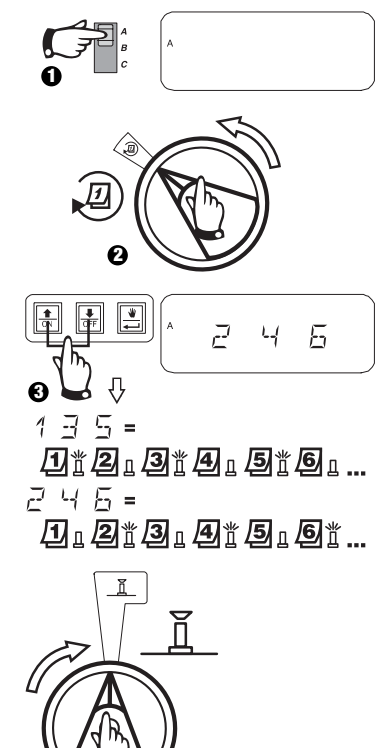

# IV. SELEZIONE DEL CICLO DI IRRIGAZIONE (segue)

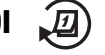

C. 1 31 (ciclico)

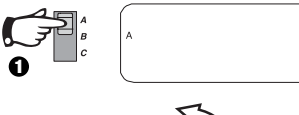

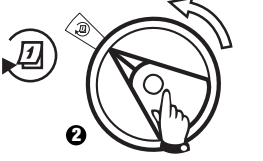

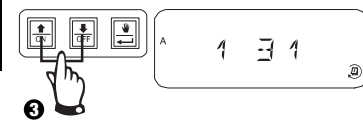

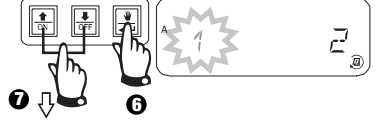

- 🔀 = il ciclo di irrigazione inizia oggi
- 1 = il ciclo di irrigazione inizia domani
- = il ciclo di irrigazione inizia dopodomani

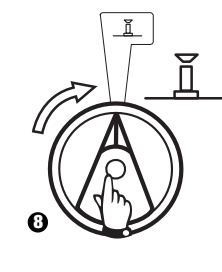

2=Ú\*21 3=Ú\*2131

└┤=Ďँѯ**҄҄**ѯ╻**Ҙ**╻**4**╻<sup>Ѷ</sup> 5=....

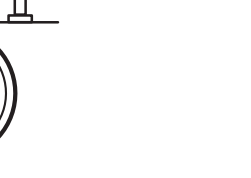

# V. IMPOSTAZIONE DELLE PARTENZE IRRIGUE DEL PROGRAMMA

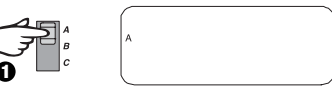

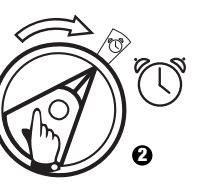

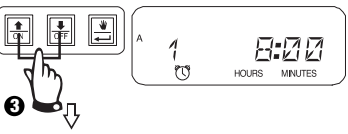

Per eliminare un partenza irrigua, premere 爺 o & fino a quando l'impostazione "OFF" appare tra le ore 23:45 e 0:00.

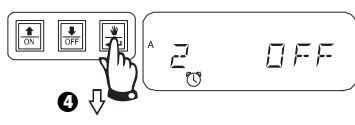

Per impostare ulteriori partenze per questo l'ora successiva di inizio.

Ripetere per quanto necessario.

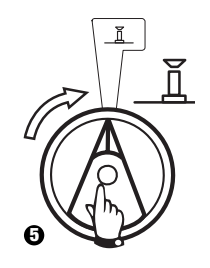

T

Ø

# VI. IMPOSTAZIONE DEL TEMPO DI TENZIONAMENTO IRRIGUO DELLA VALVOLA $\fbox$

È possibile impostare il tempo di funzionamento di qualsiasi valvola da 0 a 6 ore (incrementi di 1 minuto per le prima ore, incrementi di 10 minuti per le ore rimanenti).

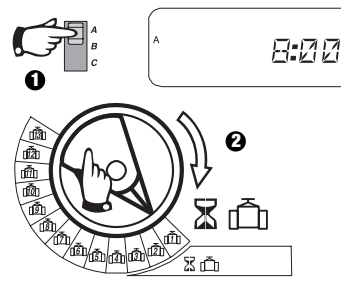

**Nota:** Se si porta l'indice del disco selettore di programmazione su un numero di valvola senza alcun modulo installato, sul display appare il messaggio "NO 5 - 8", "NO 9 - 10", "NO 11 - 13".

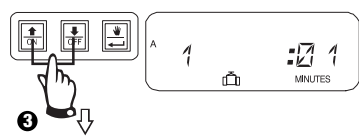

Usare û o I per regolare il tempo di funzionamento. Se non si vuole che la valvola comandi l'irrigazione per il programma selezionato, impostare il tempo a 0. Ripetere 2-3 per il programma selezionato. Ripetere 1-3 secondo necessità per i programmi B o C.

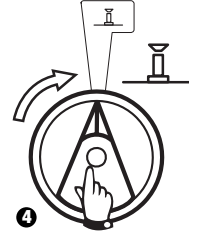

**Attenzione:** Se tutti i tempi di funzionamento della valvola sono impostati a 0, il LED di allarme si accende.

# VII. IMPOSTAZIONE DELLA % DI REGOLAZIONE

Questa funzione permette di aumentare o diminuire globalmente di una percentuale selezionata i tempi di funzionamento di tutte le valvole. Si può impostare la % da 0 a 200%. Questa impostazione interesserà globalmente TUTTI i programmi.

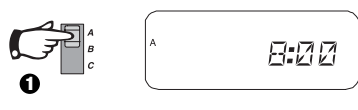

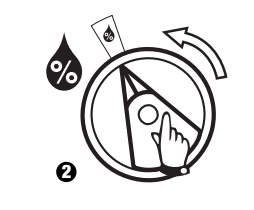

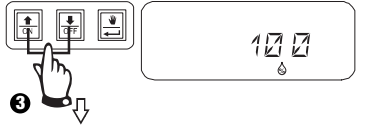

Usare  $\hat{\mathbf{u}} \circ \mathbf{D}$  per regolare il tempo. L'impostazione di default è 100%.

La % di regolazione opportuna è calcolata sui normali tempi di funzionamento programmati per ciascuna valvola. Per esempio, se la valvola 1 è impostata per funzionare per 10 minuti, e si imposta questo valore a 120%, la valvola funzionerà per 12 minuti.

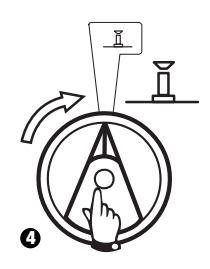

Attenzione: Se si immette un valore diverso dal 100% di default, sarà visualizzato in

modalità AUTOMATICA per

#### VIII. IMPOSTAZIONE PERMANENTE DEL GIORNO DI 🔎 ESCLUSIONE DELL'IRRIGAZIONE

Per i cicli di irrigazione 2 4 6 (giorni pari) / 1 3 5 (giorni dispari) / 1 31 (ciclico), è possibile impostare qualsiasi giorno della settimana come giorno di non irrigazione per conformità a eventuali vincoli o requisiti.

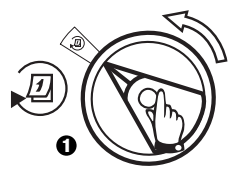

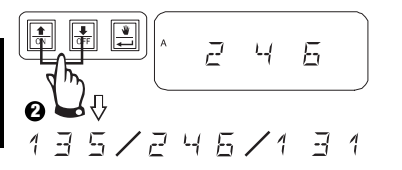

Questa prestazione si applica ai cicli di irrigazione 2 4 6 (giorni pari) / 1 3 5 (giorni dispari) / 1 31 (ciclico).

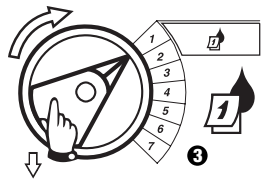

Italiano

Selezionare il giorno della settimana.

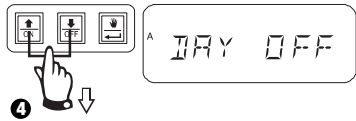

Premere OFF per impostare "non irrigazione" per il giorno selezionato. Premere ON per ripristinare l'irrigazione.

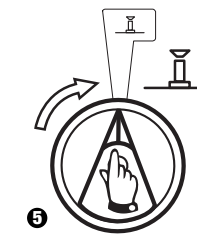

#### IX. FUNZIONAMENTO DELLA VALVOLA AUSILIARIA

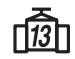

Il morsetto della valvola ausiliaria (valvola 13) può funzionare come una stazione normale o può essere programmato in modo tale da non essere influenzato da un sensore attivato. Quando programmato in questo modo, il morsetto ausiliario può essere utilizzato per collegare dispositivi non irrigui come ad esempio comandi di fontane di patio o di illuminazione di giardino.

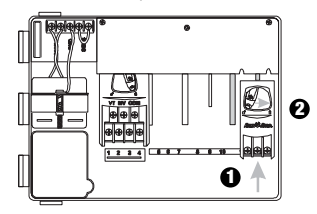

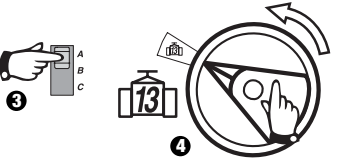

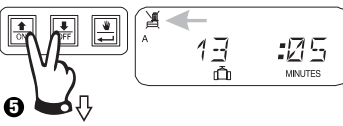

Premere û e \$ contemporaneamente fino a quando viene visualizzato A indicante che questa valvola non è influenzata dal sensore. Per ripristinare la condizione precedente, premere di nuovo contemporaneamente i due pulsanti fino a quando A scompare.

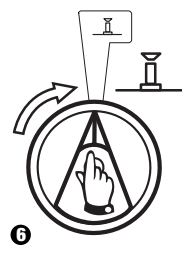

Programmatore ESP Modulare

## X. PROVA DI TUTTE LE VALVOLE 🗹

Questa funzione attiverà tutte le valvole installate in sequenza per il periodo di tempo impostato. Il valore di default è 2 minuti.

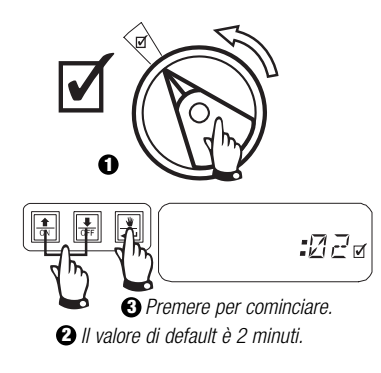

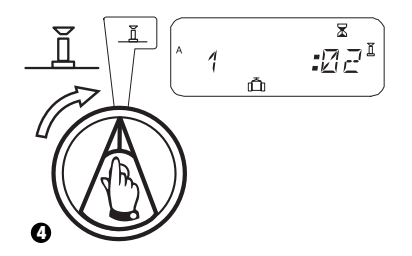

## XI. FUNZIONAMENTO MANUALE DELLE VALVOLE 👋 🛅

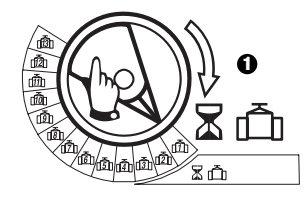

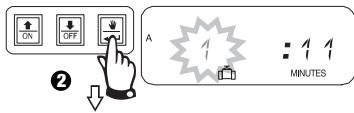

Ripetere i passi 1 - 2 per avviare manualmente le valvole supplementari.

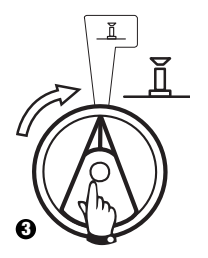

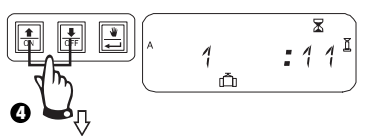

È possibile aumentare o diminuire il tempo di funzionamento manuale.

Per annullare, portare l'indice del disco selettore a  $\overleftarrow{\mathbf{X}}$  per 3 secondi. Riportare l'indice del disco selettore a  $\overleftarrow{\mathbf{L}}$ .

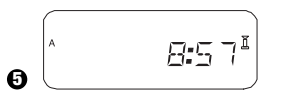

Il sistema visualizzerà l'ora corrente dopo completata l'irrigazione manuale.

# XII. ESECUZIONE MANUALE DEL $\checkmark$

ñ

MINUTES

#### XIII. CANCELLAZIONE DI TUTTE LE INFORMAZIONI DEL PROGRAMMA

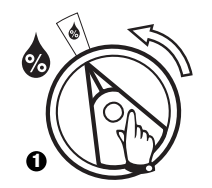

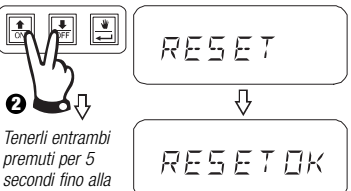

premuti per 5 secondi fino alla visualizzazione di "RESET OK". Bilasciarli

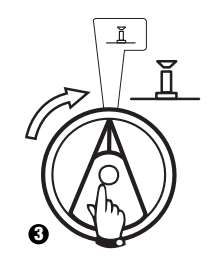

#### **RISOLUZIONE DEI PROBLEMI**

| PROBLEMA                                                                        | POSSIBILE CAUSA                                                                                                    | CORREZIONE                                                                                                    |
|---------------------------------------------------------------------------------|----------------------------------------------------------------------------------------------------|----------------------------------------------------------------------------------------------------|
| Il programma non parte automaticamente.                                         | 1. L'indicatore è impostato su 🕱.                                                                                                    | Impostare l'indicatore su ${f ar L}$ .                                                                                                    |
|                                                                                 | <ol> <li>Non è stata inserita l'ora di avvio del<br/>programma.</li> </ol>                                                                                                    | Impostare l'indicatore su 👿 e verificare gli orari di avvio inseriti per il programma. Se manca l'orario di avvio, inserirlo seguendo le istruzioni descritte nel manuale del programmatore ESP modulare.                                                             |
|                                                                                 | 3. Il giorno presente potrebbe non essere un giorno di irrigazione in base al programma.                                                                                         | Selezionare il programma ed impostare l'indicatore su ወ . Verificare i giorni di<br>irrigazione del programma.                                                                                                    |
|                                                                                 | <ol> <li>La funzione di irrigazione disattivata in<br/>modo permanente in determinati giorni<br/>impedisce l'irrigazione.</li> </ol>                                             | Se la funzione di irrigazione disattivata in modo permanente in determinati giorni è stata<br>impostata correttamente non è necessario effettuare alcuna modifica. Per modificare<br>questo tipo di funzione di irrigazione, consultare pagina 76.                    |
|                                                                                 | <ol> <li>La percentuale di regolazione del<br/>programma in base alla stagione è<br/>impostata sullo 0%.</li> </ol>                                                              | Impostare la percentuale di regolazione in base alla stagione sopra lo zero 0%. Seguire le istruzioni contenute nel manuale del programmatore ESP modulare.                                                                                                    |
| Il display visualizza una valvola in funzione<br>ma l'irrigazione non è attiva. | <ol> <li>Il sistema del sensore impedisce<br/>l'irrigazione.</li> </ol>                                                                                                    | Impostare l'interruttore del sensore su 🔏. Se l'irrigazione riprende, il sensore funziona correttamente e non è necessario effettuare alcuna modifica.                                                                                                    |
|                                                                                 | <ol> <li>Non è collegato alcun sensore né cavo di<br/>accoppiamento ai morsetti SENS dell'unità<br/>di controllo e l'interruttore del sensore è<br/>stato impostato su</li></ol> | Impostare l'interruttore del sensore su 🔏 . Per evitare che il problema si ripeta di<br>nuovo, installare il cavo di accoppiamento fornito sui morsetti SENS dell'unità di<br>controllo.                                                                              |
| La valvola non si avvia.                                                        | 8. Non è stato impostato il tempo di esecuzione della valvola.                                                                                                    | Impostare l'indicatore sul numero della valvola ed impostare l'interruttore del programma<br>per verificare la fase di esecuzione della valvola in tutti i programmi. Per modificare il<br>tempo di esecuzione, consultare il manuale del programmatore ESP modulare. |

#### **RISOLUZIONE DEI PROBLEMI**

| PROBLEMA                                    | POSSIBILE CAUSA                                                                                                    | CORREZIONE                                                                                                    |
|---------------------------------------------|----------------------------------------------------------------------------------------------------|----------------------------------------------------------------------------------------------------|
|                                             | <ol> <li>Un cortocircuito nel solenoide o nel cavo della<br/>valvola ha disattivato la stazione (il LED sul<br/>pannello anteriore è acceso).</li> </ol> | Il display visualizza "# Err," dove # è il numero della valvola guasta. Individuare e riparare il guasto nel circuito. Quindi collaudare la valvola attivandola manualmente. Consultare le istruzioni del manuale del programmatore ESP Modulare.                                                                                                    |
|                                             | 10.II sistema del sensore impedisce l'irrigazione.                                                                                                    | Consultare la correzione della causa 6.                                                                                                    |
|                                             | 11. Non è stato inserito l'orario di inizio del<br>programma al quale la valvola è assegnata.                                                            | Consultare la correzione della causa 2.                                                                                                    |
|                                             | 12.La regolazione in base alla stagione del programma della valvola è impostato sullo 0%.                                                                | Consultare la correzione della causa 5.                                                                                                    |
| Il display è vuoto in parte o<br>del tutto. | 13. Un sovraccarico di corrente elettrica o una scintilla ha danneggiato la parte elettrica dell'unità di controllo.                                     | Premere il pulsante RESET.                                                                                                    |
|                                             |                                                                                                    | Se il sovraccarico di corrente elettrica non ha causato un danno permanente, l'unità di controllo<br>accetterà i comandi di programmazione e funzionerà normalmente. Se l'unità di controllo non<br>funziona correttamente, contattare l'assistenza tecnica della Rain Bird.                                                                                                   |
| L'irrigazione comincia quando non dovrebbe. | 14.È stato premuto il pulsante 불 .                                                                                                    | Per annullare un programma che è stato avviato manualmente, impostare l'indicatore su ${\bf X}$ per tre secondi. Quindi impostare di nuovo l'indicatore su ${\bf I}$ .                                                                                                    |
|                                             | 15. Potrebbe essere stato accidentalmente inserito<br>un orario di avvio errato.                                                                         | Impostare l'indicatore su 😈 e verificare se uno dei programmi ha un orario di avvio errato. Per<br>istruzioni sull'impostazione e sull'eliminazione degli orari di avvio consultare il manuale del<br>programmatore ESP modulare.                                                                                                    |
|                                             | 16.1 programmi potrebbero essere uno in coda all'altro.                                                                                                  | Se viene programmato l'avvio di un programma mentre un altro è già in esecuzione, i<br>programmi potrebbero essere in coda. Assicurarsi che i programmi A, B e C non siano stati<br>programmati per l'avvio quando un altro programma è già stato pianificato. Per istruzioni sulle<br>impostazioni degli orari di avvio consultare il manuale del programmatore ESP modulare. |

#### **RISOLUZIONE DEI PROBLEMI**

| PROBLEMA        | POSSIBILE CAUSA                                     | CORREZIONE                                                                                                    |
|-----------------|-----------------------------------------------------|----------------------------------------------------------------------------------------------------|
| II LED è acceso | 17. Nessun orario di avvio.                         | Tutti gli orari di avvio sono stati rimossi (il programma predefinito in fabbrica è attivo: programma<br>A alle 8.00).                                                                                                    |
|                 |                                                     | Inserire almeno un orario di inizio ed impostare nuovamente l'indicatore su ${\bf \breve L}$ . Il LED si spegnerà.                                                                                                    |
|                 | 18. Nessuna fase di esecuzione.                     | È stata rimossa l'esecuzione predefinita di 10 minuti per tutte le valvole attive. Inserire una fase<br>di esecuzione per almeno una valvola attiva ed impostare l'indicatore di nuovo su Ă. Il LED si<br>spegnerà.       |
|                 | 19. La regolazione in base alla stagione è allo 0%. | ll valore percentuale di regolazione in base alla stagione è stato impostato su zero. Inserire un valore di regolazione in base alla stagione ed impostare l'indicatore di nuovo su $\underline{I}$ . Il LED si spegnerà. |
|                 | 20. Cortocircuito nella stazione.                   | Un cortocircuito nel cablaggio del solenoide o della valvola ha disabilitato la stazione. Vedere le correzioni relative alla causa 9.                                                                                     |

## INSTALLATIE

#### I. KIES EEN LOCATIE

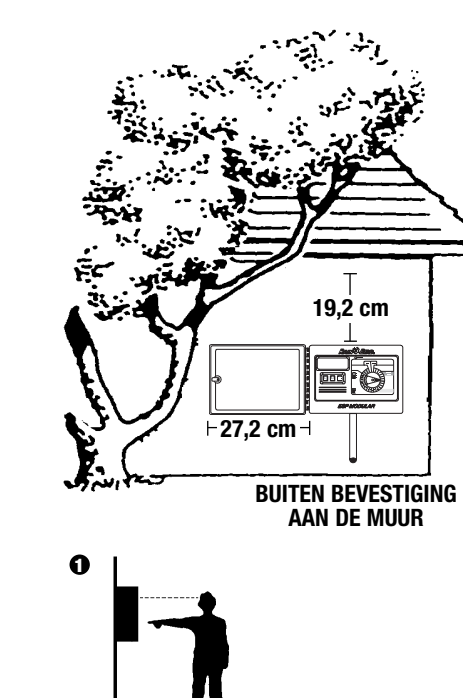

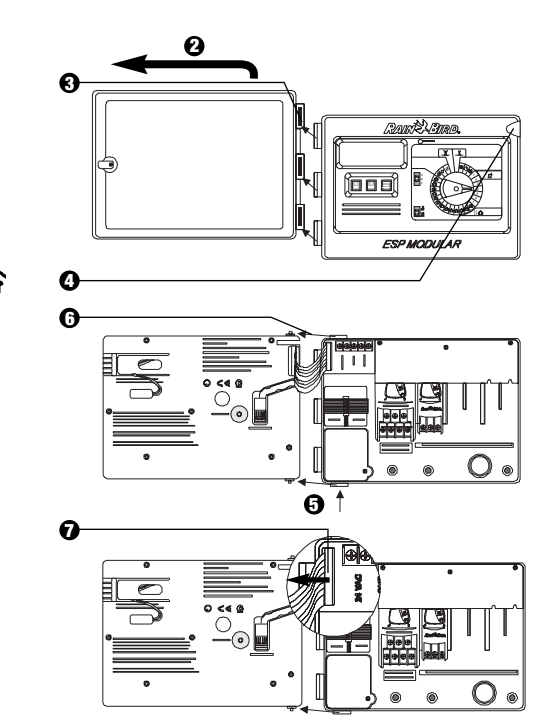

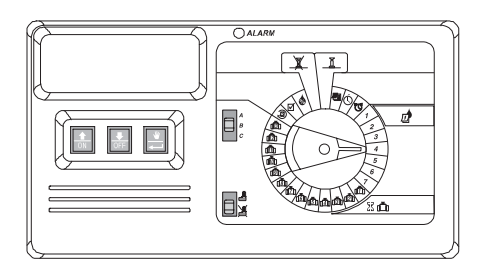

#### INLEIDING

Vederlandse

De ESP modulaire controller is een apparaat voor het timen van irrigatie voor huishoudelijk en licht commercieel gebruik.

De ESP modulaire controller IESP-4M is bedoeld voor gebruik binnen en buiten.

De basiseenheid ondersteunt vier kleppen en een startrelais voor de hoofdklep/pomp. Met de toevoeging van optionele interne modules kan de ESP modulaire controller maximaal 12 kleppen ondersteunen, een extra klep en een startrelais voor de hoofdklep/pomp.

ESP modulaire beregeningsautomaat

#### **II. DE AUTOMAAT BEVESTIGEN**

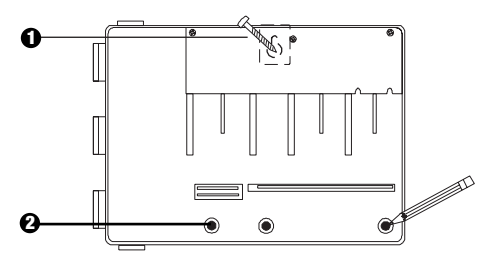

- Installeer de juiste bevestiger voor het soort muur voor de gleuf van het spiegat. Hang de automaat op via de gleuf van het spiegat.
- 2 Zet de automaat en de markeerpositie(s) van één of meer van de onderste bevestigingsgat(en) op één lijn.

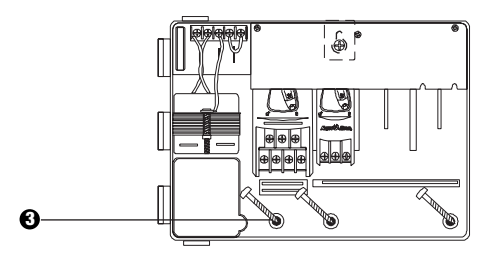

Orijf de juiste bevestiger(s) in het onderste bevestigingsgat/de onderste bevestigingsgaten. Ga na dat het kastje goed vast zit.

#### **III. BEDRADING - STROOM**

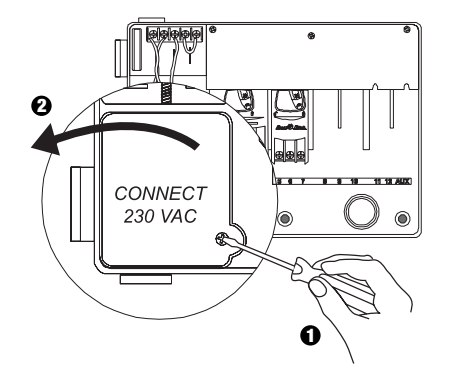

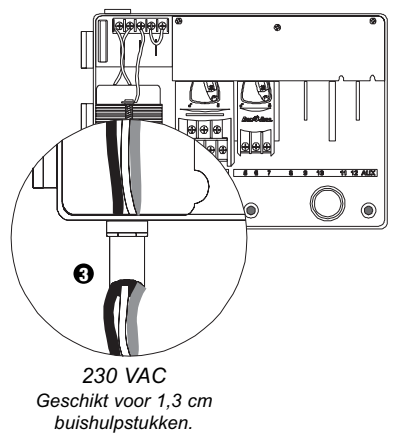

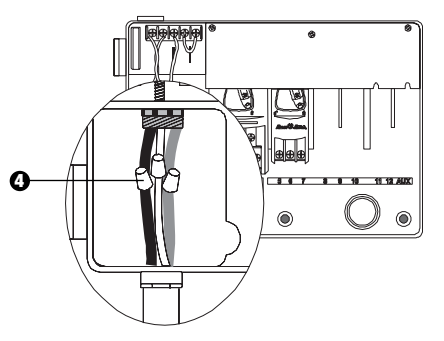

- Met behulp van via een code goedgekeurde draadconnectors, sluit u de draden aan.
  - Bruin op bruin
  - Blauw op blauw
  - · Groen/geel op groen/geel

**Opmerking:** *De groen/gele aardingsdraden MOETEN aangesloten zijn om extra bescherming tegen stroomschommelingen te geven.* 

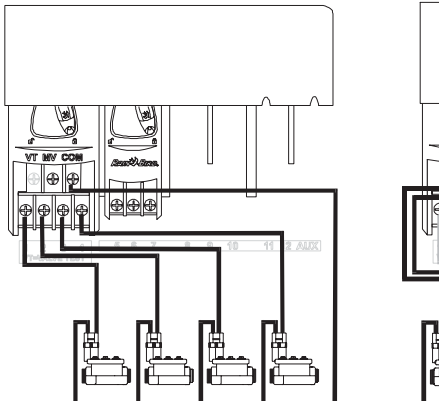

IV. BEDRADING – ELEKTRISCHE KLEPPEN

Stationkleppen

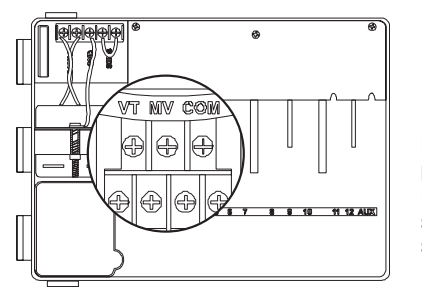

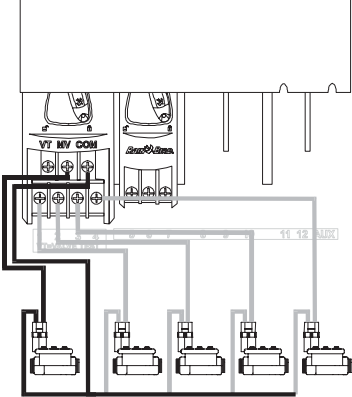

Hoofdklep

**Opmerking:** Voltooi deze sectie alleen, als uw systeem en hoofdpomp of een relais om de pomp te starten nodig heeft. De controller levert niet de hoofdstroom voor de pomp.

#### Eindklem voor testen klep

De eindklem voor testen klep (Valve Test Terminal – VT) levert een constante uitvoer van 24 Volt (bij gebruik van AC-stroom) die kan worden gebruikt om de bedrading van de stationsklep snel te controleren.

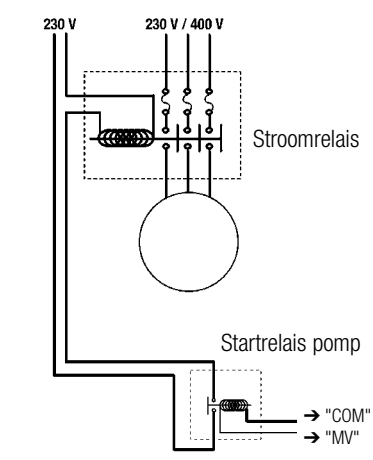

#### De pomp starten

De aansluitklem met het label MV wordt gebruikt om een pomp automatisch te starten met een relais of een hoofdklep te openen. De MV-eindklem levert alleen stroom, wanneer één van de stations werkt.

Aanbevolen relais: FINDER 55 32 80 24, HAGER ES-224, TELEMECANIQUEGC 1610B5 of equivalent.

#### V. INSTELLING DOORVERBINDING VOOR ONGEBRUIKTE STATIONS

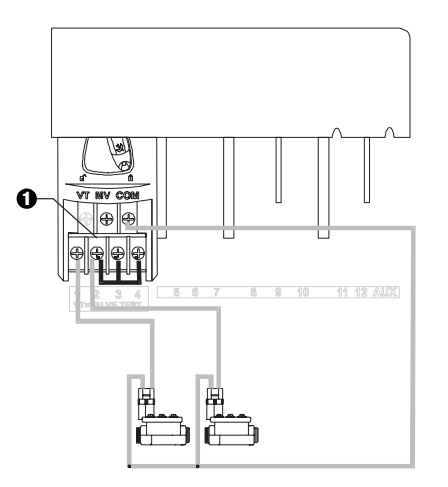

VOORZICHTIG: Om te voorkomen dat de pomp beschadigd wordt,wanneer u een relais om de pomp te starten gebruikt, gebruikt u een doorverbinding om ongebruikte stations aan te sluiten op een station dat gebruikt wordt. Als ongebruikte stations niet doorverbonden worden en ze worden per ongeluk ingeschakeld, kan de pomp zonder waterstroming werken. Dit kan resulteren in een oververhitte of doorgebrande pomp.

#### **VI. SENSOR-OPTIE**

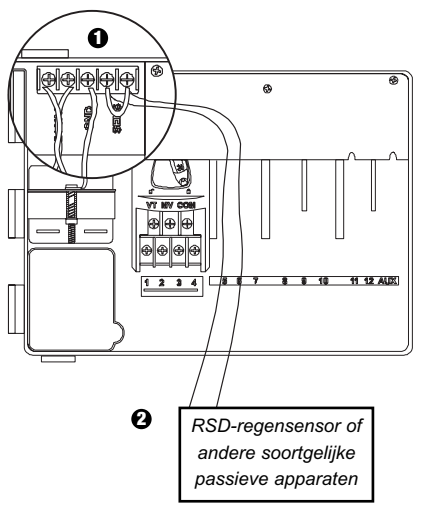

- Als u geen sensor op de controller aansluit, zorg er dan voor dat de meegeleverde doorverbinding geïnstalleerd is op de SENS-eindklemmen.
- Sensors voor regen of vocht dienen NIET aangesloten te worden op deze eindklemmen, maar dienen alleen in serie met de COMeindklem te worden aangesloten.

#### VII. BACK-UP BATTERIJ

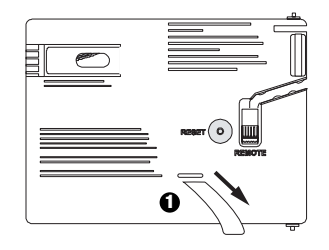

• Trek hieraan om deze te verwijderen.

#### VIII. MODULES INSTALLEREN (voor extra kleppen)

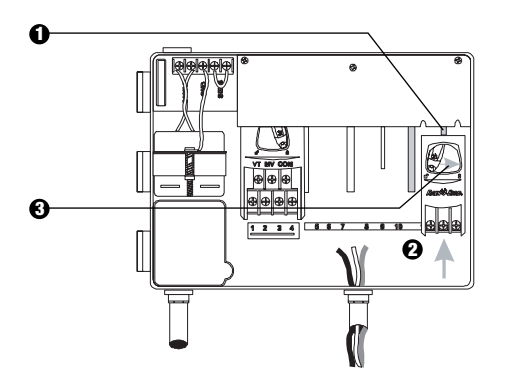

- U kunt optionele modules in elke mogelijke positie installeren terwijl de automaat werkt.
- Steek module in een willekeurige open gleuf, waarbij u ervoor zorgt dat de hendel in de onvergrendelde positie staat.
- 3 Maak de module goed vast door de hendel naar rechts te schuiven.

#### **IX. DE INSTALLATIE VOLTOOIEN**

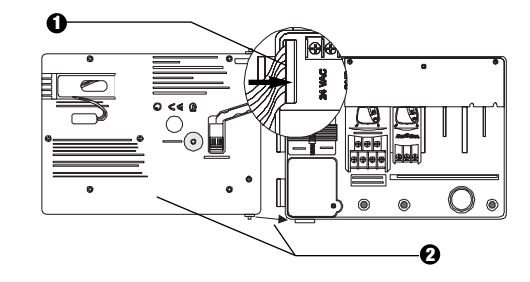

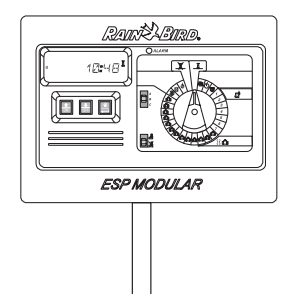

#### **REGELKNOPPEN EN SCHAKELAARS**

De illustratie rechts toont de regelknoppen, schakelaars en indicators op de ESP modulaire controller, waaronder:

- LCD tijdens normale bediening wordt hierop het tijdstip weergegeven. Tijdens programmeren toont dit de resultaten van uw opdrachten. Tijdens bewatering toont de klep die wordt bewaterd en de minuten dat dit nog doorgaat.
- **2** Alarm LED gaat aan wanneer een van de volgende condities optreden:
  - Bewatering wordt door een sensor opgeschort
  - De controller merkt kortsluiting in een klep op
  - Men heeft een programmeerfout gemaakt
- Knoppen naar boven-naar beneden, ON-OFF gebruikt om programma-instellingen naar boven of beneden aan te passen of bewateringsdagen in (ON) of uit (OFF) te schakelen.
- Schuifschakelaar voor programma gebruikt om bewateringsprogramma A, B of C te selecteren.
- Schakelaar om sensor te passeren gebruikt om de automaat input van een optionele sensor te laten gehoorzamen ( A) of te negeren ( ).
- Programmeerdraaischijf gebruikt om de controller in en uit te schakelen en voor programmering.

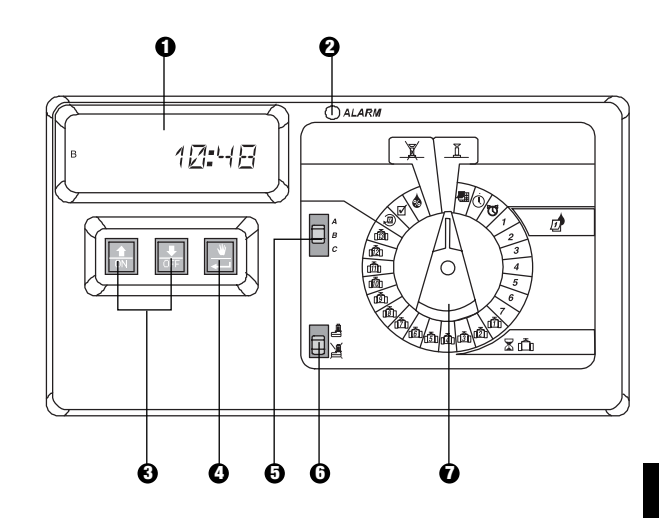

## PROGRAMMEREN

*₩* 

I. DE HUIDIGE DATUM INSTELLEN

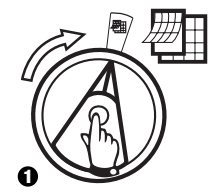

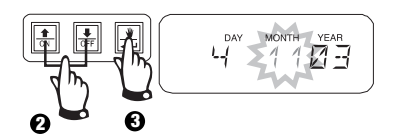

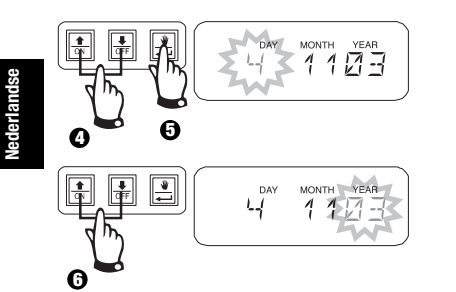

II. DE HUIDIGE TIJD

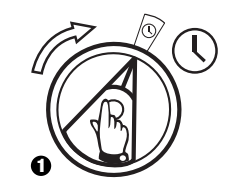

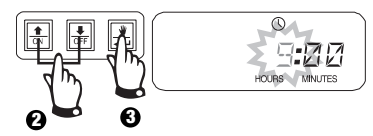

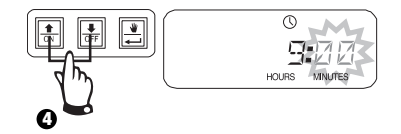

III. PROGRAMMA SELECTEREN

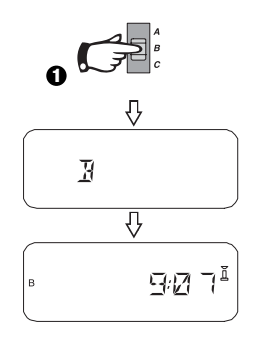

## IV. BEWATERINGSCYCLUS SELECTEREN

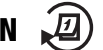

Elk programma kan in één van vier bewateringscycli werken. Selecteer de cyclus die u nodig hebt en volg de overeenkomstige instructies.

- **1 7:** Bewatert op de dagen van de week die u selecteert.
- 2 4 6: Bewatert op even dagen van de kalender.
- **1 3 5:** Bewatert op oneven dagen van de kalender.
- 1 **31:** Bewatert op een geselecteerde <u>dag</u> interval (bijvoorbeeld om de dag of om de drie dagen et cetera)

## A.1 7 (Bewatert op de dagen van de week die u selecteert)

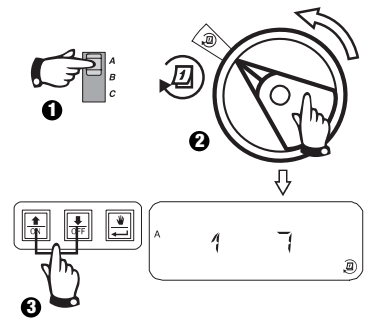

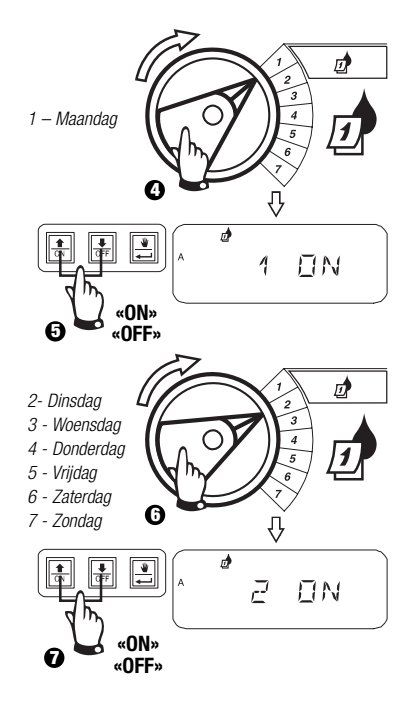

#### B. 2 4 6 / 1 3 5 (even/oneven dagen van de kalender)

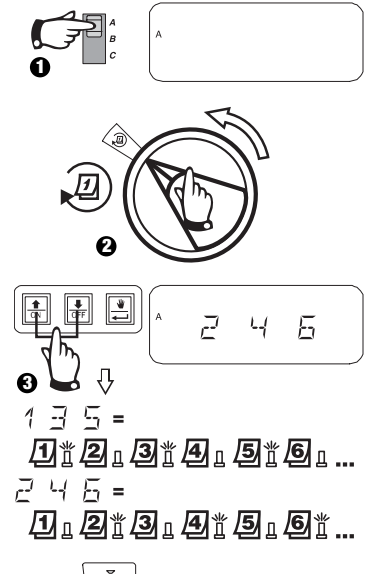

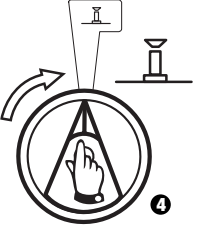

# IV. BEWATERINGSCYCLUS SELECTEREN

C. 1 31 (cyclisch)

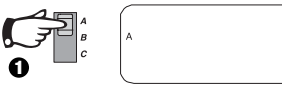

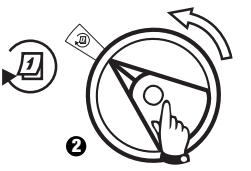

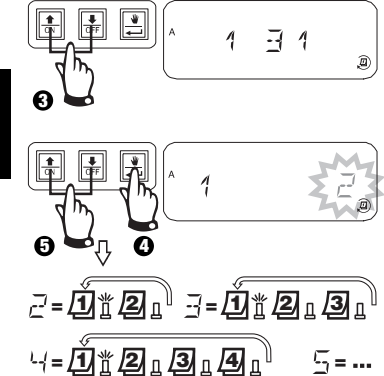

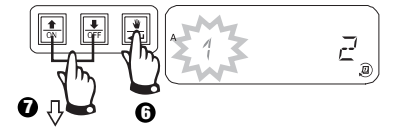

- E bewateringscyclus begint vandaag
- 1 = bewateringscyclus begint morgen
- $\vec{c}$  = bewateringscyclus begint twee dagen na vandaag
- 3, -- , -- bewateringscyclus begint \_\_\_\_\_ dagen na vandaag

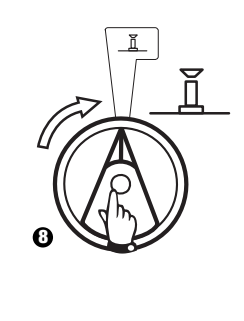

# V. DE STARTTIJDEN VOOR BEWATERING

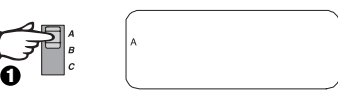

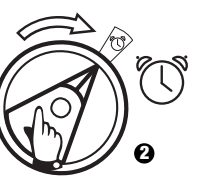

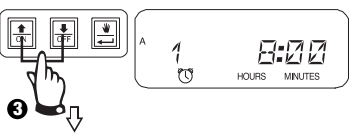

Om een starttijd voor bewatering op te heffen drukt u of totdat de instelling "OFF" tussen 23:45 en 0:00H wordt weergegeven.

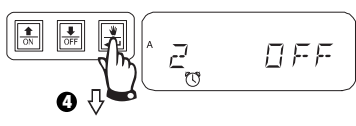

Om extra starttijden voor dit programma in te stellen drukt u om de volgende starttijd te laten weergeven. Herhaal dit als dit nodig is.

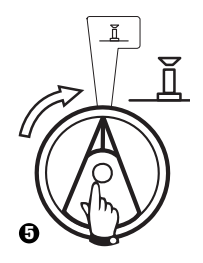

#### VI. DE DUUR VAN BEWATEREN DOOR DE 🛣 🗂 KLEP INSTELLEN

U kunt een klep instellen om te werken van 0 tot 6 uur (stappen van 1 minuut voor de eerste uur, stappen van tien minuten voor de rest).

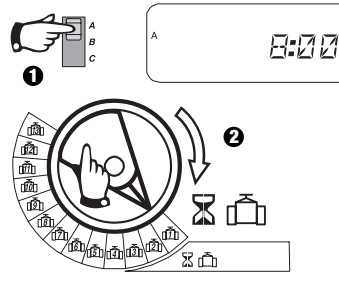

**Opmerking:** Als u de draaischijf draait op een klepnummer waarbij er geen module geïnstalleerd is, wordt de boodschap "NO 5 - 8", "NO 9 - 10", "NO 11 - 13" op het display weergegeven.

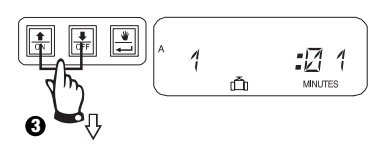

Gebruik deze om de duur waarop het systeem werkt te verlengen of te verkorten. Als u niet wilt dat de klep gedurende het geselecteerde programma bewatert, stel u de werkingsduur in op 0. Herhaal 2 - 3 voor het geselecteerde programma. Herhaal 1 - 3 zoals nodig is voor de programma's B of C.

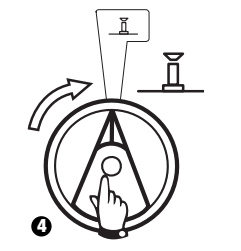

Voorzichtig: Als de werkingsduur voor alle kleppen ingesteld is op 0, zal de alarm-LED in geschakeld worden.

#### VII. AANPASSINGSPERCENTAGE VOOR SEIZOEN 💩 INSTELLEN (waterbudget)

Deze functie stelt u in staat de algemene tijdsduur dat het systeem werkt voor alle kleppen met een geselecteerd percentage in te stellen. U kunt het percentage instellen van 0 - 200%. Deze instelling zal invloed hebben op ALLE programma's in het algemeen.

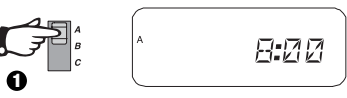

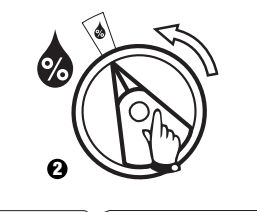

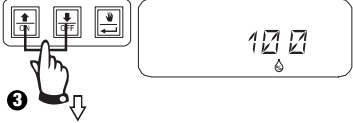

Het percentage voor de seizoensaanpassing wordt berekend aan de hand van de normale geprogrammeerde werkingsduur voor elke klep. Als klep 1 bijvoorbeeld ingesteld is om 10 minuten te werken en u stelt deze in op 120%, zal klep 1 gedurende 12 minuten werken.

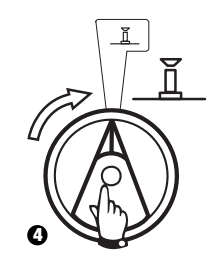

**Voorzichtig:** Als er een waarde wordt ingevoerd die hoger is dan de standaard waarde van 100%, zal het do worden weergegeven in de modus AUTO om de waarden voor de werkingsduur aan te duiden.

## VIII. VASTE DAG UIT INSTELLEN 🔎

Voor 2 4 6 (even)/1 3 5 (oneven)/1 31 (cyclische) bewateringscycli kunt u een dag van de week instellen als een dag waarop niet bewaterd zal worden om tegemoet te komen aan beperkingen of andere eisen.

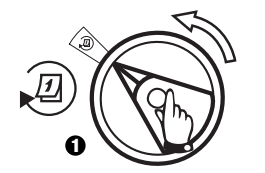

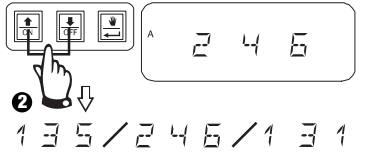

Deze functie is van toepassing op 2 4 6 (even)/1 3 5 (oneven)/1 31 (cyclische) bewateringscycli.

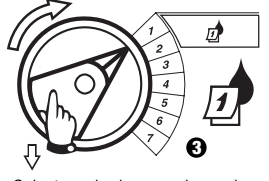

Selecteer de dag van de week.

Druk op OFF om deze in te stellen als een dag waarop niet bewaterd moet worden. Druk op ON om bewatering te herstellen.

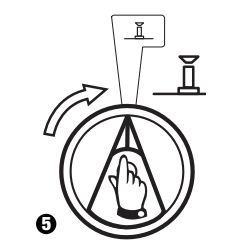

## IX. BEDIENING VAN DE HULPKLEP (

De eindklem van de extra klep (klep 13) kan als een normaal station werken of kan zo geprogrammeerd worden dat deze geen invloed ondervindt van een geactiveerde sensor. Wanneer op deze manier geprogrammeerd, kan de hulpeindklem gebruikt worden om niet-irrigatie apparatuur zoals fonteinen in de patio of belichting van een landschap aan te sluiten.

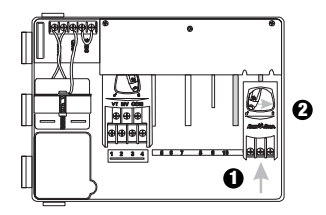

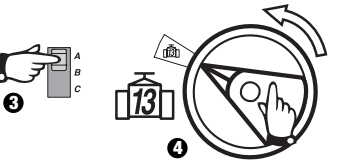

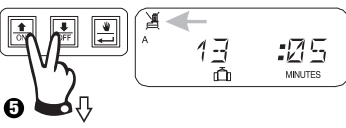

Druk ↑ en op hetzelfde moment ↓ totdat de wordt weergegeven, wat erop duidt dat deze klep geen invloed van de sensor ondergaat. Om te herstellen drukt u opnieuw op beide knoppen, totdat de 🎉 verdwijnt.

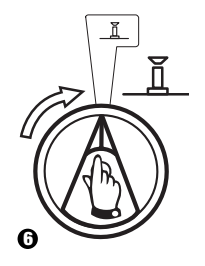

## X. ALLE KLEPPEN TESTEN

 $\square$ 

Deze functie zal alle bevestigde kleppen na elkaar laten werken gedurende de ingestelde tijdsduur. De standaard is twee minuten.

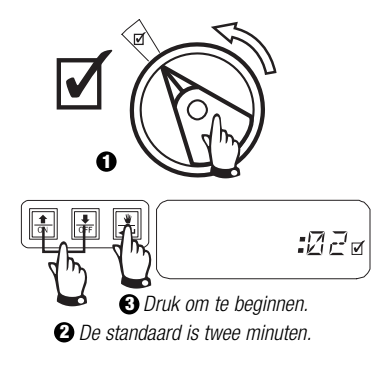

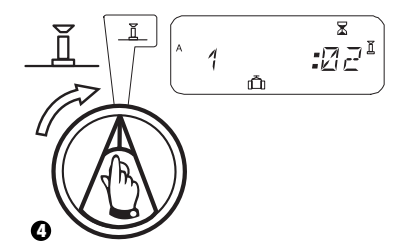

## XI. DE KLEP(PEN) HANDMATIG LATEN WERKEN 🛛 👋 🗂

Ø

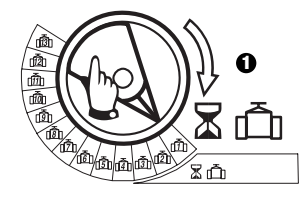

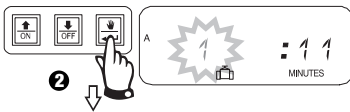

Herhaal de stappen 1 – 2 om extra kleppen handmatig te starten.

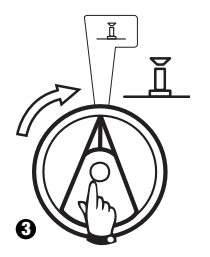

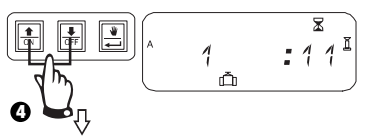

U kunt handmatig de tijdsduur waarop de klep(pen) werkt/werken naar boven of naar beneden instellen.

Om te annuleren draait u de draaischijf naar drie seconden. Breng de draaischijf terug naar.

8:57

Het systeem zal de huidige tijd afbeelden nadat de handmatige bewatering voltooid is.

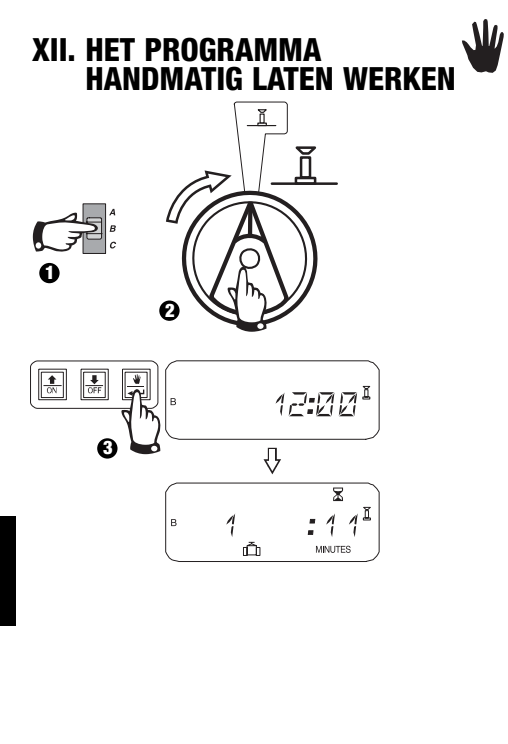

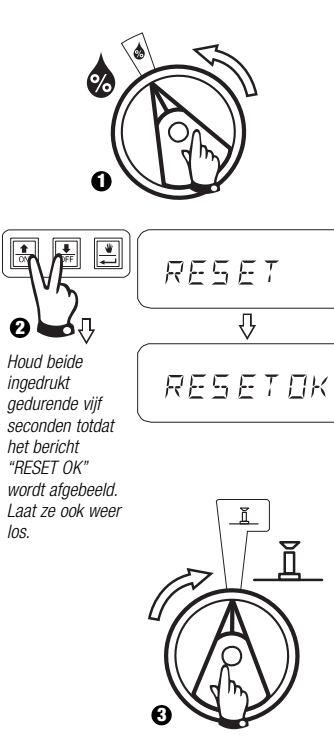

#### **XIII. ALLE PROGRAMMA-INFORMATIE WISSEN**

Nederlandse

#### **PROBLEMEN OPLOSSEN**

| <b>SYMPTOOM</b>                                                                     | MOGELIJKE OORZAAK                                                                                                    | CORRECTIE                                                                                                    |
|-------------------------------------------------------------------------------------|----------------------------------------------------------------------------------------------------|----------------------------------------------------------------------------------------------------|
| Programma gaat niet automatisch aan.                                                | 1. Draaischijf staat mogelijk in de positie ${\bf X}$ .                                                                                                    | Zet de draaischijf op $ \underline{ar{I}}$ .                                                                                                    |
|                                                                                     | 2. Starttijd is voor het programma niet ingevoerd.                                                                                                    | Zet de draaischijf op ${\rm T}$ en controleer de starttijden ingevoerd voor het programma. Als de starttijd ontbreekt, voer hem dan in zoals beschreven op 90                                                                                                    |
|                                                                                     | <ol> <li>Mogelijk is het voor het programma vandaag<br/>geen bewateringsdag.</li> </ol>                                                                            | Selecteer het programma en draai de draaischijf naar $\overline{\mathscr{Q}}$ . Controleer de bewateringsdagen voor het programma.                                                                                                    |
|                                                                                     | 4. Functie "PermanentDay(s) Off" verhindert bewatering.                                                                                                    | Als de functie "Permanent Day(s) Off" niet goed ingesteld is, is er geen correctie nodig.<br>Om deze functie te wijzigen verwijzen wij u naar 92.                                                                                                    |
|                                                                                     | 5. Het percentage om voor het seizoen aan te<br>passen is ingesteld op 0%.                                                                                         | Stel dit percentage in boven 0%. Zie de instructies op pagina 91.                                                                                                    |
| Display toont dat er een klep werkt,<br>maar dat er geen bewatering<br>plaatsvindt. | 6. Sensorsysteem verhindert irrigatie.                                                                                                    | Draai de sensorschakelaar op 💐 . Als het bewateren wordt hervat, werkt de sensor goed en is geen correctie nodig.                                                                                                    |
|                                                                                     | <ol> <li>Er is geen sensor of doorverbinding op de<br/>SENS-eindklemmen van de controller<br/>aangesloten en de sensorschakelaar is<br/>ingesteld op 4.</li> </ol> | Draai de sensorschakelaar op 🔏 . Om te voorkomen dat dit in de toekomst gebeurt, installeert u de bijgeleverde doorverbinding op de SENS-eindpunten van de controller.                                                                                                    |
| Klep doet het niet                                                                  | 8. Er is geen werkingstijd ingesteld voor de klep.                                                                                                    | Zet de draaischijf op het klepnummer en stel de programmaschakelaar zo in om de werkingstijd te controleren voor de klep in alle programma's.                                                                                                    |
|                                                                                     | <ol> <li>Kortsluiting in de elektromagneet of de<br/>klepbedrading heeft het station uitgeschakeld.<br/>(ALARM LED op de voorplaat is verlicht.)</li> </ol>        | Het display geeft de boodschap "# Err" weer, waarbij # het defecte klepnummer is.<br>Bepaal en repareer de fout in het circuit. Als het bericht "MV Err" wordt weergegeven,<br>repareert u de fout. Met de draaischijf op 👖 drukt u op de knop 🛁 om de Alarm<br>LED te wissen. |

#### **PROBLEMEN OPLOSSEN**

| SYMPTOOM                                                | MOGELIJKE OORZAAK                                                                                                    | CORRECTIE                                                                                                    |
|---------------------------------------------------------|----------------------------------------------------------------------------------------------------|----------------------------------------------------------------------------------------------------|
|                                                         | 10. Het sensorsysteem verhindert irrigatie                                                                                      | Zie correctie voor Oorzaak nr. 6.                                                                                                    |
|                                                         | 11. Starttijd is niet ingevoerd voor het programma<br>waaraan de klep is toegewezen                                             | Zie correctie voor Oorzaak nr.2.                                                                                                    |
|                                                         | 12. Seizoensaanpassing voor het programma van<br>de klep is ingesteld op 0%.                                                    | Zie correctie voor Oorzaak nr. 5.                                                                                                    |
| Display is gedeeltelijk of volledig leeg.               | <ol> <li>Een elektrische piek of blikseminslag heeft de<br/>elektronische circuits van de controller<br/>beschadigd.</li> </ol> | Druk op de RESET-knop achter het voorpaneel. Als de elektrische piek geen permanente<br>schade heeft veroorzaakt, zal de controller programmeeropdrachten accepteren en<br>normaal functioneren.                                                   |
| Bewatering start wanneer dit niet het geval moest zijn. | 14. Toets 💐 is ingedrukt.                                                                                                    | Om een programma te annuleren dat handmatig gestart is, stelt u de draaischijf gedurende drie seconden in op $\widetilde{\mathbb{X}}$ . Zet de draaischijf vervolgens terug op $\widetilde{\underline{\mathbb{I}}}$ .                              |
|                                                         | 15. Mogelijk is er een ongewenste starttijd<br>ingevoerd.                                                                       | Zet de draaischijf in op 👸 en controleer om te zien of er mogelijk programma's een ongewenste starttijd hebben. Zie pagina 90 voor instructies over het instellen en opheffen van starttijden.                                                     |
|                                                         | 16. Mogelijk zijn de programma's op elkaar gestapeld.                                                                           | Programma's zullen achter elkaar gestapeld worden als ze volgens de planning moeten starten als er een ander programma werkt. Zorg ervoor dat de programma's A, B en C niet gepland zijn om te starten wanneer er een andere programma gepland is. |
| Alarm LED is aan.                                       | 17. Geen starttijd.                                                                                                    | Alle starttijden zijn verwijderd. Voer op zijn minst één starttijd in en zet de draaischijf terug op 👖 . De LED zal uitgaan.                                                                                                    |

#### **PROBLEMEN OPLOSSEN**

| SYMPTOOM | MOGELIJKE OORZAAK                          | CORRECTIE                                                                                                    |
|----------|--------------------------------------------|----------------------------------------------------------------------------------------------------|
|          | 18. Geen werktijden                        | De standaard werkingsduur voor alle actieve kleppen van 10 minuten is verwijderd. Voer een werkingstijd in voor op zijn minste één actieve klep en zet de draaischijf terug op $\underline{\breve{I}}$ De LED zal uitgaan. |
|          | 19. Seizoensaanpassing is ingesteld op 0%. | Het waardepercentage van de seizoenaanpassing is op nul ingesteld. Voer een aanpassingswaarde voor het seizoen in en zet de draaischijf terug op $\underline{\breve{n}}$ . De LED zal uitgeschakeld worden.                |
|          | 20. Kortgesloten station                   | Een kortgesloten circuit in de elektromagneet of de klepbedrading heeft het station uitgeschakeld. Zie correctie voor Oorzaak nr. 9.                                                                                       |

## **INSTALAÇÃO**

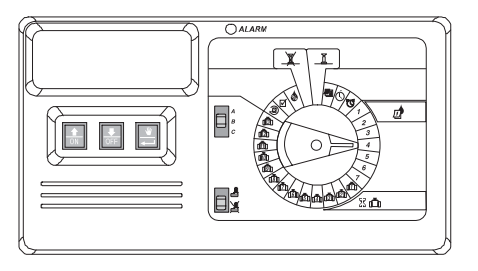

## INTRODUÇÃO

O Programador ESP Modular é um dispositivo temporizador de rega para uso residencial e comercial ligeiro.

O programador ESP Modular IESP-4M é para uso externo e interno.

A unidade base suporta quatro válvulas e um relé de arranque de Válvula Mestra / Bomba. Com o acréscimo de módulos internos opcionais, o ESP Modular pode suportar até 12 válvulas, uma válvula auxiliar e um relé de arrangue de Válvula Mestra / Bomba.

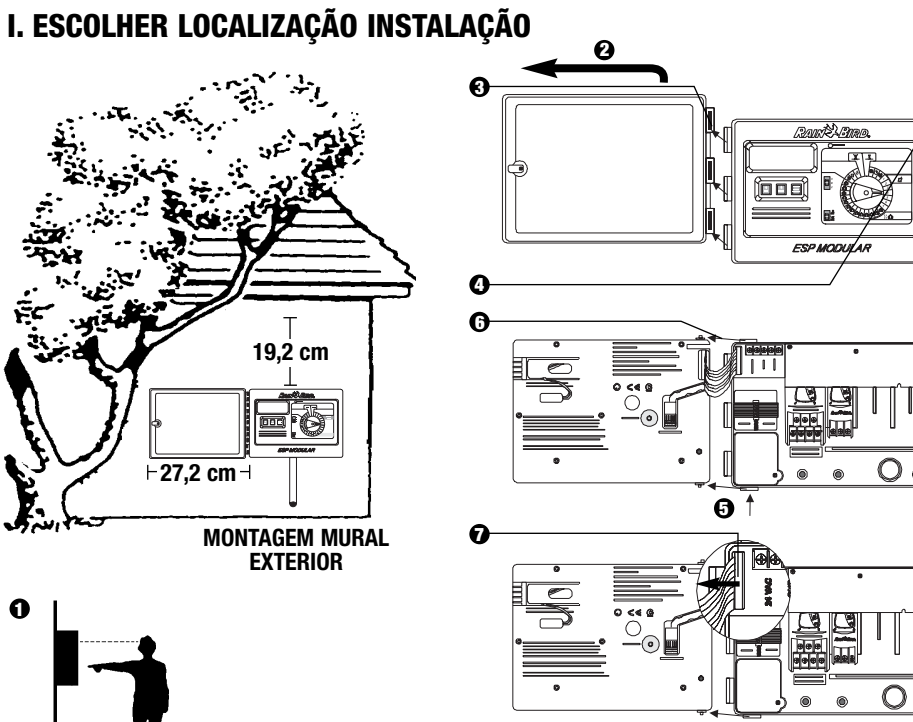

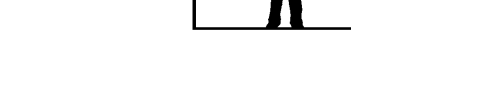

0

#### **II. MONTAR O PROGRAMADOR**

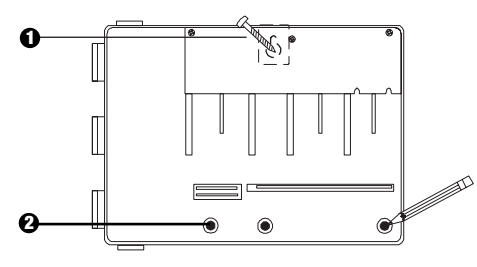

- nstalar o parafuso apropriado para o tipo de parede e respectivo orifício no programador. Pendurar o programador pelo orifício.
- Nivelar o programador e marcar um ou mais dos orifícios de montagem inferiores.

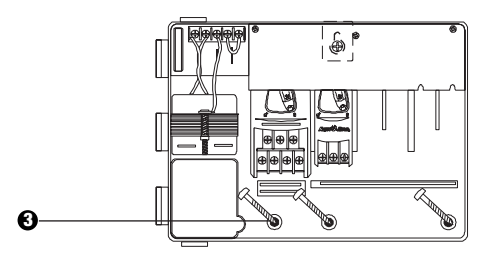

Introduzir o(s) parafuso(s) apropriado(s) no(s) orifício(s) de montagem. Verificar se o programador está seguro.

#### III. CABLAGEM – CORRENTE

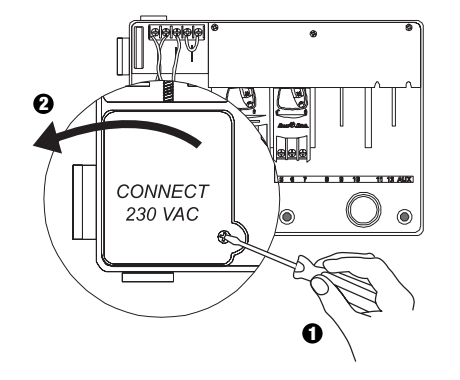

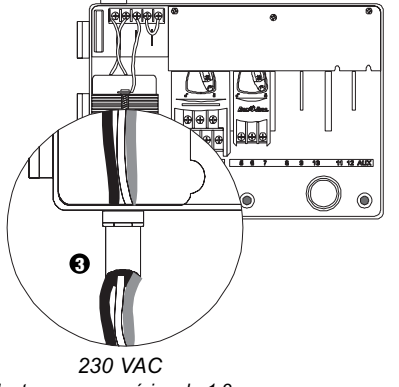

Adapta-se a acessórios de 1,3 cm

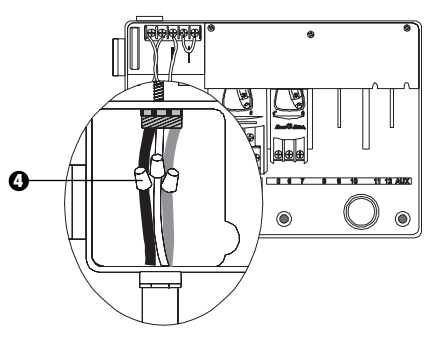

- 4. Utilizando um conector de cabo com código de aprovação, liga os cabos:
  - Castanho a castanho
  - Azul a azul
  - Verde/Amarelo a verde/amarelo

Nota: Os cabos de terra verde/amarelo DEVEM ser ligados para fornecer proteção adicional contra sobrecarga elétrica.

#### IV. CABLAGEM – ELECTROVÁLVULAS

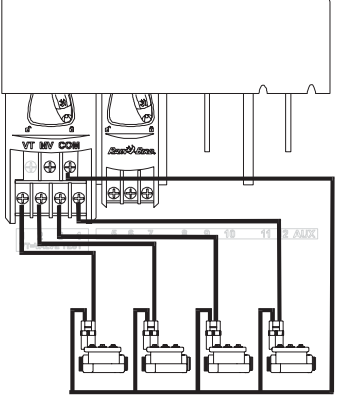

Válvulas de estação

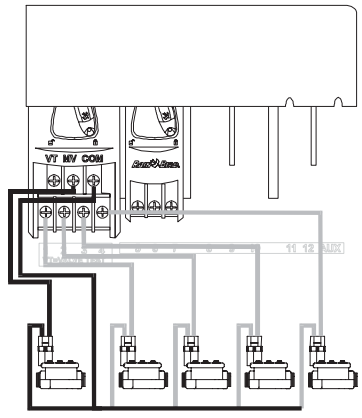

#### Válvula Mestra

Nota: Complete esta secção somente se o seu sistema exigir uma válvula mestra ou um relé de arranque de bomba. O programador não fornece a potência directamente para a bomba.

#### Terminal de Teste de Válvulas

O Terminal de Teste de Válvulas (VT) fornece uma saída constante de 24 V (com potência AC aplicada) que pode ser utilizado para rapidamente verificar a ligação das válvulas

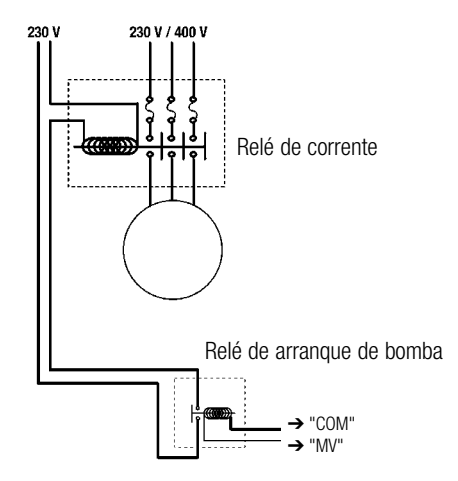

#### Arranque de Bomba

O terminal sinalizado MV é utilizado para arrancar automaticamente uma bomba com um relé ou para abrir uma válvula mestra. O terminal MV fornece corrente apenasquando uma das estações está a funcionar.

Relés recomendados : FINDER 55 32 80 24, HAGER ES-224, TELEMECANIQUEGC 1610B5 ou equivalente.

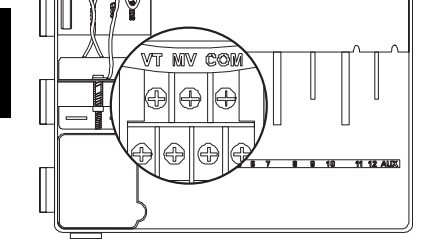

#### V. LIGAÇÕES PROVISÓRIAS PARA Estações não utilizadas

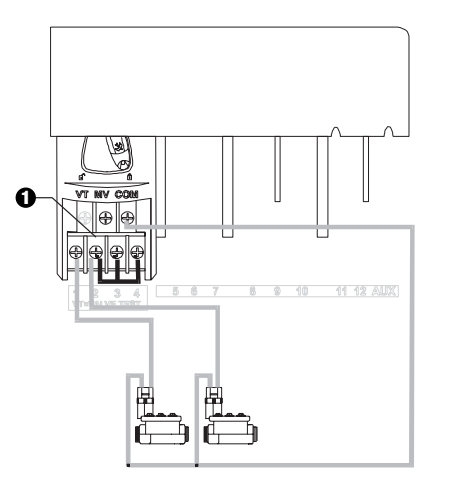

CUIDADO: Para evitar danos da bomba quando estiver a utilizar um relé de arranque de bomba, faça uma ponte para ligar as estações não utilizadas a uma estação que esteja em uso.

Se as estações não utilizadas não estiverem ligadas dessa forma, e forem activadas acidentalmente, a bomba pode funcionar sem caudal. Essa situação pode causar sobreaquecimento da bomba ou mesmo que arda.

#### VI. OPÇÃO DE SENSOR

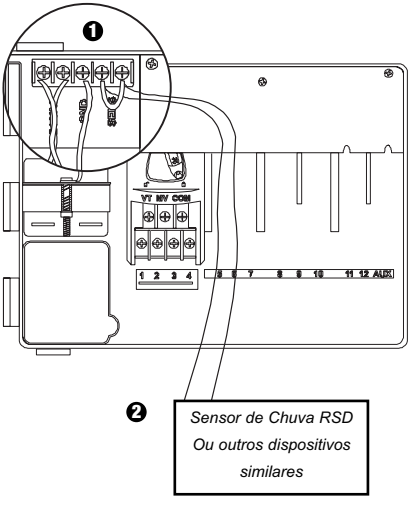

- Se não estiver um sensor ligado ao programador, certifique-se que o cabo de ponte fornecido está instalada nos terminais SENS.
- Rain Check ou Sensores de Humidade NÃO devem ser ligados nestes terminais, devem ser ligados somente em série com o terminal COM.

#### **VII. RESERVA DE PILHA**

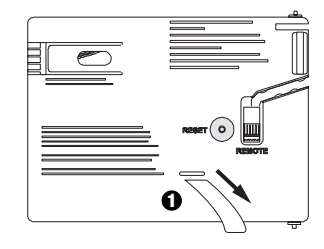

1 Puxar para remover.

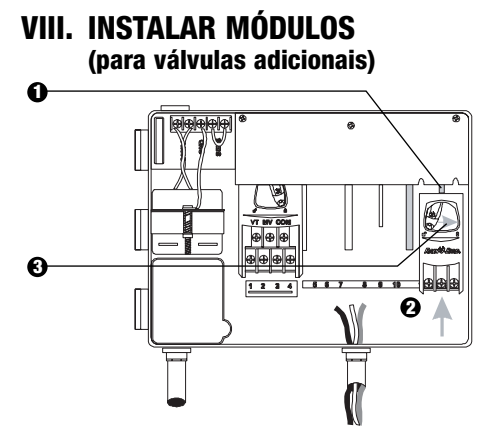

- Pode instalar módulos opcionais em qualquer posição e mesmo enquanto o programador estiver ligado à corrente, a funcionar.
- Inserir o módulo em qualquer cavidade vazia, certificando-se que o fecho está na posição desbloqueado.
- Bloquear o módulo no local, deslizando o fecho para a direita.

#### IX. TERMINAR A INSTALAÇÃO

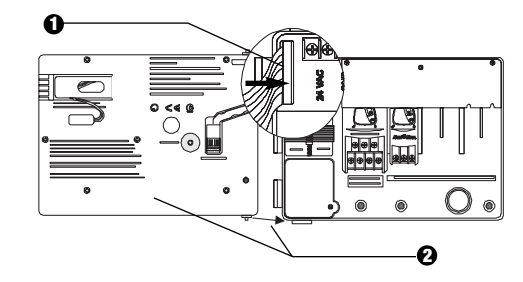

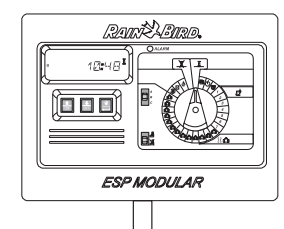

#### **CONTROLOS E INTERRUPTORES**

A figura à direita apresenta os controlos, interruptores e indicadores no programador ESP Modular, incluindo:

- LCD durante o funcionamento normal, apresenta a hora; durante a programação, apresenta os resultados dos seus comandos; durante a rega, mostra a válvula que está a regar e o tempo que resta em minutos para essa válvula terminar o seu período de funcionamento.
- **2** LED de Alarme acende-se quando ocorre uma das seguintes situações:
  - Sensor suspendeu a rega
  - O programador detectou um curto circuito numa válvula
  - Ocorreu um erro de programação.
- Botões Up-Down e ON-OFF utilizados para ajustar configurações dos programas para cima ou para baixo, ou LIGAR- DESLIGAR dias de rega.
- ④ Botão Arranque Manual / Avançar ₩ (Arranque Manual) é utilizado para iniciar um programa de rega ou válvula(s) de estação manualmente. ← (Avançar) é utilizado para passar pelos vários passos de programação ou para definir valores
- **(b)** Interruptor de Programa utilizado para selecionar o programa de rega A, B, ou C.
- Interruptor de Bypass do sensor utilizado para comunicar ao programador para obedecer ( ) ou ignorar ( ) informação de um sensor opcional.
- Selector de Programação utilizado para ligar e desligar o programador e para programar.

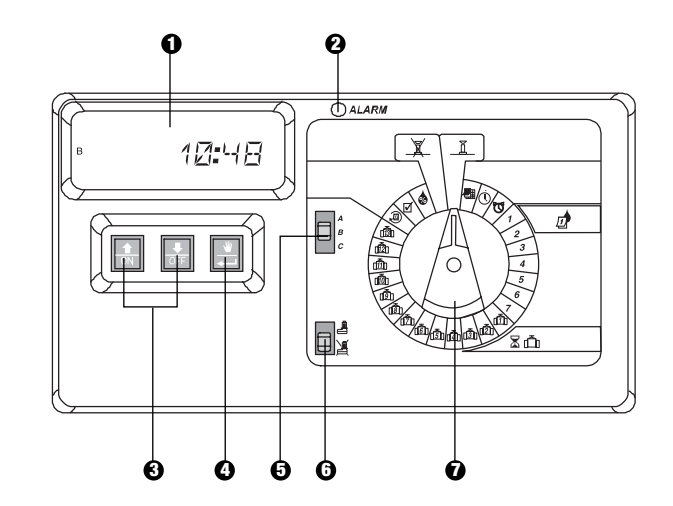

## **PROGRAMAÇÃO**

**I. DEFINIR A DATA** ACTUAL

##

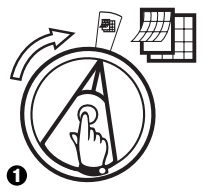

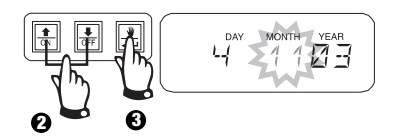

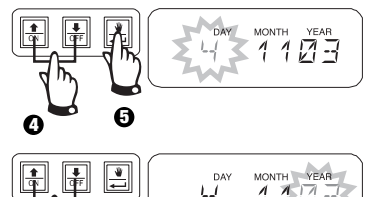

0

MONTH YEAR DAY ч Л

II. DEFINIR A HORA ACTUAL  $(\mathbf{V})$ 

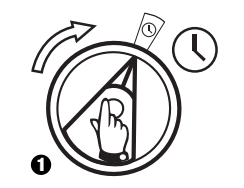

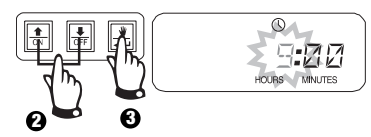

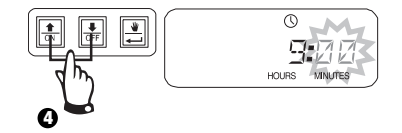

#### **III. SELECCIONAR** PROGRAMA

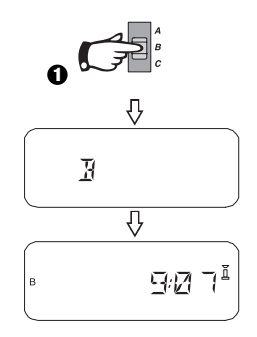

#### IV. SELECCIONAR CICLO DE REGA

Cada programa pode funcionar num de quatro ciclos de rega. Seleccionar o ciclo que pretende e seguir as instruções correspondentes.

- **1 7:** Rega nos dias da semana que selecionar.
- 2 4 6: Rega nos dias pares do calendário.
- 1 3 5: Rega nos dias impares do calendário.
- 1 **31:** Regar em cada \_\_\_\_ dia (ou seja, dia sim dia não, a cada terceiro dia, etc.)

#### A. 1 7 (Personalizar / Dia da Semana)

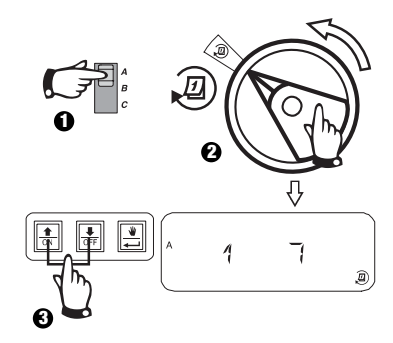

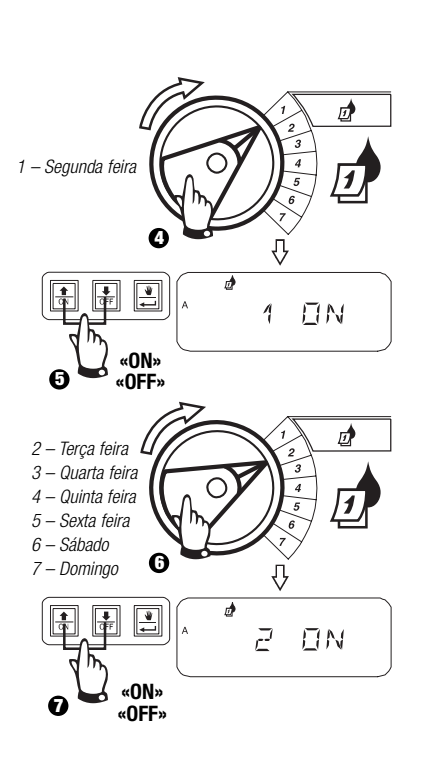

Ð

#### B. 2 4 6 / 1 3 5 (Dias Pares/Impares do Calendário)

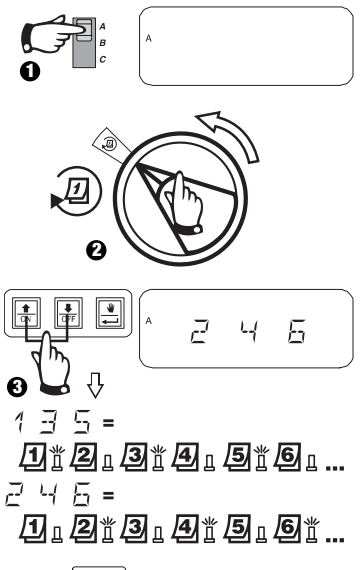

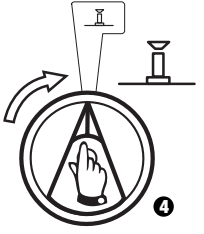

#### **IV. SELECCIONAR CICLO DE REGA** (continuação)

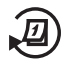

C. 1 31 (Cíclico)

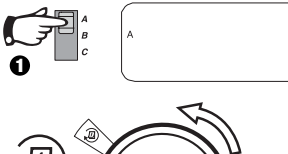

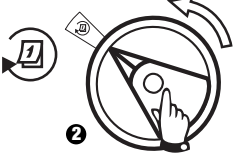

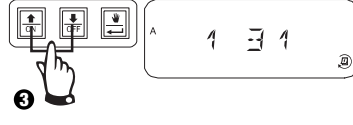

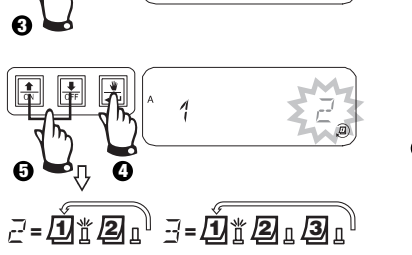

5=....

2 **0** Л A

- 🔀 = Ciclo de rega começa hoje
- 1 = Ciclo de rega começa amanhã
- $\vec{r} = Ciclo de rega começa em 2 dias a partir de hoje$
- partir de hoje

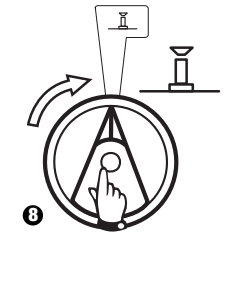

# V. DEFINIR HORAS DE ARRANQUE DE PROGRAMA

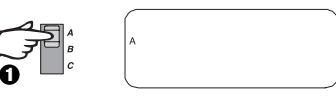

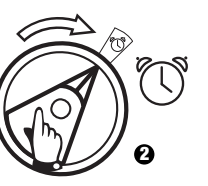

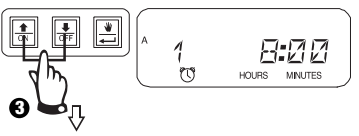

Para eliminar uma hora de início de arranque de rega, pressionar û ou ↓ até que a configuração "OFF" (Desligado) entre 23:45 e 0:00H apareça.

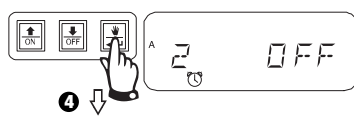

Para definir horas de arrangue adicionais para este programa, pressionar 🔶 para visualizar a próxima hora de arranque.

Repetir conforme necessário.

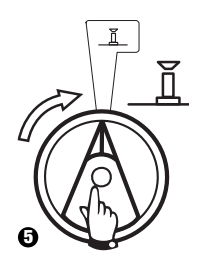

106 Guia de Instalação, Programação e Operação

·-<=Ďँ≝⊉₁ᢃ₁♣╻<sup>Ѷ</sup>

Programador ESP Modular

Ø

## VI. DEFINIR TEMPO DE REGA DAS VÁLVULAS 🛣 🗂

Pode ajustar qualquer válvula para funcionar de 0 a 6 horas (incrementos de 1 minuto para a primeira hora, incrementos de 10 minutos para as demais.)

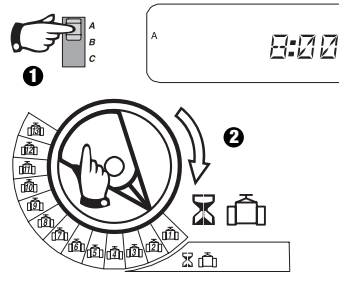

Nota: Se ajustar o selector para o número de uma válvula sem nenhum módulo instalado, aparece no écran a mensagem "NO 5 - 7" (Sem 5-7), "NO 8 - 10" (Sem 8-10), "NO 11 - 13" (Sem 11-13).

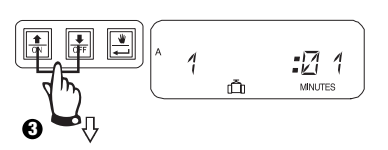

Use as setas Up ou Down (Para Cima ou Para Baixo) para ajustar o tempo de rega. Se não pretende que a válvula regue para o programa selecionado, ajuste o tempo de rega para 0. Repetir 2-3 para o programa selecionado. Repetir 1-3 caso necessário para os programas B ou C.

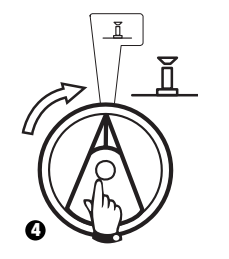

**Cuidado:** Se os tempos de rega de todas as válvulas estiverem ajustados para 0, o alarme LED acende-se.

## VII. DEFINIR AJUSTE SAZONAL % (Water Budget)

Esta função permite aumentar ou diminuir os tempos de rega de todas as válvulas em simultâneo, introduzindo uma percentagem. Pode definir a % de 0 a 200%. Esta configuração irá influenciar TODOS os programas em conjunto.

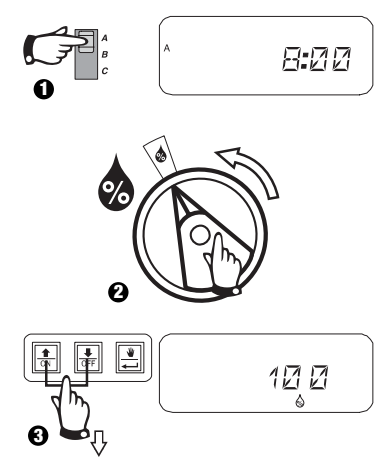

Utilize as setas û ou IJ (Para Cima ou Para Baixo) para ajustar o tempo. O padrão é 100%.

O ajuste sazonal % é calculado nos tempos de rega normais programados para cada válvula. Por exemplo, se a válvula 1 está ajustada para regar 10 minutos, e a configura para 120%, esta irá regar 12 minutos.

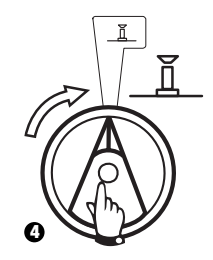

**Cuidado:** Se for introduzido um valor diferente do padrão de 100%, o será visualizado em modo AUTO para indicar que os valores de tempo de rega estão ajustados %.
#### VIII. DEFINIR DIA PERMANENTEMENTE DESLIGADO (OFF)

Para ciclos de rega 2 4 6 (Pares) / 1 3 5 (Impares) / 1 31 (Cíclico), pode definir qualquer dia da semana como dia de sem rega, para corresponder a restrições ou outras exigências.

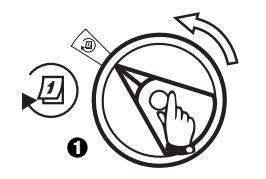

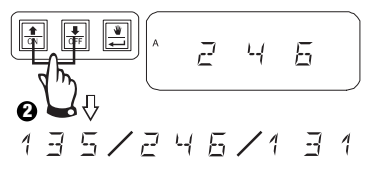

Esta característica aplica-se a ciclos de rega 2 4 6 (Pares) / 1 3 5 (Impares) / 1 31 (Cíclicos).

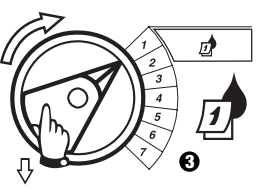

Seleccionar dia da semana

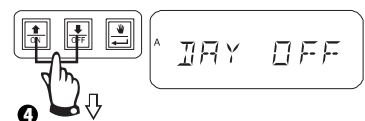

Pressionar OFF (Desligar) para configurar como dia sem rega. Pressionar ON (ligar) para retomar a rega.

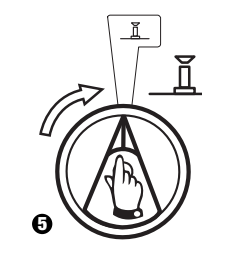

## IX. FUNCIONAMENTO DA VÁLVULA AUXILIAR 👘

O terminal de válvula Auxiliar (válvula 13) pode funcionar como uma estação normal ou pode ser programado de forma a não ser afectado por um sensor activo. Quando programado desta forma, o terminal auxiliar pode ser utilizado para ligar equipamento que não seja de rega, como fontes ou iluminação.

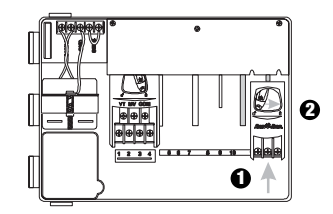

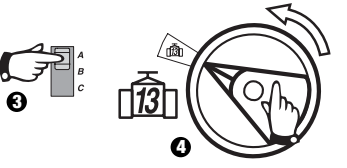

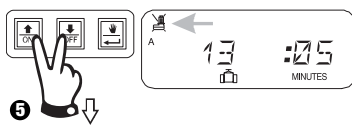

Pressione  $\widehat{\mathbf{t}} \in \mathbb{J}$  ao mesmo tempo até que seja visualizado  $\underbrace{\mathbb{K}}$ , indicando que esta válvula não é afectada pelo sensor. Para restaurar, pressione os dois botões novamente, até que o  $\underbrace{\mathbb{K}}$  desapareça.

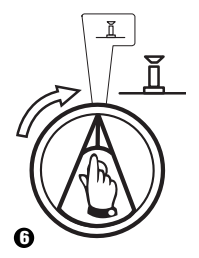

## X. TESTAR TODAS AS VÁLVULAS 🗹

Esta função activa todas as válvulas sequencialmente durante o período de tempo definido. O padrão são 2 minutos .

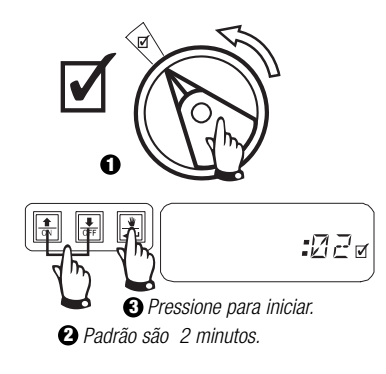

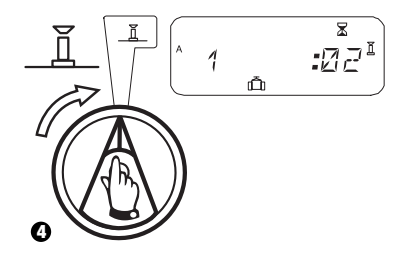

### XI. ARRANCAR A(S) VÁLVULA(S) MANUALMENTE

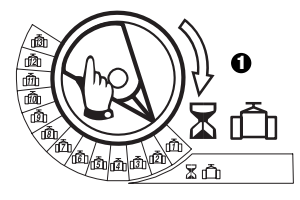

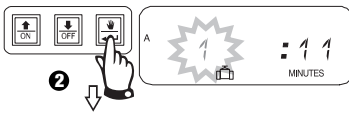

Repetir os passos 1 - 2 para arrancar manualmente válvulas adicionais.

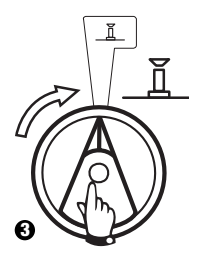

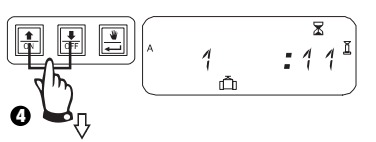

Pode ajustar o tempo de rega manual  $\hat{U}$  ou  $\hat{V}$  (para cima ou para baixo).

Para cancelar, girar o selecto para X durante 3 segundos. Voltar com o selector para  $\underline{I}$ .

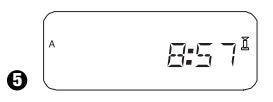

Depois da rega manual estar completa, o sistema apresenta a hora actual.

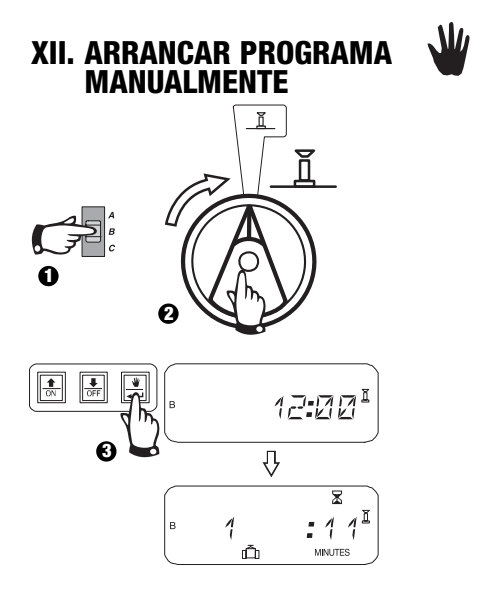

#### XIII. APAGAR TODA A INFORMAÇÃO DO PROGRAMA

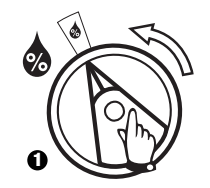

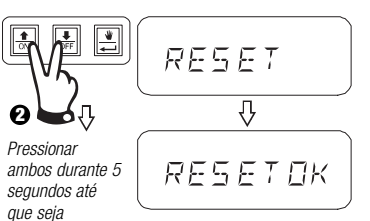

visualizado "RESET OK"

Soltar.

## **RESOLUÇÃO DE PROBLEMAS**

| SINTOMA                                                           | CAUSA PROVÁVEL                                                                                                    | CORREÇÃO                                                                                                    |
|-------------------------------------------------------------------|----------------------------------------------------------------------------------------------------|----------------------------------------------------------------------------------------------------|
| O programa não é acionado automaticamente.                        | <ol> <li>O dial se encontra na posição OFF<br/>(DESLIGADO).</li> </ol>                                                                                       | Coloque o dial na posição AUTO.                                                                                                    |
|                                                                   | <ol> <li>Não foi definido o horário de início (Start Time)<br/>da rega para o programa.</li> </ol>                                                           | Gire o dial para a posição 😈 SET WATERING START TIMES (CONFIGURAR HORÁRIOS DE INÍCIO DA rega) e verifique os horários de início introduzidos para o programa. Se o horário de início (Start Time) estiver faltando, introduza o mesmo conforme descrito no página 106. |
|                                                                   | <ol> <li>Talvez hoje não seja um dia programado para<br/>a rega.</li> </ol>                                                                                  | Selecione o programa e gire o dial para a posição @ ADVANCED CYCLES (CICLOS AVANÇADOS). Verifique os dias de rega para o programa.                                                                                                    |
|                                                                   | <ol> <li>O recurso de Dia(s) permanente(s) sem rega<br/>(Permanent(s)-Day-Off) está impedindo a rega.</li> </ol>                                             | Se este recurso foi configurado corretamente, não á necessidade de fazer correções. Para fazer alterações no recurso Dia(s) Permanente(s) (Permanent-Day(s)-Off), consulte a página 108.                                                                               |
|                                                                   | 5. O percentual do ajuste sazonal (Seasonal Adjust) do programa está configurado em 0%.                                                                      | Configure 💩 o percentual de ajuste sazonal (Seasonal Adjust) acima de 0%. Consulte as instruções no página 107.                                                                                                    |
| O display exibe a operação de uma válvula, mas não ocorre a rega. | 6. O sistema do sensor está impedindo a rega.                                                                                                    | Gire a chave do sensor para a posição 🌋 BYPASSED (DESVIADO). Se a rega reiniciar, o sensor está operando corretamente e nenhuma correção é necessária.                                                                                                    |
|                                                                   | <ol> <li>Nenhum sensor ou jumper está conectado aos<br/>terminais SENS do controlador e a chave do<br/>sensor foi configurada em ACTIVE (ACTIVE).</li> </ol> | Gire a chave do sensor para a posição 🏽 BYPASSED (DESVIADO). Para evitar ocorrências futuras, instale o jumper que veio incluído nos terminais SENS do controlador.                                                                                                    |
| A válvula não é acionada.                                         | 8. Não foi configurado o tempo de rega (Run<br>Time) para a válvula.                                                                                         | Gire o dial para posição do número de válvula e configure a chave de programação para verificar o tempo de rega (Run Time) da válvula em cada programa.                                                                                                    |

## **RESOLUÇÃO DE PROBLEMAS**

| SINTOMA                                               | CAUSA PROVÁVEL                                                                                                    | CORREÇÃO                                                                                                    |
|-------------------------------------------------------|----------------------------------------------------------------------------------------------------|----------------------------------------------------------------------------------------------------|
|                                                       | <ol> <li>Um curto-circuito na fiação da válvula ou<br/>solenóide desativou a estação. (O LED DE<br/>ALARME na placa frontal se encontra aceso.).</li> </ol> | O display indicará "# Err," onde # corresponde ao número da válvula com falha. Identifique e repare a falha no circuito. Em seguida, teste a válvula fazendo-a funcionar manualmente.                                                                                                    |
|                                                       | 10.0 sistema do sensor está impedindo a rega.                                                                                                    | Veja a correção para a causa No. 6.                                                                                                    |
|                                                       | <ol> <li>Não foi definido o horário de início (Start Time)<br/>da rega para o programa ao qual a válvula foi<br/>designada.</li> </ol>                      | Veja a correção para a causa No. 2.                                                                                                    |
|                                                       | 12.0 ajuste sazonal (Seasonal Adjust) para o<br>programa da válvula está configurado em 0%.                                                                 | Veja a correção para a causa No. 5.                                                                                                    |
| O display aparece parcial ou completamente em branco. | <ol> <li>13. Um surto elétrico ou raio danificou os<br/>componentes eletrônicos do controlador.</li> </ol>                                                  | Pressione o RESET BUTTON (BOTÃO DE REINICIALIZAÇÃO). Se o surto elétrico não causou<br>dano permanente, o controlador aceitará comandos de programação e funcionará<br>normalmente. Se o controlador não operar corretamente, entre em contato com o Serviço de<br>Assistência Técnica da Rain Bird. |
| A rega inicia quando não deveria.                     | 14. A tecla 🚆 MANUAL START / ADVANCE<br>(Partida Manual / Avançar) foi pressionada.                                                                         | Para cancelar um programa inicializado manualmente, coloque o dial na posição "OFF"<br>(Desligado) por três segundos. Em seguida, coloque o dial de volta para a posição "AUTO"<br>(Automático).                                                                                                    |
|                                                       | 15. Um horário de início (Start Time) de rega<br>indesejado pode ter sido introduzido.                                                                      | Gire o dial para a posição 🔯 "SET WATERING START TIMES (Configurar horários de início da rega) e verifique se algum dos programas possui um horário de rega indesejado.<br>Consulte o página 106 quanto às instruções para configurar e eliminar horários de rega.                                   |

## **RESOLUÇÃO DE PROBLEMAS**

| SINTOMA                     | CAUSA PROVÁVEL                                                 | CORREÇÃO                                                                                                    |
|-----------------------------|----------------------------------------------------------------|----------------------------------------------------------------------------------------------------|
|                             | 16.Os programas podem estar empilhados.                        | Os programas se acumulam um após o outro se houver a sobreposição do horário de rega na<br>programação. Certifique-se de que os programas A, B e C não estejam programados para iniciar<br>quando qualquer outro estiver programado. Consulte o Guia Básico do Modular ESP quanto às<br>instruções para configurar os horários de início (Start Time) da rega. |
| O LED do alarme está aceso. | 17. Não há horário para inicialização (Start<br>Time) da rega. | Todos os horários de início (Start Time) da rega foram removidos. Introduza pelo menos um horário<br>de início de rega e retorne o dial para a posição AUTO. O 🖺 D desligará.                                                                                                    |
|                             | 18. Não há horários definidos para a rega (Run<br>Time).       | O tempo de rega (Run Time) padrão de 10 minutos para todas as válvulas ativas foi removido.<br>Introduza um horário de início de rega para pelo menos uma válvula ativa e retorne o dial para a<br>posição MAUTO. O LED desligará.                                                                                                    |
|                             | 19.0 💩 ajuste sazonal (Seasonal Adjust) está em 0%.            | O valor da 💩 percentagem do ajuste sazonal (Seasonal Adjust) foi configurado em zero. Introduza<br>um valor de ajuste sazonal e retorne o dial para a posição 👖 AUTO. O LED desligará.                                                                                                    |
|                             | 20. Estação em curto.                                          | Um curto-circuito na fiação da válvula ou solenóide desativou a estação. Veja a correção para a causa No. 9.                                                                                                    |

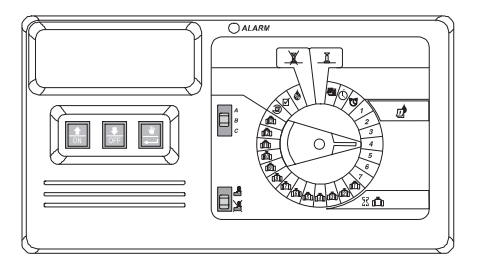

#### ΕΙΣΑΓΩΓΗΤ

Το σύστημα ελέγχου ESP είναι ένα timer για το πότισμα, για ιδιωτική και ελαφρά επαγγελματική χρήση.

Το σύστημα ελέγχου ESP - IESP-4Μ είναι και για εσωτερική και για εξωτερική χρήση.

Η βασική του μονάδα στηρίζει 4 βαλβίδες κα μια γενική βαλβίδα/αντλία αναμεταδότη εκκίνησης. Με την

προσθήκη μιας επιπλέον εσωτερικής συσκευής, το σύστημα ESP μπορεί να υποστηρίξει 12 βαλβίδες, μια

βοηθητική βαλβίδα και μια γενική βαλβίδα/αντλία αναμεταδότη.

## εγκατάσταση

#### Ι. ΕΠΙΛΟΓΗ ΤΟΥ ΧΩΡΟΥ

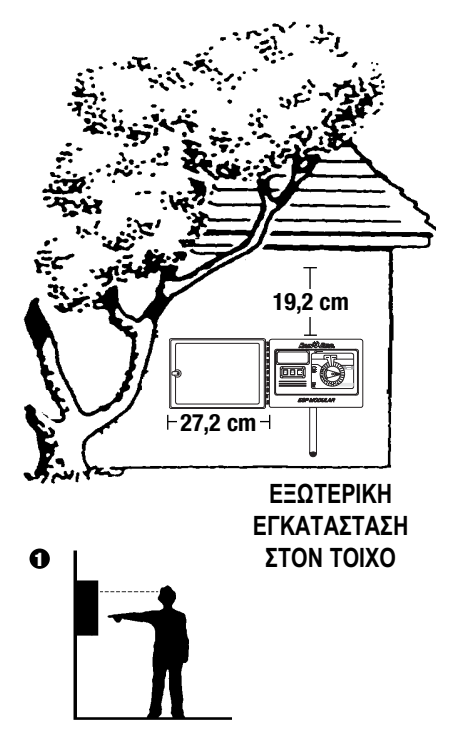

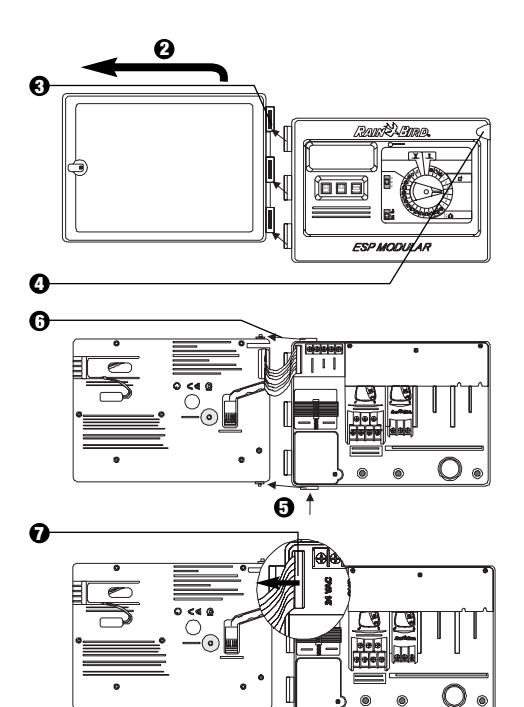

#### **ΙΙ. ΣΥΝΑΡΜΟΛΟΓΗΣΗ ΤΗΣ ΣΥΣΚΕΥΗΣ**

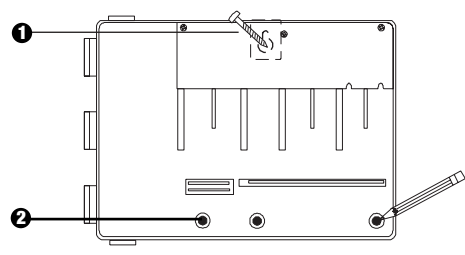

- Εγκαταστήστε το κατάλληλο στήριγμα με το κατάλληλο άνοιγμα για τον τύπο του τοίχου. Κρεμάστε την συσκευή από αυτό το άνοιγμα.
- Ισσοροπήστε την συσκευή και σημειώστε τη θέση ή τις θέσεις μιας ή περισσοτέρων από τις τρύπες που βρίσκονται στο χαμηλότερο σημείο στήριξης.

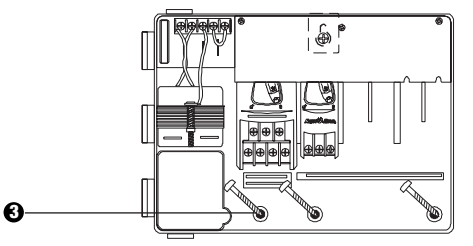

Οδηγήστε το στήριγμα ή τα στηρίγματα που χρησιμοποιείτε μέσα στην τρύπα ή τις τρύπες που βρίσκονται στο χαμηλότερο σημείο στήριξης. Βεβαιωθείτε ότι ο χώρος είναι ασφαλισμένος.

#### ΙΙΙ. ΚΑΛΩΔΙΑ – ΙΣΧΥ

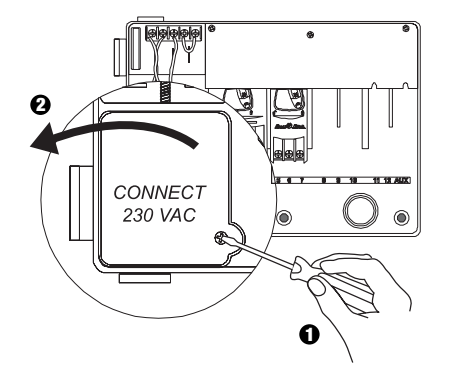

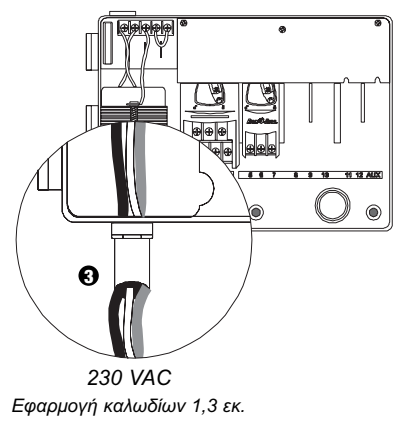

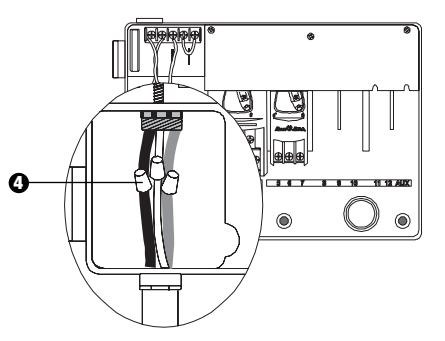

- Χρησιμοποιήστε ένα σύνδεσμο καλωδίων όπως προβλέπουν οι οδηγίες για να συνδέσετε τα καλώδια.
  - Καφέ στο καφέ
  - Μπλέ στο μπλέ
  - Πράσινο/κίτρινο στο πράσινο/κίτρινο

**Σημείωση:** Το πράσινο/κίτρινο καλώδιο της γείωσης ΠΡΕΠΕΙ να συνδεθεί στο προβλεπόμενο προσθετικό ηλεκτρικό σύστημα προστασίας.

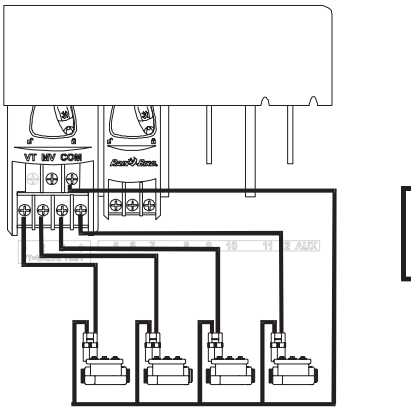

ΙΥ. ΚΑΛΩΔΙΑ – ΗΛΕΚΤΡΙΚΕΣ ΒΑΛΒΙΔΕΣ

Κεντρικές Βαλβίδες

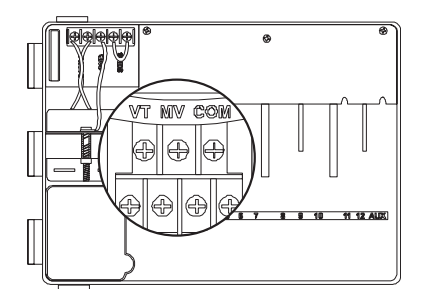

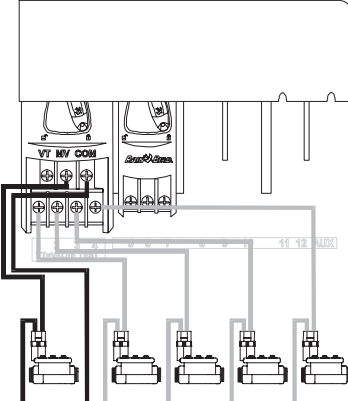

Γενικός Βαλβίδα

Σημείωση: Συμπληρώστε αυτόν τον τομέα μόνο εάν το σύστημά σας προβλέπει μία γενική βαλβίδα ή έναν αναμεταδότη εκκίνησης της αντλίας. Το σύστημα ελέγχου δεν παρέχει την βασική ισχύ για την αντλία.

#### Βαλβίδα Οριακού Ελέγχου

Η Βαλβίδα Οριακού Ελέγχου (VT) παρέχει σταθερή παραγωγή 24 βόλτ (με τη εφαρμογή ρεύματος AC) έτσι ώστε να μπορεί να χρησιμοποιηθεί για τον γρήγορο έλεγχο των καλωδίων των βαλβίδων του κεντρικού συστήματος.

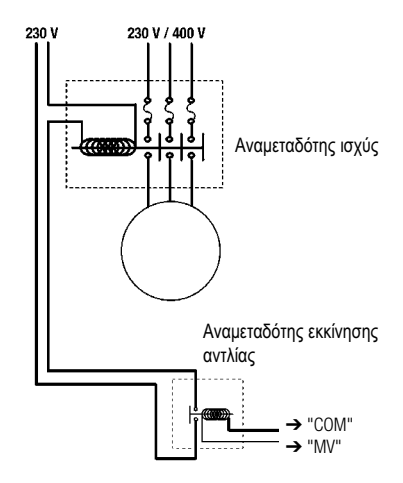

#### Εκκίνηση αντλίας

Ο οριακός δείκτης ΜV χρησιμοποιείται για την αυτόματη εκκίνηση της αντλίας με αναμεταδότη ή για να ανοίξετε τη γενική βαλβίδα. Ο οριακός δείκτης MV παρέχει ισχύ μόνο όταν ένα από τα κέντρα είναι σε λειτουργία.

Σας υπενθυμίζετε η χρήση αναμεταδοτών : FINDER 55 32 80 24, HAGER ES-224, TELEMECANIQUEGC 1610B5 ή ισοδύναμοι.

#### V. ΕΠΙΛΟΓΗ ΣΥΝΔΕΣΜΟΥ ΓΙΑ ΚΕΝΤΡΙΚΑ ΣΥΣΤΗΜΑΤΑ ΕΚΤΟΣ ΛΕΙΤΟΥΡΓΙΑΣ

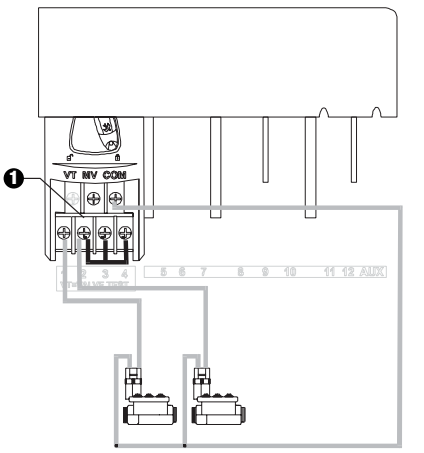

ΠΡΟΕΙΔΟΠΟΙΗΣΗ: Για να αποφύγετε ζημιά στην αντλία όταν χρησιμοποιήτε τον αναμεταδότη εκκίνησης της αντλίας, χρησιμοποιήστε έναν σύνδεσμο για να συνδέσετε ένα από τα κεντρικά συστήματα εκτός λειτουργίας με κάποιο άλλο κεντρικό σύστημα που πρόκειται να χρησιμοποιηθεί.

Εάν το κεντρικό σύστημα εκτός λειτουργίας δεν συνδέεται και υπάρχουν εκκινήσεις κατά λάθος, η αντλία μπορεί να χρησιμοποιηθεί χωρίς ροή (διακοπή). Η απότομη διακοπή μπορεί να προκαλέσει την υπερθέρμανση ή το κάΨιμο της αντλίας.

#### **VI. ΕΠΙΛΟΓΗ ΤΩΝ ΑΙΣΘΗΤΗΡΩΝ**

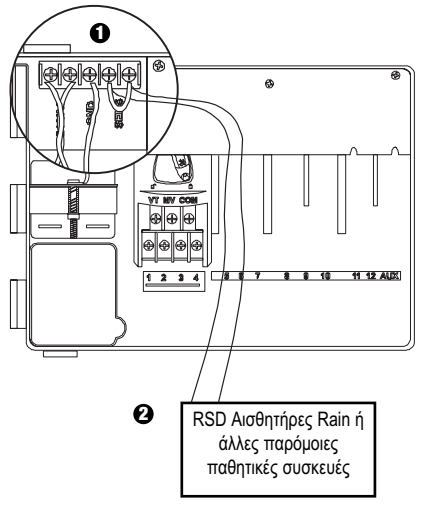

- Εάν δεν συνδέσετε έναν αισθητήρα με το σύστημα ελέγχου, βεβαιωθείτε ότι ο βοηθητικός σύνδεσμος είναι εγκατεστημένος στους οριακούς αισθητήρες.
- Ο έλεγχος για νερά ή οι αισθητήρες υγρασίας οι οποίοι δεν θα πρέπει να συνδεθούν με τους οριακούς αισθητήρες, αλλά θα πρέπει να συνδεθούν σε σειρά με το ακραίο COM.

#### VII. ΕΠΑΝΑΦΟΡΑ ΤΗΣ ΜΠΑΤΑΡΙΑΣ

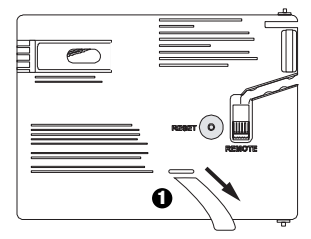

Τραβήξτε για να την βγάλετε.

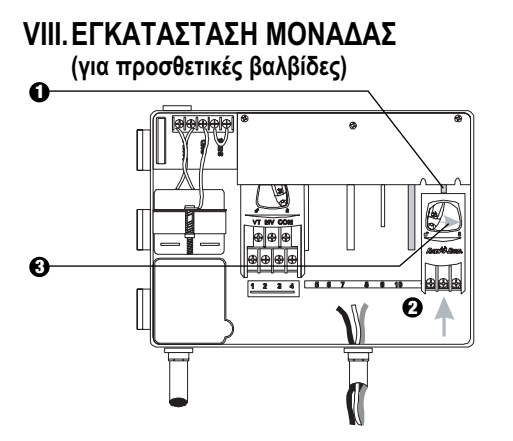

- Μπορείτε να εγκαταστήσετε επιπλέον μονάδες σε οποιαδήποτε θέση ενώ το σύστημα ελέγχου είναι σε λειτουργία.
- Βάλτε την μονάδα σε οποιοδήποτε άνοιγμα, βεβαιωθείτε ότι ο διακόπτης είναι ανοιχτός.
- Κλειδώστε την μονάδα γυρίζοντας τον διακόπτη προς τα δεξιά.

#### ΙΧ. ΟΛΟΚΛΗΡΩΣΗ ΤΗΣ ΕΓΚΑΤΑΣΤΑΣΗΣ

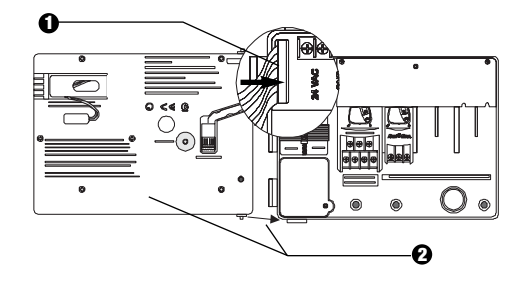

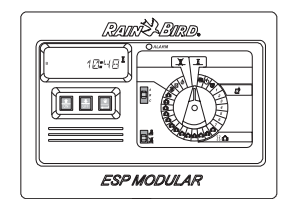

#### ΕΛΕΓΧΟΙ ΚΑΙ ΔΙΑΚΟΠΤΕΣ

Η εικόνα στα δεξιά σας δείχνει τους ελέγχους, τους διακόπτες και ενδείξεις του ESP συστήματος ελέγχου, που περιλαμβάνει:

- LCD κατά την διάρκεια της κανονικής λειτουργίας, δείχνει την ώρα της ημέρας. Κατά την διάρκεια του προγραμματισμού, δείχνει τα αποτελέσματα των εντολών που έχετε δώσει. Κατά την διάρκεια του ποτίσματος δέχνει την βαλβίδα η οποία ποτίζει και τα λεπτά που υπολοίπονται στον χρόνο.
- Ο Φωτεινή ένδειξη κινδύνου LED ανάβει όταν συντρέχουν μία από τις παρακάτω συνθήκες:
  - Το πότισμα διακόπτεται από κάποιον αισθητήρα
  - Το σύστημα ελέγχου βρίσκει κάποιο βραχυκύκλωμα στην βαλβίδα
  - Έχει δοθεί κάποιος λάθος προγραμματισμός
- Πάνω-κάτω, ON-OFF κουμπιά χρησιμοποιούνται για να δοθεί ένα πρόγραμμα επιλέγοντας πάνω ή κάτω, ή γυρίζοντας το διακόπτη των ημερών ποτίσματος στο ON ή OFF.
- Διακόπτης Προγράμματος Ροής χρησιμοποιείται για να επιλεχθεί το πρόγραμμα ποτίσματος Α, Β ή C.
- Περιφεριακός Αισθητήρας χρησιμοποιείται για να υποδείξει στο σύστημα ελέγχου να υπακούσει ( ) ή να αγνοήσει ( ) ή να αγνοήσει ( ) γο τολή από έναν επιπλέον αισθητήρα.
- Διακόπτης Προγραμματισμού χρησιμοποιείται για να γυρίσει το σύστημα ελέγχου στο off και οη και για να προγραμματίσει.

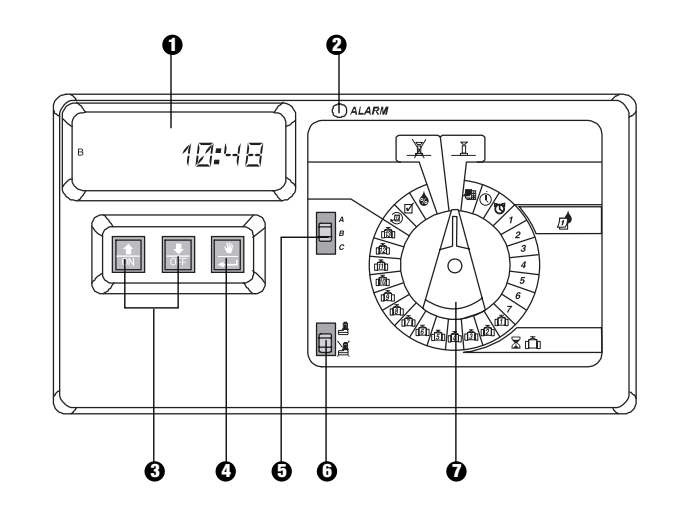

## ΠΡΟΓΡΑΜΜΑΤΙΣΜΟΣ

Ι. ΕΠΙΛΟΓΗ ΤΗΣ ΗΜΕΡΑΣ 🖉

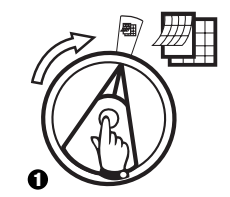

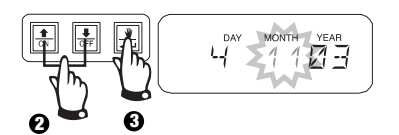

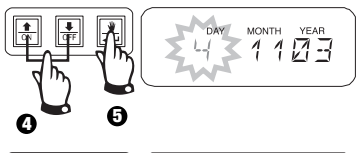

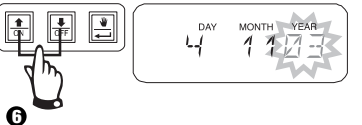

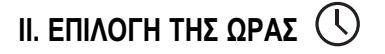

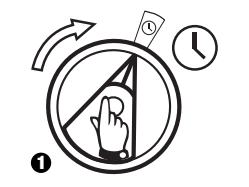

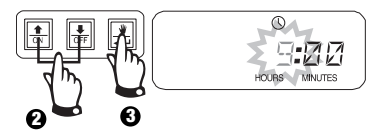

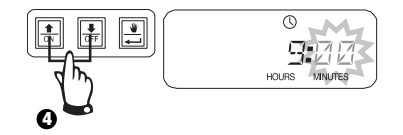

ΙΙΙ. ΕΠΙΛΟΓΗ ΠΡΟΓΡΑΜΜΑΤΟΣ

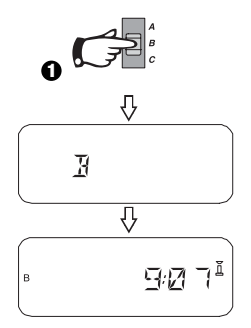

## ΙΥ. ΕΠΙΛΟΓΗ ΤΟΥ ΚΥΚΛΟΥ ΠΟΤΙΣΜΑΤΟΣ 🖉

Κάθε πρόγραμμα μπορεί να λειτουργήσει σε έναν από τους τέσσερις κύκλους ποτίσματος. Επιλέξτε τον κύκλο που σας χρειάζετε και ακολουθήστε τις αντίστοιχες οδηγίες.

- **1 7:** Πότισμα στις ημέρες της εβδομάδας που επιλέξατε.
- 2 4 6: Πότισμα στις ημέρες με ζυγό αριθμό.
- 1 3 5: Πότισμα στις ημέρες με μονό αριθμό.
- 31: Πότισμα στο επιλεγόμενο διάστημα \_ ημερών (π.χ. κάθε δεύτερη μέρα ή κάθε τρίτη μέρα κ.τ.λ.).

 A. 1 7 (Πότισμα στις ημέρες της εβδομάδας που επιλέξατε)

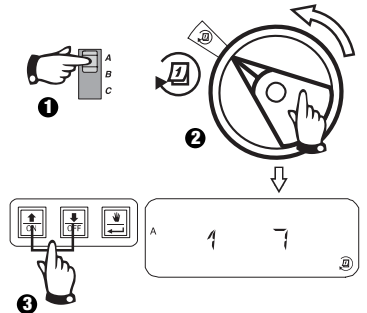

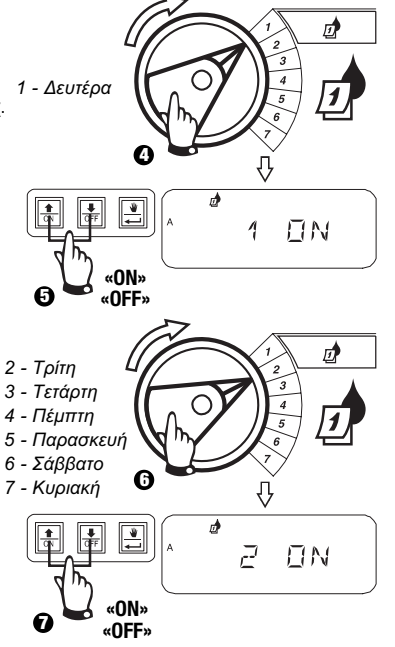

#### **B. 2 4 6 / 1 3 5** (Ζυγές / Μονές ημέρες)

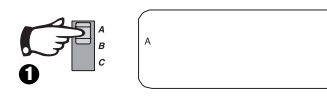

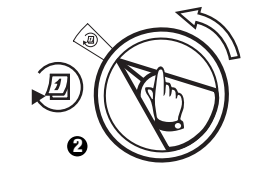

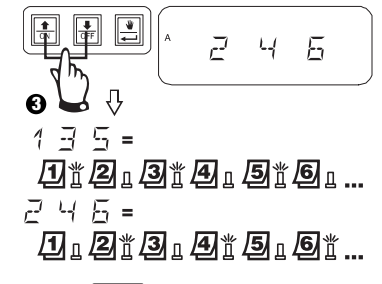

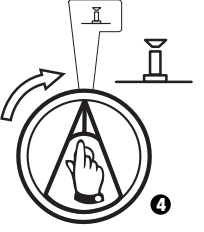

- ΙΥ. ΕΠΙΛΟΓΗ ΤΟΥ ΚΥΚΛΟΥ ΠΟΤΙΣΜΑΤΟΣ Д {συνέχεια}
- **C. 1 31** {Κυκλικά}

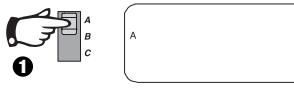

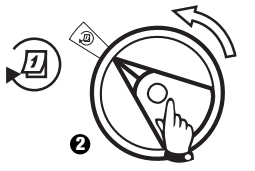

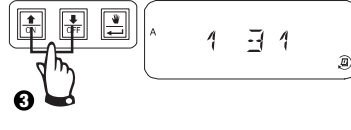

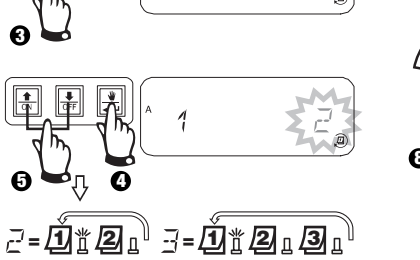

└┤=Ďँ₽ュ**₰**ュ**4**ュ<sup>Ŭ</sup>

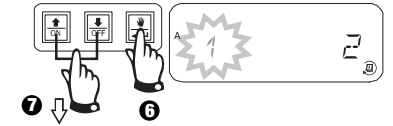

- Image: Image: Image
- 4 = Ο κύκλος ποτίσματος αρχίζει αύριο
- = Ο κύκλος ποτίσματος αρχίζει σε 2 ημέρες από σήμερα

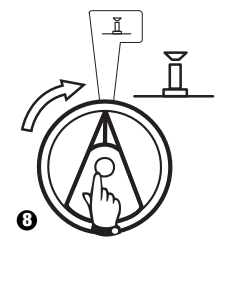

#### **V. ΕΠΙΛΟΓΗ ΤΟΥ ΧΡΟΝΟΥ ΤΟΥ** D ΠΡΟΓΡΑΜΜΑΤΟΣ ΠΟΤΙΣΜΑΤΟΣ

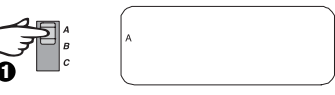

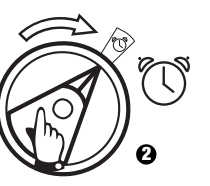

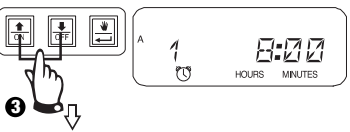

Για να διαγράΨετε τον χρόνο εκκίνησης του ποτίσματος, πατήστε το off μέχρι η επιλογή να φανεί μεταξύ 23.45 και 0:00Η.

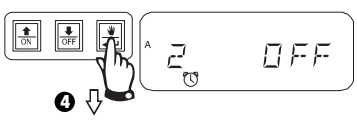

Για να προσθέσετε χρόνο σε αυτό το πρόγραμμα, πατήστε στη οθόνη επιπλέον χρόνο. Επαναλάβετε όσο χρειάζεστε.

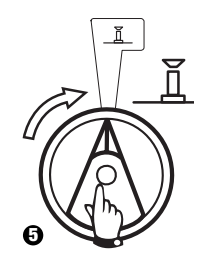

Ø

5=....

#### VI. ΕΠΙΛΟΓΗ ΧΡΟΝΟΥ ΣΤΗΝ ΒΑΛΒΙΔΑ ΠΟΤΙΣΜΑΤΟΣ

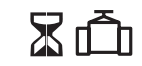

Μπορείτε να επιλέξετε η κάθε βαλβίδα να πηγαίνει από 0 μέχρι 6 ώρες (αύξηση ενός λεπτού για τις 1 πρώτες ώρες , αύξηση δέκα λεπτών για τις υπόλοιπες).

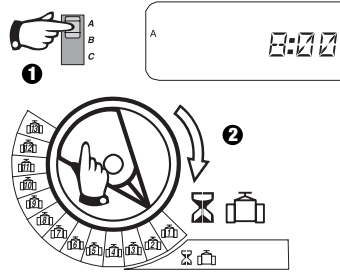

Σημείωση: Εάν γυρίσετε τον διακόπτη σε κάποιο νούμερο της βαλβίδας όπου δεν έχει εγκατασταθεί πρόγραμμα το μύνημα "NO 5- 8", "NO 9 -10", "NO 11 -13" θα εμφανιστεί στη οθόνη.

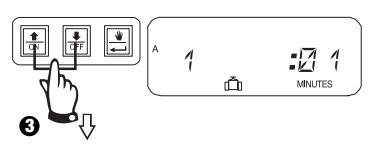

Ρυθμίστε το χρόνο ποτίσματος πάνω ή κάτω. Εάν δεν θέλετε η βαλβίδα να λειτουργήσει για το επιλεγμένο πρόγραμμα ποτίσματος βάλτε τον χρόνο στο 0. Επαναλάβετε 2-3 για το επιλεγμένο πρόγραμμα. Επαναλάβετε 1-3 όπως είναι απαραίτητο για τα προγράμματα Β ή C.

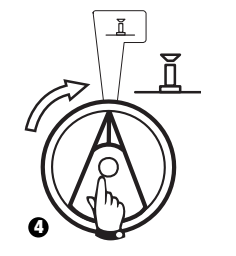

Προειδοποίηση: Εάν οι χρόνοι όλων των βαλβίδων είναι στο 0, η φωτεινή ένδειξη κινδύνου θα ανάΨει.

# VII. ΣΥΣΤΗΜΑ ΕΠΙΛΟΓΗΣ ΤΩΝ ΕΠΟΧΩΝ 0 % 🔕 (Προληπτικό πότισμα)

Αυτή η λειτουργία σας επιτρέπει να αυξήσετε ή να μειώσετε τους χρόνους λειτουργίας όλων συνολικά των βαλβίδων επιλέγοντας ένα ποσοστό. Μπορείτε να επιλέξετε ποσοστό από 0 εώς 200%. Αυτή η επιλογή θα επηρεάσει όλα συνολικά τα προγράμματα.

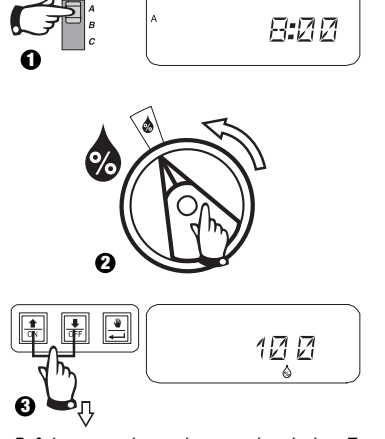

Ρυθμίστε τον χρόνο ποτίσματος πάνω ή κάτω. Το μειονέκτημα είναι 100%.

Το σύστημα επιλογής των εποχών υπολογίζεται σε έναν κανονικό χρόνο προγράμματος για κάθε βαλβίδα. Για παράδειγμα, έαν η βαλβίδα 1 είναι επιλεγμένη να λειτουργήσει για δέκα λεπτά, και εσείς επιλέξετε 120%, η βαλβίδα 1 θα λειτουργήσει για 12 λεπτά.

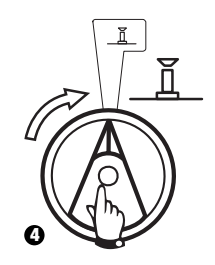

Προειδοποιήση: Εάν μια τιμή πέρα από αυτό που είναι το μειονέκτημα 100% έχει τοποθετηθεί, στην οθόνη θα φανεί η ένδειξη ΑUTO για να δείξει ότι ο χρόνος έχει επιλεχθεί.

## VIII. ΕΠΙΛΟΓΗ ΤΩΝ ΜΟΝΙΜΩΝ ΗΜΕΡΩΝ ΑΝΑΠΑΥΣΗΣ 🖉

Για 2 4 6 (ζυγοί) / 1 3 5 (μονοί) / 1 31 (κυκλικά) τους κύκλους ποτίσματος μπορείτε να επιλέξετε κάθε μέρα της εβδομάδας ως ημέρα της εβδομάδας που δεν θα ποτίσετε προς συμμόρφωση των περιορισμών ή άλλων διατάξεων.

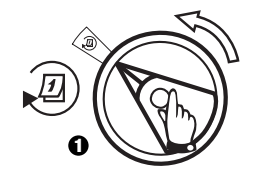

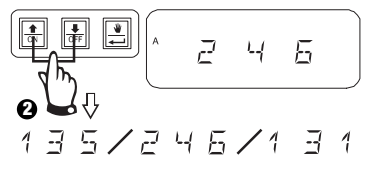

Αυτή η χαρακτηριστική εφαρμογή 2 4 6 (ζυγοί) / 1 3 5 (μονοί) / 1 31 (κυκλικά) στους κύκλους ποτίσματος.

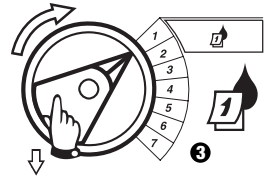

Επιλέξτε μέρα της εβδομάδας.

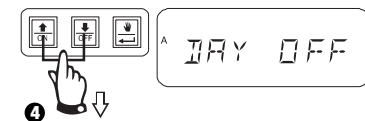

Πατήστε το OFF για να επιλέξετε την ημέρα ως ημέρα που δεν είναι για πότισμα. Πατήστε το ON για να επαναφέρετε τη λειτουργία του ποτίσματος.

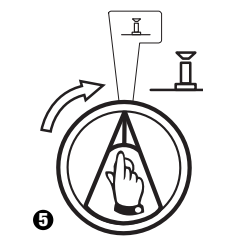

## ΙΧ. ΛΕΙΤΟΥΡΓΙΑ ΤΗΣ ΒΟΗΘΗΤΙΚΗΣ ΒΑΛΒΙΔΑΣ [1]

Η βοηθητική βαλβίδα (βαλβίδα 13) μπορεί να λειτουργήσει σαν ένα κανονικό κεντρικό σύστημα ή να προγραμματιστεί έτσι ώστε να μην επηρεαστεί από έναν ενεργοποιημένο αισθητήρα.

Όταν προγραμματιστεί με αυτόν τον τρόπο, η βοηθητική βαλβίδα μπορεί να χρησιμοποιηθεί για να συνδέσει τον εξοπλισμό μη άρδευσης όπως συμβαίνει με ένα συντριβάνι ή έναν εξωτερικό φωτισμό.

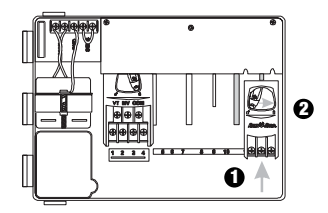

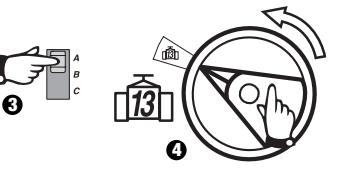

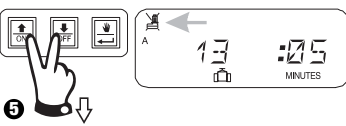

Πιέστε μέχρι να φανεί στην οθόνη η ένδειξη ότι η βαλβίδα αυτή δεν επηρεάζεται από έναν αισθητήρα. Για να επαναφέρετε, πατήστε πάλι και τα δύο κουμπιά μέχρι να σβήσει η ένδειξη.

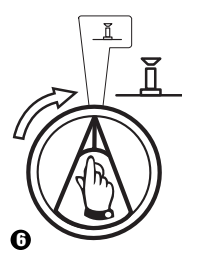

## Χ. ΕΛΕΓΧΟΣ ΟΛΩΝ ΤΩΝ ΒΑΛΒΙΔΩΝ

Αυτή η λειτουργία αφορά όλο τον εξοπλισμό των βαλβίδων οι οποίες θα λειτουργήσουν η μία μετά την άλλη για όλο τον χρόνο που θα έχει επιλεχθεί. Το μειονέκτημα είναι δύο λεπτά.

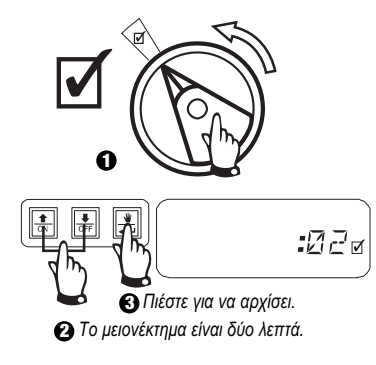

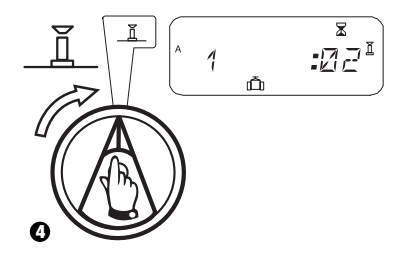

## ΧΙ. ΛΕΙΤΟΥΡΓΙΑ ΤΩΝ ΒΑΛΒΙΔΩΝ ΔΙΑ ΧΕΙΡΟΣ 👋 🛅

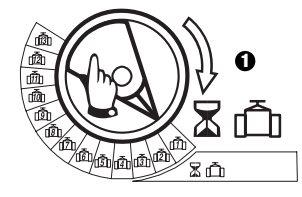

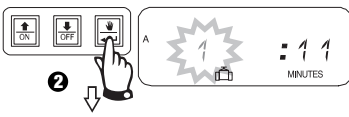

Επαναλάβετε τα βήματα 1-2 για να εκκινήσετε δια χειρός τις προσθετικές βαλβίδες.

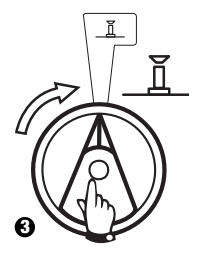

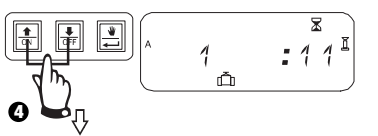

Μπορείτε να διορθώσετε δια χειρός τον χρόνο λειτουργίας πάνω ή κάτω.

Για να σβήσετε γυρίστε τον διακόπτη για τρία δευτερόλεπτα.

Γυρίστε τον διακόπτη.

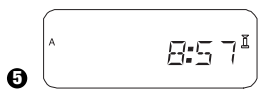

Σύστημα του οποίου ο χρόνος θα φανεί στην οθόνη έπειτα από την ολοκλήρωση του δια χειρός ποτίσματος.

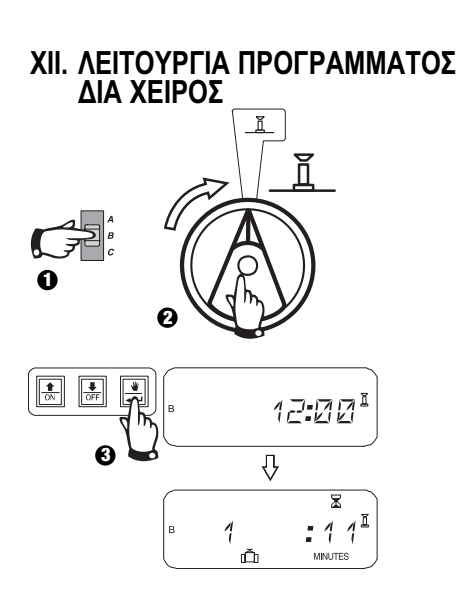

#### ΧΙΙΙ. ΚΑΘΑΡΙΣΜΟΣ ΟΛΩΝ ΤΩΝ ΠΛΗΡΟΦΟΡΙΩΝ ΤΟΥ ΠΡΟΓΡΑΜΜΑΤΟΣ

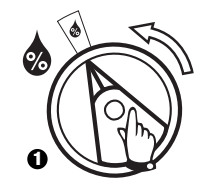

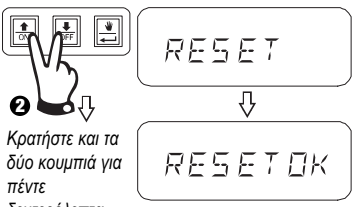

δύο κουμπιά για πέντε δευτερόλεπτα

J.

μέχρι να φανεί στην οθόνη το "RESET OK"

Παράδοση.

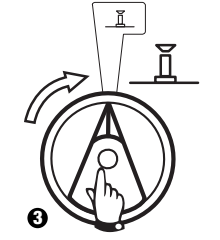

#### ΛΥΣΗ ΠΡΟΒΛΗΜΑΤΩΝ

| ΣΥΜΠΤΩΜΑΤΑ                                                    | ΠΙΘΑΝΗ ΑΙΤΙΑ                                                                                                    | ΔΙΟΡΘΩΣΗ                                                                                                    |
|---------------------------------------------------------------|----------------------------------------------------------------------------------------------------|----------------------------------------------------------------------------------------------------|
| Το πρόγραμμα δεν μπαίνει στο αυτόματο.                        | 1. Ο διακόπτης βρίσκεται στην θέση 🕱 .                                                                                                    | Βάλτε τον διακόπτη στο 🧕 .                                                                                                    |
|                                                               | <ol> <li>Δεν έχει επιλεχθεί ο χρόνος εκκίνησης για το<br/>πρόγραμμα.</li> </ol>                                                                                           | Γυρίστε τον διακόπτη στην εντολή 👿 ΩΡΑ ΕΚΚΙΝΗΣΗΣ ΠΟΤΙΣΜΑΤΟΣ και ελέγξτε την ώρα<br>εκκίνησης που έχει ρυθμιστεί για το πρόγραμμα. Εάν η ώρα λείπει ρυθμίστε την όπως<br>περιγράφεται στην σελίδα 122.                                                                                                    |
|                                                               | <ol> <li>Σήμερα μπορεί να μην είναι ημέρα ποτίσματος<br/>σύμφωνα με το πρόγραμμα.</li> </ol>                                                                              | Επιλέξτε το πρόγραμμα και γυρίστε τον διακόπτη στο 🤕 . Ελέγξτε τις ημέρες ποτίσματος<br>του προγράμματος.                                                                                                    |
|                                                               | <ol> <li>Οι μέρες έχουν ήδη προγραμματιστεί για το<br/>πότισμα.</li> </ol>                                                                                                | Εάν οι προγραμματισμένες μέρες έχουν επιλεγεί σωστά δεν χρειάζεται κάποια διόρθωση. Για<br>να αλλάξετε τα χαρακτηριστικά του προγράμματος δείτε στην σελίδα 124.                                                                                                    |
|                                                               | <ol> <li>Τα προγράμματα προσαρμογής των εποχών<br/>δείχνουν 0%.</li> </ol>                                                                                                | Ρυθμίστε τον προσαρμοστή εποχών σε ένα ποσοστό πάνω από το μηδέν. Δείτε τις οδηγίες<br>στην σελίδα 123.                                                                                                    |
| Η οθόνη δείχνει ότι η βαλβίδα λειτουργεί<br>αλλά δεν ποτίζει. | <ol> <li>Το αισθητήριο σύστημα είναι προγραμματισμένο<br/>για πότισμα.</li> </ol>                                                                                         | Γυρίστε τον διακόπτη στο 😹 . Εάν ξαναρχίσει το πότισμα, ο αισθητήρας λειτουργεί σωστά,<br>και γι'αυτό λοιπόν δεν χρειάζεται κάποια διόρθωση.                                                                                                    |
|                                                               | <ol> <li>Ούτε ο αισθητήρας ούτε ο άλτηρας είναι<br/>συνδεδεμένοι με τους ακραίους αισθητήρες<br/>ελέγχου και ο διακόπτης είναι τοποθετημένος στο</li> <li>.</li> </ol>    | Γυρίστε τον διακόπτη στο 😹 . Για να αποφύγετε μελλοντικά προβλήματα, τοποθετήστε τον<br>αλτήρα τροφοδοσίας στις απολήξεις αισθητήριων ελέγχου.                                                                                                    |
| Η βαλβίδα δεν μπαίνει σε λειτουργία.                          | 8. Δεν έχει ρυθμιστεί ο χρόνος της βαλβίδας.                                                                                                    | Γυρίστε τον διακόπτη στο νούμερο της βαλβίδας, και επιλέξτε το πρόγραμμα έτσι ώστε να<br>ελέγχει τον χρόνο της βαλβίδας για κάθε πρόγραμμα.                                                                                                    |
|                                                               | <ol> <li>Κάποιο βραχυκύκλωμα στο σωληνοειδές ή στο<br/>καλώδιο της βαλβίδας τα έχει βγάλει από την θέση<br/>τους ( η φωτεινή ένδειξη κινδύνου είναι αναμμένη).</li> </ol> | Η οθόνη δείχνει " # Err " όπου το σύμβολο # είναι το νούμερο της βαλβίδας εκείνης που<br>παρουσιάζει το πρόβλημα. Βρείτε και επιδιορθώστε το πρόβλημα του κυκλώματος. Άν " MV<br>Err " παρουσιαστεί στην οθόνη επιδιορθώστε το πρόβλημα. Με τον διακόπτη στο ∬ πατήστε<br>το κουμπί <del>≪</del> για να σβήσει η φωτεινή ένδειξη του ALARM. |

#### ΛΥΣΗ ΠΡΟΒΛΗΜΑΤΩΝ

| ΣΥΜΠΤΩΜΑΤΑ                                    | ΠΙΘΑΝΗ ΑΙΤΙΑ                                                                                                    | ΔΙΟΡΘΩΣΗ                                                                                                    |
|-----------------------------------------------|----------------------------------------------------------------------------------------------------|----------------------------------------------------------------------------------------------------|
|                                               | <ol> <li>Το αισθητήριο σύστημα είναι προγραμματισμένο<br/>για πότισμα.</li> </ol>                                                    | Δείτε διόρθωση για το πρόβλημα νούμερο 6.                                                                                                    |
|                                               | <ol> <li>Στη βαλβίδα του προγράμματος δεν έχει ρυθμιστεί<br/>το πρόγραμμα εκκίνησης.</li> </ol>                                      | Δείτε διόρθωση για το πρόβλημα νούμερο 2.                                                                                                    |
|                                               | <ol> <li>Ο προσαρμοστής για τις εποχές του<br/>προγράμματος της βαλβίδας δείχνει 0%.</li> </ol>                                      | Δείτε διόρθωση για το πρόβλημα νούμερο 5.                                                                                                    |
| Η οθόνη είναι μερικώς ή ολοκληρωτικά<br>κενή. | <ol> <li>13. Μια ηλεκτρική βλάβη ή διακοπή ρεύματος έχει<br/>προκαλέσει ζημιά στα συστήματα ελέγχου των<br/>ηλεκτρονικών.</li> </ol> | Πατήστε το κουμπί RESET το οποίο βρίσκεται πίσω από τον πίνακα. Εάν η ηλεκτρική βλάβη<br>δεν προκάλεσε μόνιμη ζημιά, το σύστημα ελέγχου θα δεχτεί τις εντολές που<br>προγραμματήστηκαν και θα λειτουργήσει κανονικά.                                                              |
| Το πότισμα αρχίζει όταν δεν πρέπει.           | 14. Το κουμπί 进 έχει πατηθεί.                                                                                                    | Για να σβήσετε ένα πρόγραμμα το οποίο έχει επιλεχθεί δια χειρός πατήστε τον διακόπτη στο<br>🕱 για 3 δευτερόλεπτα. Έπειτα πατήστε τον διακόπτη πάλι στο 👖 .                                                                                                    |
|                                               | <ol> <li>Έχει ρυθμιστεί μία ώρα εκκίνησης που δεν<br/>επιθυμούσατε.</li> </ol>                                                       | Γυρίστε τον διακόπτη στην εντολή 🐨 ΩΡΑ ΕΚΚΙΝΗΣΗΣ ΠΟΤΙΣΜΑΤΟΣ και ελέγξτε εάν<br>κάποιο από τα προγράμματα ξεκινάει χωρίς να το θέλετε. Δείτε στη σελίδα 122 για οδηγίες<br>όσον αφορά την επιλογή και τη διαγραφή της ώρας εκκίνησης.                                              |
|                                               | 16. Τα προγράμματα μπορεί να έχουν διακοπεί.                                                                                         | Τα προγράμματα θα διακοπούν το ένα μετά το άλλο εάν είχαν προγραμμτιστεί να αρχίσουν<br>ενώ κάποιο άλλο πρόγραμμα ήταν σε λειτουργία. Βεβαιωθείτε ότι τα προγράμματα Α, Β, και<br>C δεν είχαν προγραμματιστεί να αρχίσουν ενώ κάποιο άλλο πρόγραμμα ήταν ήδη<br>προγραμματισμένο. |
| Η φωτεινή ένδειξη κινδύνου είναι<br>αναμμένη. | 17. Δεν υπάρχει ώρα εκκίνησης.                                                                                                    | Όλοι οι χρόνοι εκκίνησης είχαν διαγραφεί. Ρυθμίστε τουλάχιστον ένα χρόνο και βάλτε τον<br>διακόπτη πίσω στο ፲ . Η φωτεινή ένδειξη θα σβήσει.                                                                                                    |

#### ΛΥΣΗ ΠΡΟΒΛΗΜΑΤΩΝ

| ΣΥΜΠΤΩΜΑΤΑ | ΠΙΘΑΝΗ ΑΙΤΙΑ                                  | ΔΙΟΡΘΩΣΗ                                                                                                    |
|------------|-----------------------------------------------|----------------------------------------------------------------------------------------------------|
|            | 18. Δεν έχει ρυθμιστεί η ώρα.                 | Οι χρόνοι έχουν διαγραφτεί για δέκα λεπτά από όλες εν ενεργεία βαλβίδες. Ρυθμίστε τον<br>χρόνο για μία τουλάχιστον από τις βαλβίδες και βάλτε τον διακόπτη πίσω στο ΄΄΄΄΄. Η φωτεινή<br>ένδειξη θα σβήσει. |
|            | 19. Ο προσαρμοστής για τις εποχές δείχνει 0%. | Ο προσαρμοστής εποχών είχε πάει στο μηδέν. Ρυθμίστε του μια καινούργια τιμή και βάλτε<br>τον διακόπτη πίσω στο ឮ. Η φωτεινή ένδειξη θα σβήσει.                                                             |
|            | 20. Διακοπή θέσης.                            | Ένα βραχυκύκλωμα στο σωληνοειδές ή στο καλώδιο της βαλβίδας δεν τους επιτρέπει να<br>λειτουργήσουν. Δείτε για διόρθωση στο πρόβλημα νούμερο 9.                                                             |

## MONTAJ

## I. UYGUN BİR YER SEÇİLMESİ

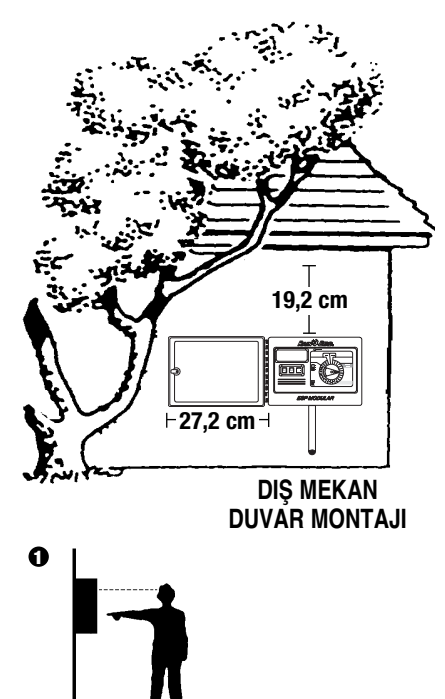

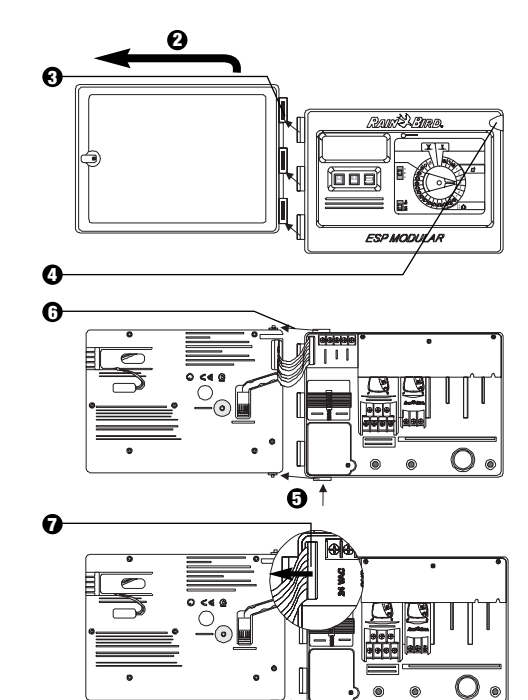

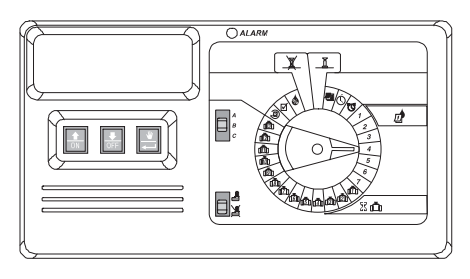

### GİRİŞ

ESP Modüler kumanda cihazı, evlerde ve hafif ticari uygulamalarda kullanım amaçlı bir sulama zamanlama cihazıdır.

ESP Modüler kumanda cihazının IESP-4M modeli iç ve dış mekanlarda kullanılabilir.

Ana birim tarafından dört adet vana ve bir adet ana vana/pompa çalıştırma rölesi desteklenir. İsteğe bağlı modüller eklenerek, ESP Modüler cihazı tarafından 12 adede kadar vana, bir adet yardımcı vana ve bir adet ana vana/pompa çalıştırma rölesi desteklenebilir.

#### II. KUMANDA CİHAZININ MONTAJI

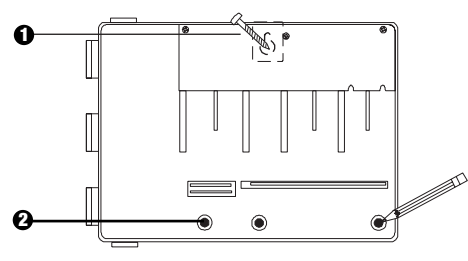

- Duvar türü ve vida yuvası için uygun bir vida monte edin. Kumanda cihazını vida yuvasından asın.
- Kumanda cihazını hizalayın ve aşağıdaki montaj deliklerinden biri veya daha fazlasının yerini veya yerlerini işaretleyin.

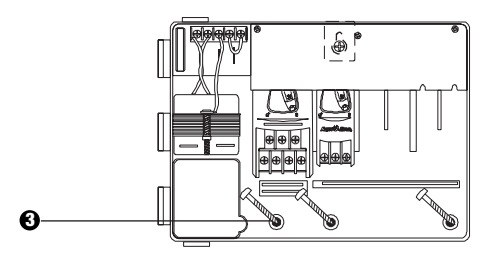

Uygun tipteki vidayı veya vidaları aşağıdaki montaj deliklerine geçirin. Kutunun sağlam olup olmadığını kontrol edin.

#### III. KABLOLAMA – ELEKTRİK

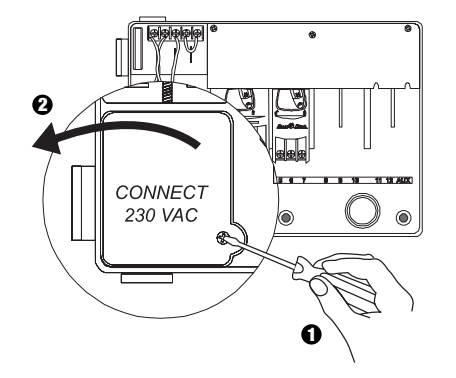

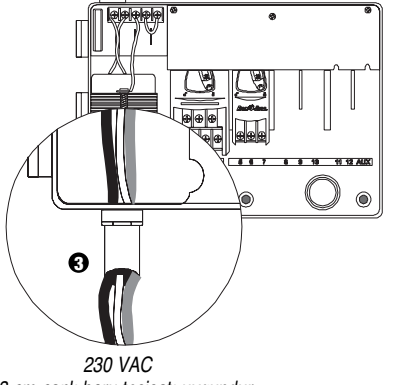

1,3 cm çaplı boru tesisatı uygundur

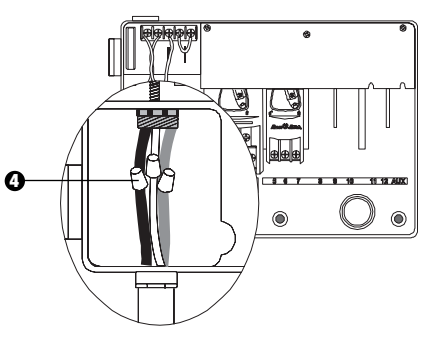

- Onaylı bağlantı elemanları kullanarak kabloları şu şekilde bağlayın:
  - Kahverengi Kahverengi
  - Mavi Mavi
  - Yeşil/Sarı Yeşil/Sarı

Not: Elektrik dalgalanmalarına karşı ek korunma sağlanması için yeşil/sarı toprak kablolarının bağlanması ZORUNLUDUR.

Türkçe

#### IV. KABLOLAMA – ELEKTRİKLİ VANALAR

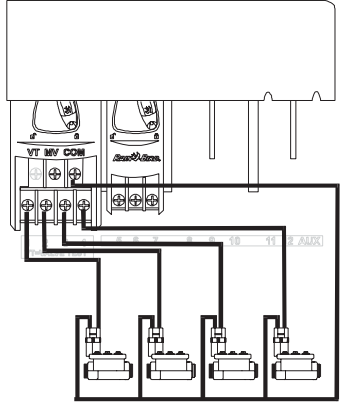

İstasyon Vanaları

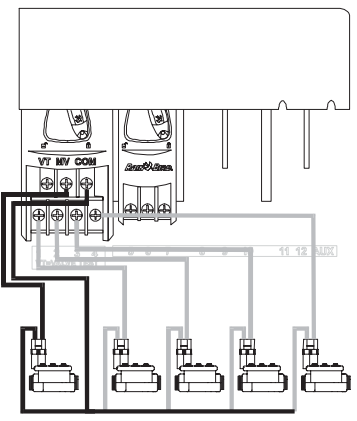

Ana Vana

Not: Bu bölümü yalnızca sisteminiz için ana vana ya da pompa çalıştırma rölesi gerekiyorsa doldurun. Kumanda cihazı tarafından pompa için ana güç sağlanmamaktadır.

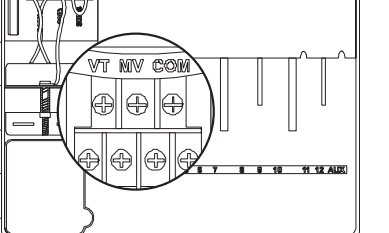

#### Vana Test Terminali

Vana Test Terminali (VT) tarafından (AC güç uygulanmış olarak) 24V sabit çıktı sağlanır ve bunun yardımıyla istasyon vanasının kablolaması çabucak kontrol edilebilir.

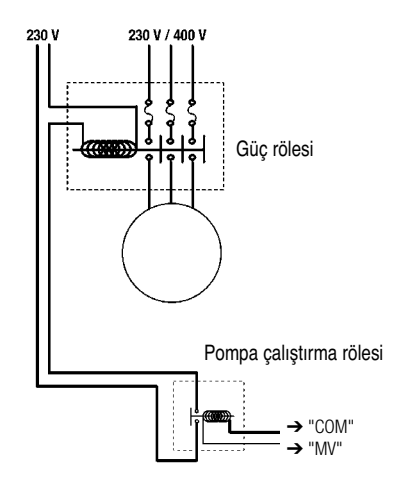

#### Pompa Çalıştırma

MV işaretli terminal, otomatik olarak pompayı röle vasıtasıyla çalıştırmaya veya ana vanayı açmaya yarar. MV terminali ancak istasyonlardan biri çalışırken güç sağlar.

Tavsiye edilen röleler: FINDER 55 32 80 24, HAGER ES-224, TELEMECANIQUEGC 1610B5. V. KULLANILMAYAN İSTASYONLAR İÇİN BAĞLANTI AYARI

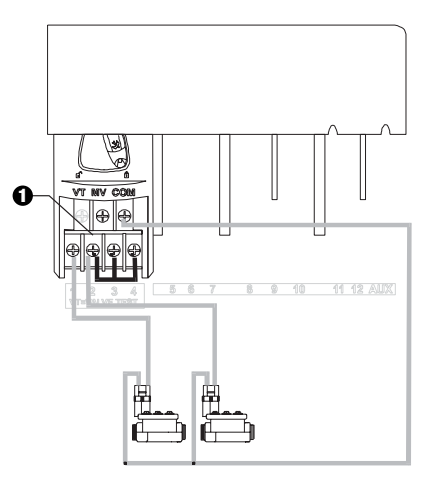

DİKKAT: Pompa çalıştırma rölesi kullanıldığında pompanın hasar görmesini önlemek için, kullanılmayan istasyonları kullanılan bir istasyona bağlantı elemanı (jumper) yardımıyla bağlayın.

Kullanılmayan istasyonlar bu şekilde bağlanmazsa ve kazayla açılırsa, pompa susuz (boşta) çalışabilir. Boşta çalıştırmak ise pompanın aşırı ısınmasına ve yanmasına neden olabilir.

#### VI. SENSÖR SEÇENEĞİ

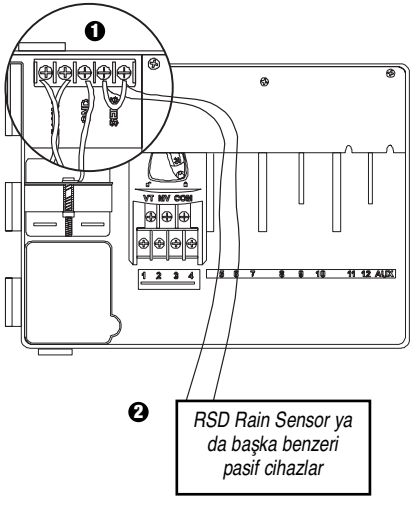

- Kumanda cihazına sensör bağlamıyorsanız, SENS terminallerine cihazla birlikte gelen bağlantı elemanını (jumper) takmayı unutmayın.
- Yağmur kontrol veya Nem Sensörleri bu terminallerin arasına DEĞİL, ancak COM terminaline seri olarak bağlanmalıdır.

#### VII. YEDEK PİL

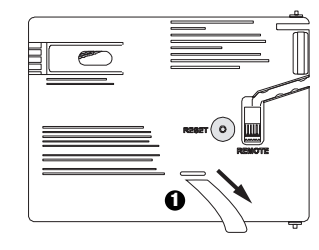

1 Çekerek çıkarın.

Türkçe

### VIII. MODÜLLERİN MONTAJI (ilave vanalar için)

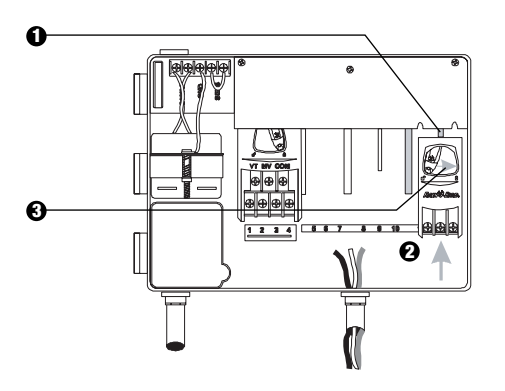

- İsteğe bağlı modülleri her türlü pozisyonda ve kumanda cihazı çalışır durumdayken monte edebilirsiniz.
- Modülü açık yuvalardan birine kolun kilitlenmemiş konumda olmasına dikkat ederek takın.
- Modülü yerine oturtup kilitlemek için kolu sağa kaydırın.

#### IX. MONTAJIN BITIRILMESI

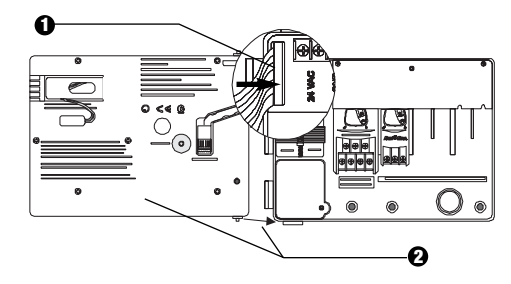

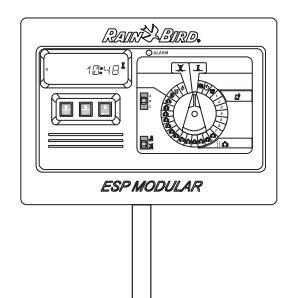

Türkçe

#### KUMANDA VE ANAHTARLAR

Sağdaki şekilde ESP Modüler kumanda cihazındaki kumandalar, anahtarlar ve göstergeler yer almaktadır:

- LCD Ekranı normal çalışma sırasında, saatin kaç olduğunu gösterir; programlama sırasında, komutlarınızın sonuçlarını gösterir; sulama sırasında, hangi vananın sulama yaptığını ve çalışma süresinin dolmasına kaç dakika kaldığını gösterir.
- 2 LED Alarm Işığı aşağıdaki durumlarda yanar:
  - · Sulamanın bir sensör tarafından askıya alınması
  - · Kumanda cihazı tarafından vana kısa devresi tespit edilmesi
  - · Bir programlama hatası yapılması
- Aşağı-Yukarı, ON-OFF Düğmeleri program ayarlarını aşağı veya yukarı kaydırmak, ya da sulama günlerini AÇİK (ON) ya da KAPALI (OFF) konuma getirmek için kullanılır.
- G Elle Çalıştırma / İleri Düğmesi ₩ (Elle Çalıştırma) bir sulama programını ya da istasyon vanasını (veya vanalarını) elle çalıştırmak için kullanılır. ← (İleri) programlama basamakları ya da ayarlanan değerleri sırayla atlamak için kullanılır.
- **O** Program Sürgü Anahtarı A, B, veya C sulama programını seçmek için kullanılır.
- Sensör Baypas Anahtarı isteğe bağlı olarak takılan bir sensörden gelen komutlara kumanda cihazının uyması ( ) ya da bunları göz ardı etmesi ( ) için kullanılır.
- Programlama Kadranı kumanda cihazını açıp kapatmak ve programlamak için kullanılır.

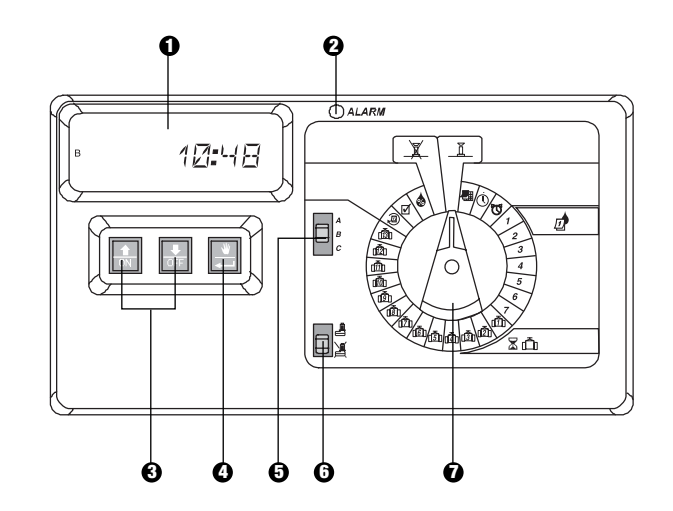

## PROGRAMLAMA

I. TARİH AYARININ YAPILMASI

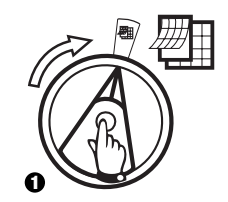

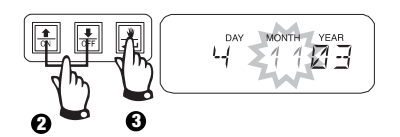

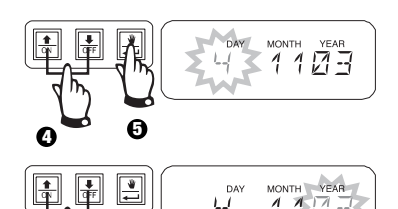

0

Türkçe

II. SAAT AYARININ YAPILMASI () Saat-Dakika

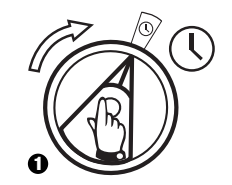

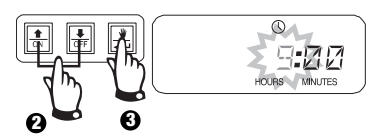

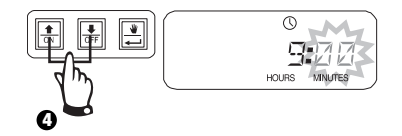

#### III. PROGRAM SEÇİLMESİ

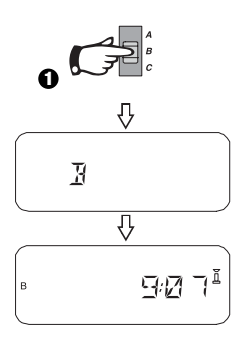

### IV. SULAMA PERİYODU SEÇİLMESİ

Her program dört sulama periyodundan birinde çalışabilir. Size gereken periyodu seçin ve ilgili talimatları izleyin.

- 7: Haftanın seçtiğiniz günlerinde sulama yapar. 1
- 2 4 6: Ayın çift sayılı günlerinde sulama yapar
- **1 3 5:** Ayın tek sayılı günlerinde sulama yapar.
- 31: Seçilen sayıda \_\_\_\_ gün (ör. 1'er gün, 2'şer 1 gün, vb.) arayla sulama yapar.

#### A.1 7 (Haftanın seçtiğiniz günlerinde sulama yapar.)

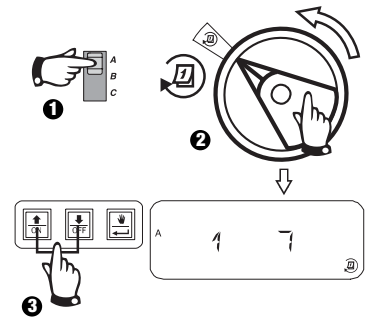

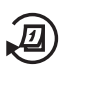

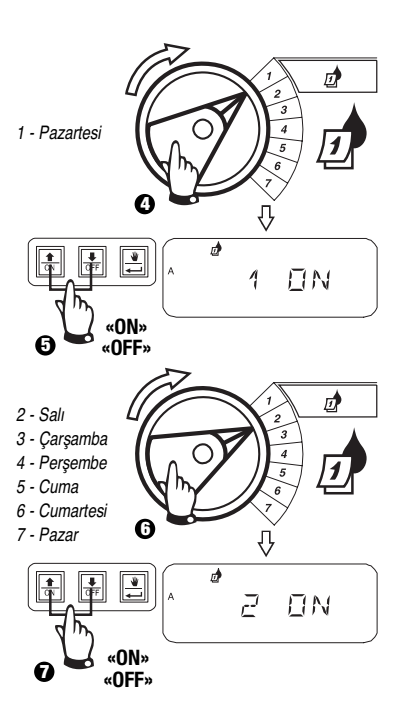

#### B. 2 4 6 / 1 3 5 (Çift/Tek Takvim Günleri)

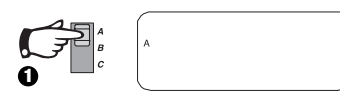

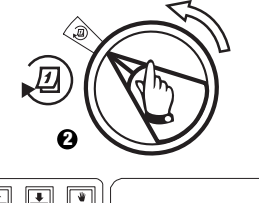

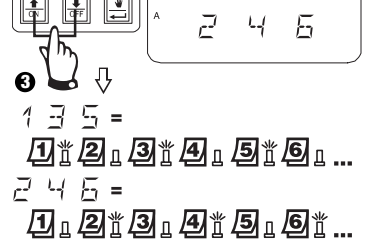

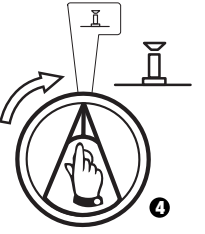

- IV. SULAMA PERİYODU SEÇİLMESİ
- C. 1 31 (Periyodik)

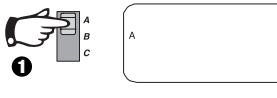

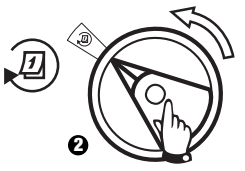

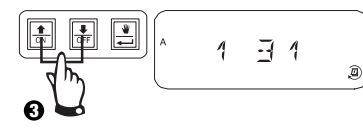

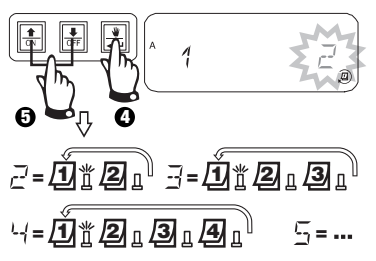

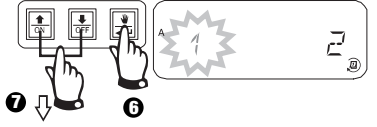

- 🔀 = sulama periyodu bugün başlıyor
- 1 = sulama periyodu yarın başlıyor
- sulama periyodu 2 gün sonra başlıyor

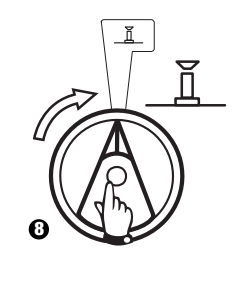

#### V. SULAMA PROGRAMI BAŞLAMA SAATLERININ AYARLANMASI

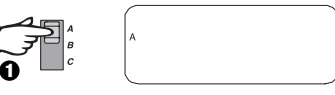

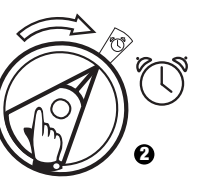

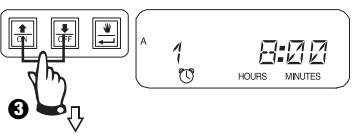

Bir sulama saatini silmek için, yukarı û ya da aşağı ₽ düğmelerini saat 23:45 ile 0:00H arasında "OFF" ayarı belirinceye dek basılı tutun.

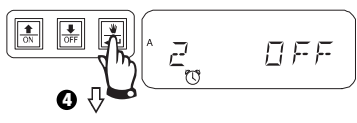

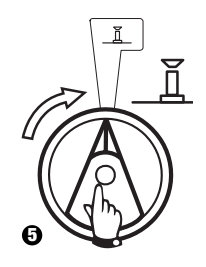

N

138

# VI. VANA SULAMA SÜRESININ 🛣 🗂

Vanaları 0 ile 6 saat arasında bir süre çalışmak üzere (ilk 1 saat için 1-dakikalık basamaklar, bundan sonra 10-dakikalık basamaklar halinde) ayarlayabilirsiniz.

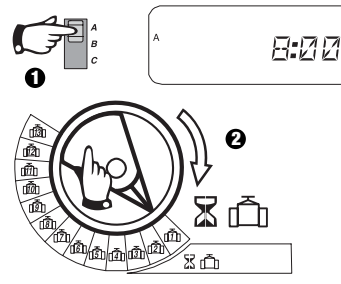

Not: Kadranı modül takılmamış bir vana numarasına çevirirseniz, ekranda "NO 5 - 8", "NO 9 - 10", "NO 11 - 13" mesajı görünür.

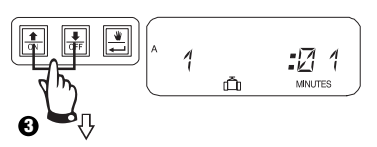

Çalışma süresini yukarı ya da aşağı çekerek ayarlamak için kullanın. Vananın seçilen programda sulama yapmasını istemiyorsanız, çalışma süresini 0 yapın. Seçilen program için 2-3 sayılı işlemleri tekrarlayın. B veya C programları için gereken şekilde 1-3 sayılı işlemleri tekrarlayın.

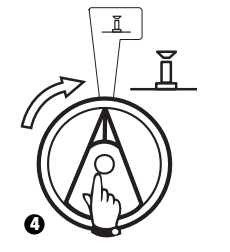

**Dikkat:** Bütün vanaların çalışma süreleri 0 yapılırsa, LED alarm ışığı yanar.

### VII. SEZON % AYARI YAPILMASI (Ekonomik Sulama) 🔕

Bu işlev sayesinde bütün vanaların çalışma sürelerini toptan seçilen bir yüzde oranında arttırabilir ya da azaltabilirsiniz. Bu % ayarını %0-200 arasında yapabilirsiniz. Bu ayar BÜTÜN programları toptan etkiler.

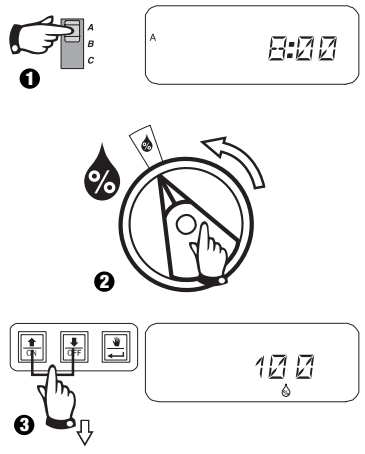

Süreyi yukarı ya da aşağı çekerek ayarlamak için kullanın. Varsayılan oran %100'dür.

Sezon % ayarı, tek tek bütün vanaların programlanmış normal çalışma süreleri üzerinden hesaplanır. Örneğin, 1 numaralı vana 10 dakika çalışmak üzere ayarlanmış bulunuyorsa, ve bu ayarı %120 yaparsanız, 1 numaralı vana 12 dakika çalışır.

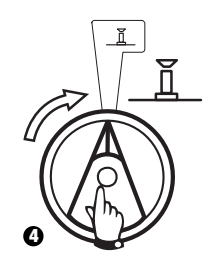

Dikkat: Varsayılan %100 oranında farklı bir oran girilirse, OTOMATİK (AUTO) modunda simgesi görüntülenerek çalışma süresi değerlerinde ayarlama yapıldığı belirtilir.

Türkçe

## VIII. SÜREKLİ KAPALI GÜN AYARI YAPILMASI

2 4 6 (Çift) / 1 3 5 (Tek) / 1 31 (Periyodik) sulama periyotları için, haftanın herhangi bir gününü kısıtlamalar ya da başka zorunluluklar nedeniyle sulama yapılmayan gün olarak belirleyebilirsiniz.

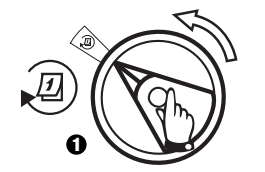

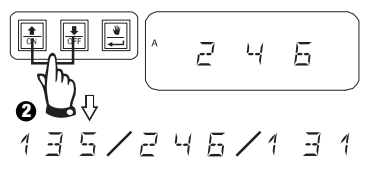

Bu özellikle 2 4 6 (Çift) / 1 3 5 (Tek) / 1 31 (Periyodik) sulama periyotları icin gecerlidir.

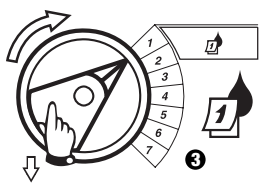

Haftanın bir gününü seçin.

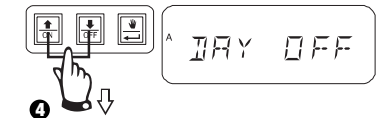

Sulama yapılmayan gün olarak ayarlamak icin OFF düğmesine basın. Sulamayı yeniden acmak icin ON düğmesine basın.

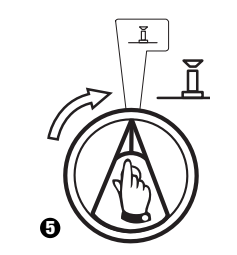

## IX. YARDIMCI VANANIN ÇALIŞTIRILMASI

Yardımcı vana terminali (13 numaralı vana) normal bir istasyon olarak çalıştırılabilir ya da aktif hale getirilmiş bir sensörden etkilenmeyecek şekilde programlanabilir. Bu şekilde programlandığında, yardımcı terminale, sulama cihazları dışındaki bahçe fiskiyesi ya da lambası gibi aletler bağlanabilir.

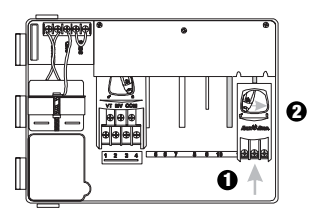

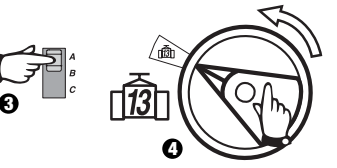

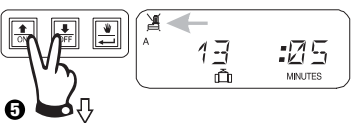

Aynı anda yukarı û ve aşağı 4 düğmelerine basarak bu vananın sensörden etkilenmediğini gösteren 🏽 simgesinin belirmesini beklevin. Eski durumuna geri döndürmek için, yine her iki düğmeye birden basarak 💥 simgesinin kaybolmasını bekleyin.

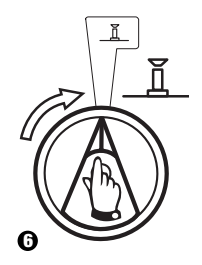

#### X. BÜTÜN VANALARIN TEST 🗹 EDİLMESI

Bu işlev, bütün donanımlı vanaları sırayla belirlenen süre kadar çalıştırır. Varsayılan süre 2 dakikadır.

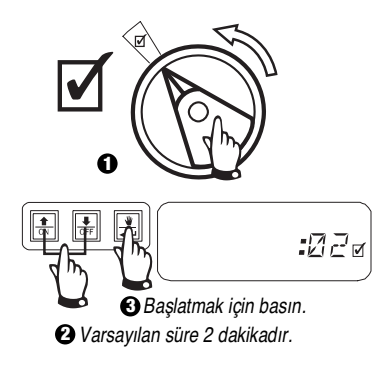

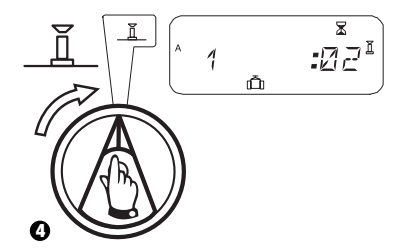

## XI. VANANIN (VEYA VANALARIN) ELLE ÇALIŞTIRILMASI 👋 🛅

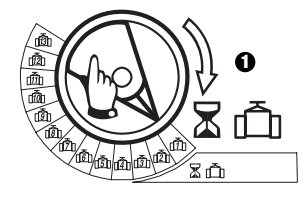

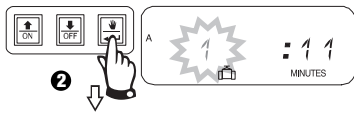

Başka vanaları elle çalıştırmak için 1 - 2 numaralı işlemleri tekrarlayın.

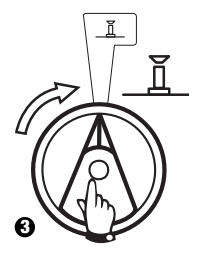

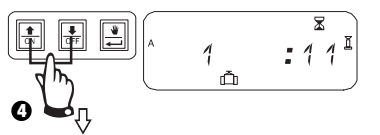

Elle çalışma süresi yukarı ya da aşağı çekerek ayarlayabilirsiniz.

İptal etmek için, kadranı 🕱 simgesine çevirin 3 saniye bekleyin. Kadranı 🗓 simgesine geri götürün.

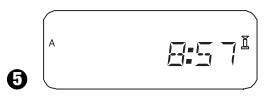

Elle sulama sona erdiğinde sistem yeniden saati gösterir.

Türkçe

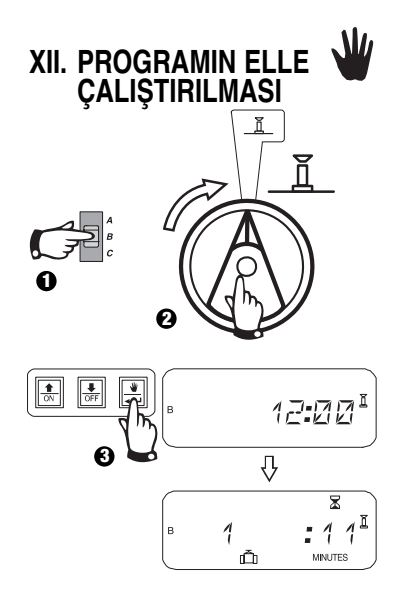

### XIII. BÜTÜN PROGRAM BİLGİLERİNİN SİLİNMESİ

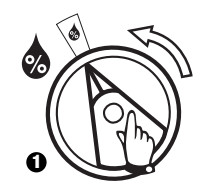

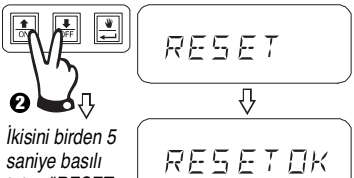

saniye basılı tutup "RESET OK"

(SIFIRLAMA TAMAM)

Bırakın.

mesajının görüntülenmesi ni bekleyin.

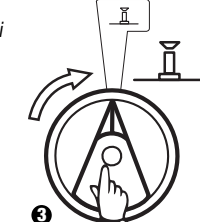

#### SORUNLARIN

| GIDERILMESI                                                                  | BELIRTIOLASI                                                                                                    | NEDENİÇÖZÜMÜ                                                                                                    |
|------------------------------------------------------------------------------|----------------------------------------------------------------------------------------------------|----------------------------------------------------------------------------------------------------|
| Program otomatik olarak başlamıyor.                                          | 1. Kadran 🕱 (KAPALI) konumundadır.                                                                                                    | Kadrani 👖 (OTOMATIK) konumuna getirin.                                                                                                    |
|                                                                              | 2. Programda başlama saati girilmemiştir.                                                                                                    | Kadranı 🐯 SULAMA BAŞLAMA SAATLERİNİ AYARLAMA konumuna çevirin ve<br>program için girilen başlama saatlerini kontrol edin. Başlama saati yoksa, 138. sayfada<br>anlatıldığı gibi bunu girin.                                                               |
|                                                                              | 3. Programda bugün sulama günü olmayabilir.                                                                                                    | Programı seçin, kadranı @ İLERİ PERİYOTLAR konumuna getirin. Programdaki sulama günlerini kontrol edin.                                                                                                    |
|                                                                              | <ol> <li>Sulama, Sürekli Kapalı Gün (ve Günler)<br/>özelliği tarafından engelleniyordur.</li> </ol>                                                                             | Sürekli Kapalı Gün (veya Günler) özelliği doğru olarak ayarlanmışsa, bir şey yapmaya<br>gerek yoktur. Sürekli Kapalı Gün (veya Günler) özelliğini devreden çıkarmak için, 140.<br>sayfaya bakın.                                                          |
|                                                                              | <ol> <li>Programdaki Sezon Ayar yüzdesi %0<br/>yapılmıştır.</li> </ol>                                                                                                    | Sezon Ayar yüzdesini %0'dan büyük yapın. Bunun için 139. sayfadaki talimatlara bakın.                                                                                                    |
| Ekranda bir vananın çalıştığı gösteriliyor, fakat hiç sulama gerçekleşmiyor. | 6. Sulamaya sensör sistemi engel oluyordur.                                                                                                    | Sensör anahtarını 😹 BAYPAS konumuna getirin. Sulamaya devam ediliyorsa, sensör<br>doğru çalışıyordur, ve bir şey yapmaya gerek yoktur.                                                                                                    |
|                                                                              | <ol> <li>Kumanda cihazının SENS terminallerine<br/>hiçbir sensör ya da bağlantı elemanı<br/>(jumper) takılı olmayıp, sensör anahtarı<br/>AKTİF konuma getirilmiştir.</li> </ol> | Sensör anahtarını 😹 BAYPAS konumuna getirin. Bunun ileride tekrarlanmaması için,<br>cihazla beraber verilen bağlantı elemanını (jumper) kumanda cihazının SENS<br>terminallerine takın.                                                                   |
| Vana çalışmıyor                                                              | 8. Vana için çalışma süresi ayarlanmamıştır.                                                                                                    | Kadranı vana numarasına çevirin, ve program anahtarını ayarlayarak her bir<br>programdaki çalışma süresini kontrol edin.                                                                                                    |
|                                                                              | <ol> <li>Solenoit ya da vana kablolarındaki bir kısa<br/>devre nedeniyle istasyon devre dışı kalmıştır.<br/>(LED ALARM ışığı yanıyordur.)</li> </ol>                            | Ekranda "# Err" mesajı görülür (buradaki # arızalı vana numarasıdır). Devredeki arızayı<br>tespit edip giderin. Eğer "MV Err" mesajı çıkarsa, arızayı giderin. Kadran 道<br>konumundayken , İLERİ düğmesini basarak LED Alarm ışığının sönmesini sağlayın. |

Türkçe
## SORUNLARIN

| GIDERILMESI                                  | BELIRTIOLASI                                                                                                    | NEDENİÇÖZÜMÜ                                                                                                    |
|----------------------------------------------|----------------------------------------------------------------------------------------------------|----------------------------------------------------------------------------------------------------|
|                                              | 10. Sulamaya sensör sistemi engel oluyordur.                                                                                    | 6 numaralı nedenin çözümüne bakın.                                                                                                    |
|                                              | <ol> <li>Vananın atandığı programda başlama saati<br/>girilmemiştir.</li> </ol>                                                 | 2 numaralı nedenin çözümüne bakın.                                                                                                    |
|                                              | 12. Vananın programındaki Sezon Ayarı %0<br>yapılmıştır.                                                                        | 5 numaralı nedenin çözümüne bakın.                                                                                                    |
| Ekran kısmen ya da tamamen boş.              | <ol> <li>Kumanda cihazının elektronik devreleri elektrik<br/>dalgalanması ya da yıldırım sonucu hasar<br/>görmüştür.</li> </ol> | Ön panelin arkasındaki "RESET" (SIFIRLAMA) DÜĞMESİNE basın. Elektrik<br>dalgalanması kalıcı bir hasara neden olmadıysa, kumanda cihazı, programlama<br>komutlarını kabul eder ve normal çalışmaya başlar.                         |
| Sulama olmaması gereken zamanda<br>başlıyor. | <ol> <li>ELLE ÇALIŞTIRMA / İLERİ düğmesine<br/>basılmıştır.</li> </ol>                                                          | Elle başlatılan bir programı iptal etmek için, kadranı 🕱 (KAPALI) konumuna getirip üç<br>saniye bekleyin. Ardından kadranı tekrar 👖 (OTOMATİK) konumuna geri çevirin.                                                             |
|                                              | 15. İstenmeyen bir başlama saati girilmiş olabilir.                                                                             | Kadranı 🐨 SULAMA BAŞLAMA SAATLERİNİ AYARLAMA konumuna çevirin ve<br>programlarda istenmeyen bir başlama saati olup olmadığını kontrol edin. Başlama<br>saatlerinin ayarlanması ve iptal edilmesi için 138. sayfaya bakın.         |
|                                              | 16. Programlar karışmıştır.                                                                                                    | Bir program çalışmaktayken başka birinin çalışmaya başlaması şeklinde ayar yapılırsa<br>programlar karışır. A, B, ve C programlarının başka bir program çalışma halindeyken<br>başlayacak şekilde ayarlanmadıklarından emin olun. |
| LED Alarm ışığı yanık.                       | 17. Başlama saati yoktur.                                                                                                    | Bütün başlama saatleri silinmiştir. En az bir başlama saati girin ve kadranı tekrar 🧵<br>(OTOMATİK) konumuna geri çevirin. LED ışığı söner.                                                                                       |

## SORUNLARIN

| GIDERILMESI | BELIRTIOLASI                       | NEDENİÇÖZÜMÜ                                                                                                    |
|-------------|------------------------------------|----------------------------------------------------------------------------------------------------|
|             | 18. Çalışma süreleri yoktur.       | Bütün aktif vanalar için varsayılan 10-dakikalık çalışma süresi silinmiştir. En az bir aktif<br>vana için çalışma süresi girin ve kadranı tekrar 👖 (OTOMATİK) konumuna geri çevirin.<br>LED ışığı söner. |
|             | 19. Sezon ayarı %0 durumundadır.   | Sezon ayarı % oranı sıfır yapılmıştır. Daha büyük bir sezon ayarı yapın ve kadranı tekrar 👖 (OTOMATİK) konumuna geri çevirin. LED ışığı söner.                                                           |
|             | 20. İstasyon kısa devre yapmıştır. | Solenoit ya da vana kablolarındaki bir kısa devre nedeniyle istasyon devre dışı<br>kalmıştır. 9 numaralı nedenin çözümüne bakın.                                                                         |

Notes / Notas

Notes / Notas

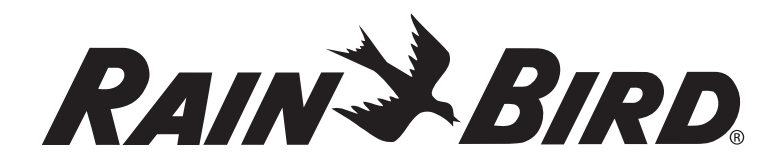

#### **Rain Bird Corporation**

970 W. Sierra Madre Azusa, California 91702, U.S.A. 626-963-9311

#### Rain Bird Iberica S.A.

Pol. Ind. Prado del Espino C/ Forjadores, Parc. 6, M18, S1 28660 Boadilla del Monte Madrid -ESPAÑA Phone: (34) 916324810 Fax: (34) 916324645

## Rain Bird International, Inc.

145 North Grand Avenue Glendora, CA 91741 U.S.A. 626-963-9311

#### Rain Bird Deutschland GmbH

Sielderstraße 46 71126 Gäufelden - Nebringen -DEUTSCHLAND Phone : (49) 7032-9901-0 Fax : (49) 7032-9901-11

#### Rain Bird Europe

900, rue Ampère, BP 72000 13792 Aix en Provence Cedex 3 - France Phone : (33) 4 42 24 44 61 Fax (33) 4 42 24 24 72

## **Rain Bird Sverige A.B**

PL 345 (Fleninge) 260 35 Odakra - SWEDEN Phone : (46) 42 20 58 50 Fax (46) 42 20 40 65

#### Rain Bird France S.A.R.L.

900, rue Ampère, BP 72000 13792 Aix en Provence Cedex 3 -FRANCE Phone : (33) 4 42 24 44 61 Fax : (33) 4 42 24 24 72

#### **Rain Bird Turkey**

İstiklal Mahallesi, Alemdağ Caddesi, No 262 81240 Ümraniye İstanbul - Turkey Phone: (90) 216 443 75 23 Fax (90) 216 461 74 52

www.rainbird.fr www.rainbird.com

#### © 2005 Rain Bird Corporation 2/05 ® Registered trademark of Rain Bird Corporation

## CONFIGURATION DU MODE DE FONCTIONNEMENT DE LA POMPE/VANNE MAÎTRESSE

# CONFIGURANDO EL FUNCIONAMIENTO DE LA BOMBA Y LA VÁLVULA MAESTRA

## EINSTELLEN VON PUMPEN-/HAUPTVENTILBETRIEB

## SET MASTER VALVE/PUMP OPERATION

# IMPOSTAZIONE DEL FUNZIONAMENTO DELLA POMPA/VALVOLA PRINCIPALE

# WERKING VAN POMP/HOOFDKLEP INSTELLEN

# CONFIGURAÇÃO DO MODO DE FUNCIONAMENTO DA BOMBA / VÁLVULA MESTRA

Ρύθμιση της λειτουργίας της αντλίας/γενικής βαλβίδας

Pompanın/Master Vananın Çalışma Ayarı

Répétez les étapes 3 et 4 pour configurer chaque station.

Repita los pasos 3 y 4 para todas las estaciones que desee configurar.

Schritt 3 und 4 für alle erforderlichen Stationen wiederholen.

Repeat steps 3 - 4 for additional valves.

Ripetere i passaggi 3 e 4 per tutte le stazioni necessarie.

Herhaal stap 3 en 4 voor alle benodigde stations.

Repita os passos 3 e 4 para todas as estações necessárias.

Επαναλάβετε τα βήματα 3 και 4 για όλους τους απαραίτητους σταθμούς.

Gerekli tüm istasyonlar için 3. ve 4. adımları tekrarlayın.

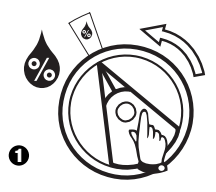

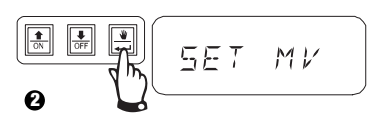

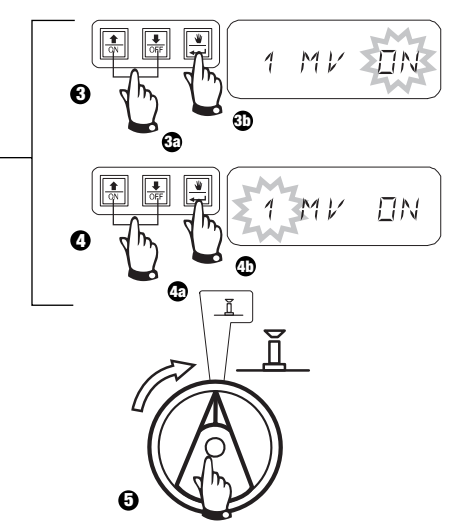

# DÉLAI PROGRAMMABLE ENTRE LES STATIONS

**DEMORA PROGRAMABLE ENTRE ESTACIONES** 

# PROGRAMMIERBARE ZEITVERZÖGERUNG ZWISCHEN DEN STATIONEN

## **PROGRAM DELAY BETWEEN STATIONS**

# INTERVALLO PROGRAMMABILE TRA LE STAZIONI

# PROGRAMMEERBAAR VERTRAGINGSINTERVAL TUSSEN STATIONS

# INTERVALO PROGRAMÁVEL ENTRE ARRANQUE DAS ESTAÇÕES

Καθυστέρηση με δυνατότητα προγραμματισμού μεταξύ σταθμών

İstasyonlar Arasında Programlanabilir Gecikme

Appuyez sur OFF pendant 3 secondes. Presione "OFF" durante 3 segundos. Drücken Sie OFF für 3 Sekunden. Press OFF for 3 seconds. Premere OFF per 3 secondi. Druk op OFF gedurende 3 seconden. Pressionar OFF durante 3 segundos. Πατήστε το OFF για 3 δευτερόλεπτα 3 saniye OFF tuşuna basınız

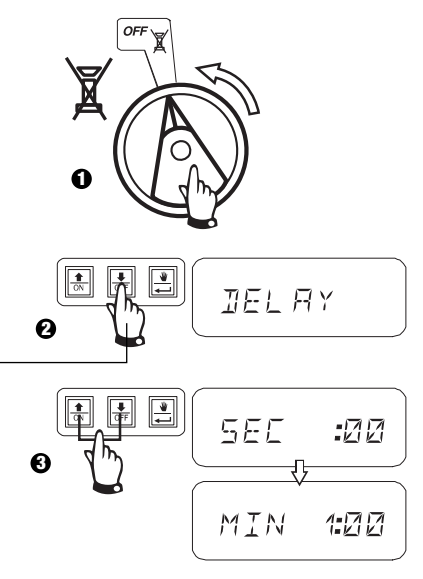

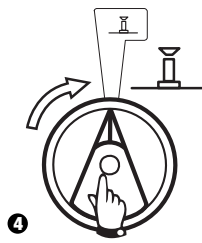

Rain Bird® ESP Modular Controller